# IMPORT SEA (FCL, LCL, CONSOL)

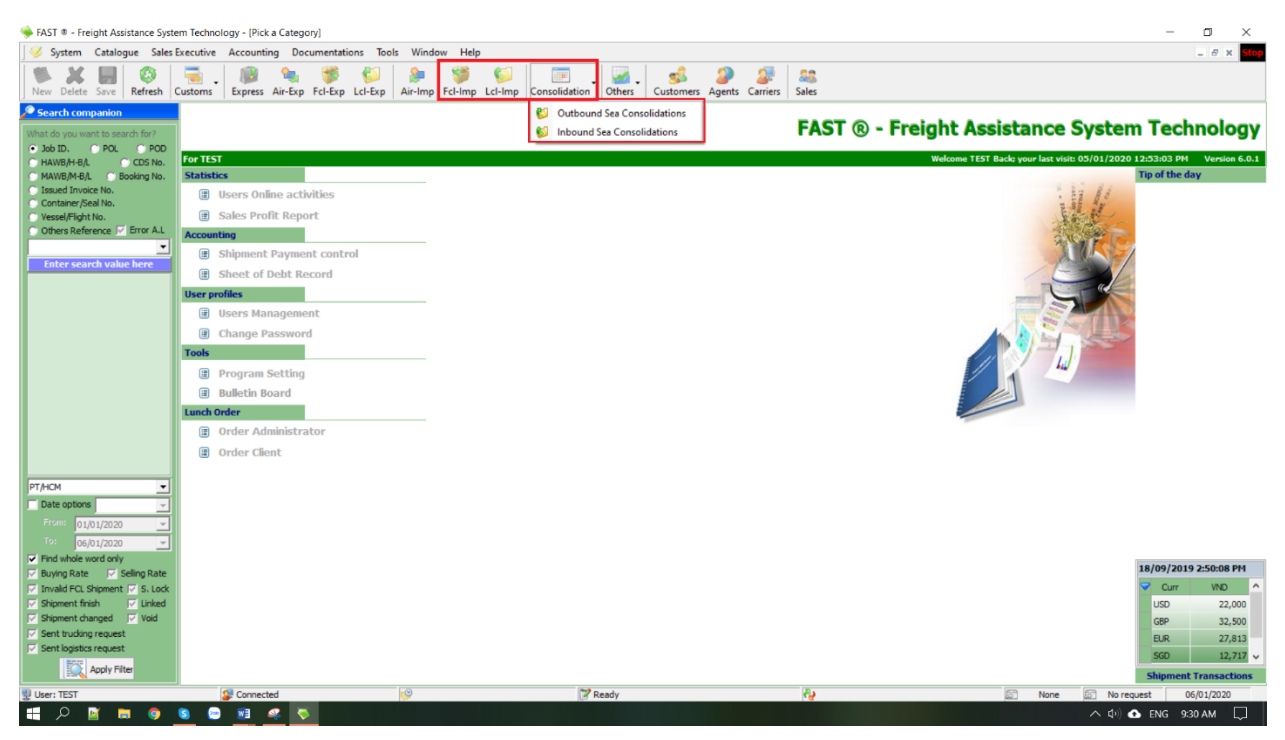

Giao diện và cách nhập liệu tương tự như các loại hình trước đó, bao gồm:

| FAST ® - Freight Assistance System     | em Technology - [Import (Sea   | FCL)]                      |                                                    |                        |                                |                             |                 |                        |                  | -         | o ×             |
|----------------------------------------|--------------------------------|----------------------------|----------------------------------------------------|------------------------|--------------------------------|-----------------------------|-----------------|------------------------|------------------|-----------|-----------------|
| 9 System Catalogue Sales               | Executive Accounting Do        | cumentations Tools V       | Vindow Help                                        |                        |                                |                             |                 |                        |                  |           | _ # x Stop      |
| New Delete Save Refresh                | Customs Express Air-Exp        | Fcl-Exp Lcl-Exp Air        | Imp Fcl-Imp Lcl-Imp                                | Consolidation C        | Dthers Customers Age           | nts Carriers Sa             | ales            |                        | S.Lines          |           |                 |
| Search companion                       | Documentation [Sea FCL Impo    | rt] Buying Rate PSelling R | ate   Other Credit   Other De                      | ebit   Logistics Charg | es Sales Profit   Others Info  |                             |                 |                        |                  | <u> </u>  | gent )          |
| What do you want to search for?        | Job No. JOBIMPORT123           | 11                         | O.P IC BUI THIN                                    | KIM MINH               |                                |                             | S. Lines        | THANG LOI SHIPPING     |                  |           |                 |
| Job ID. POL POD     HAWB/H-B/L CDS No. | Created Eta Jan 05, 2020       | Jan 05, 2020               | S.C Name                                           |                        |                                |                             | ✓ Agent         | SAEHAN TRANSPORT, INC. |                  |           |                 |
| MAWB/M-B/L Booking No.                 | M-B/L No. MBL 12345            | 11                         | PO No.                                             | > Right                |                                | Тор                         | ▼ Vessel        | VESSEL NO. 123         |                  |           | • •             |
| Container/Seal No.                     | P.O.L ANNABA                   |                            | P.O.D CAT LAI                                      |                        | ~ ~                            |                             | - Delivery      |                        |                  |           | •               |
| <ul> <li>Vessel/Flight No.</li> </ul>  | Service Custor                 | ner B/L Type               | Container(s)                                       |                        |                                | Bot                         | Full Job G.W/CB | м                      | 0                |           | 0               |
| C Others Reference   ✓ Error A.L       | E.T.D   F/N                    | - FREE-HAND                | Commodity                                          |                        |                                | ·                           | Finish Notes    |                        |                  |           |                 |
| Enter search value here                | Vo. Custome (Consigned         | e/P H-B/L                  | Container(s) Qty                                   | Unit G.W               | CBM Destinatio                 | n Receipt                   | Delivery        | D/O Pickup Salesman    | Nomination Party | Source Q  | uotation No. No |
|                                        | 1 MINH MINH<br>- Owner: Selena | HBL IMPORT TEST            | 0                                                  | 0.000                  | 0.000                          |                             |                 |                        |                  | FREE-HAND |                 |
|                                        | 3                              |                            |                                                    |                        |                                |                             |                 |                        |                  |           |                 |
|                                        |                                |                            |                                                    |                        |                                |                             |                 |                        |                  |           |                 |
|                                        | <                              |                            |                                                    |                        |                                |                             |                 |                        |                  |           | >               |
|                                        | Job ID                         | Eta                        | Shipping Lines/Custo                               | omer                   | Agent/Creator                  |                             | POL/POD         | Container(s)           | Qty              | G.W       | CBM             |
|                                        | JOBIMPORT 123                  | 05/01/2020                 | THANG LOI SHIPPING<br>& MINH MINH<br>Owner: Selena | SAEHA<br>(Create       | N TRANSPORT, INC.<br>ed: TEST) | AAE - CLI<br>(FL/VSL: VESSE | EL NO. 123)     | MBL 12345              | 0                | 0.000     | 0.000           |
|                                        | TEST 308051119                 | 05/11/2019                 | & MINH MINH<br>Owner: Selena                       | (Create                | ed: TEST)                      |                             |                 | 34535<br>01X20 'DC     | 2                | 10.000    | 2.000           |

(1): Tab Documentation (MBL).

(2): Danh sách các tab phí:

- **Buying Rate** Phân bổ các phí phải trả cho S.Lines hoặc các phí phải trả cho Agent (Stick PP).
- Selling Rate Phân bổ các phí phải thu của Customer hoặc các phí phải thu của Agent (Stick PP).

- Other Credit Phân bổ các phí phải trả cho 1 đối tượng nào đó xác định tại cột Payee hoặc các phí chi commission (Stick KB).
- Other Debit Phân bổ các phí phải thu của 1 đối tượng nào đó xác định tại Cột Payer.
- Logistics Charges Phân bổ các phí được liệt kê trong các phiếu Đề nghị thanh toán/ Hoàn ứng. Tab phí này không nhập trực tiếp mà các phí sẽ được tự đông link và ghi nhận thành chi phí của lô hàng sau khi phiếu Đề nghị thanh toán/ Hoàn ứng được duyệt.

#### (3): Danh sách các HBL.

(4): Sale Profit – Other Info: Xem nhanh profit của lô hàng (Tính theo tỷ giá sale) – Thông tin lịch sử in các mẫu chứng từ hoặc đính kèm chứng từ liên quan đến lô hàng.

**\*\*\* Mẹo:** Để tránh việc thiếu sót thông tin và tiết kiệm thời gian khi nhập liệu, ta nên nhập dữ liệu ở các trường bắt đầu từ TRÁI qua PHẢI - từ TRÊN xuống DƯỚI và tạo thói quen Save (Ctrl + S) sau khi hoàn thành xong Tab đang nhập liệu để tránh mất thông tin khi hệ thống máy tính gặp sự cố.

Như đã giới thiệu ở trên, bố cục và cách nhập liệu là tương tự nhau đối với tất cả các loại hình trong FAST. Tuy nhiên, với các loại hình khác nhau thì sẽ có những tiêu chí hoặc chức năng đặc thù riêng của từng loại hình được giới thiệu ở các phần tiếp theo như sau:

#### **MỤC LỤC**

| 1. | N  | lhập danh sách Container                              | 4  |
|----|----|-------------------------------------------------------|----|
| 2. | Р  | rint Preview – In ấn mẫu biểu                         | 10 |
| 1  | a) | Arrival Notice (Thông báo hàng đến)                   | 10 |
| J  | b) | Delivery Order (Lệnh giao hàng)                       | 16 |
|    | c) | Authorized Letter (Giấy ủy quyền)                     | 18 |
|    | d) | Attached sheet (Bång kê thông tin container đính kèm) | 21 |
|    | e) | Proof of Delivey (Biên bản giao hàng)                 | 22 |
| 3. | E  | -MANIFEST                                             | 24 |
|    | a) | House bill of lading                                  | 24 |
| J  | b) | Goods Declaration                                     | 25 |
|    | c) | Dangerous goods                                       | 25 |
|    | d) | Empty Container                                       | 26 |
| 4. | Т  | otal Cost Sheet – Phân bổ chi phí                     | 26 |

| Các trường hợp thường gặp                     |    |
|-----------------------------------------------|----|
| a) Phân bổ theo đơn vị                        |    |
| b) Phân bổ theo đơn vị                        |    |
| СВМ                                           | 34 |
| c) Phân bổ theo đơn vị Container No           |    |
| d) Phân bổ theo đơn vị loại Container         |    |
| 5. Export/Import EDI                          |    |
| a) Export                                     |    |
| b) Import                                     |    |
| <ul><li>a) Export</li><li>b) Import</li></ul> |    |

#### 1. Nhập danh sách Container:

#### GÔM 2 CÁCH:

- <u>Cách 1:</u> Nhập danh sách Cont từ trong (Chi tiết HBL) ra ngoài (MBL)
  - **B.1:** Vào chi tiết HBL, tại trường Container(s) click vào mũi tên để mở bảng danh sách chi tiết Cont cần nhập.

| 👒 Sea - Import Cargo (Documentatio                                                                                                    | on) (User Creator: TEST)                                                                                                    |                          |                     |                                                                                                    | ×   |            |        |                   |         |          |      |      |     |     |       |
|----------------------------------------------------------------------------------------------------|----------------------------------------------------------------------------------------------------|--------------------------|---------------------|----------------------------------------------------------------------------------------------------|-----|------------|--------|-------------------|---------|----------|------|------|-----|-----|-------|
| Save Load data Search Local                                                                                                    | Charges Export H-B/L Sub H-B/                                                                                                    | L E-Manifest Print Prev  | view Export View    | Close                                                                                                    | - 1 |            |        |                   |         |          |      |      |     |     |       |
| Date Arrival No. Do                                                                                                    | cument No. First notice                                                                                                    | Second notice 0          | D/O No.             | D/O printed date                                                                                                    |     |            |        |                   |         |          |      |      |     |     |       |
| 05/11/2019 • TESTJOB051115                                                                                                    |                                                                                                    | • •                      | TESTJOB051119-1     |                                                                                                    | -   |            |        |                   |         |          |      |      |     |     |       |
| Shipper (Sender 's Name and Co                                                                                                    | insignee (Receiver 's Name and Addres                                                                                                    | ss) Notify Party         | Also notify         | party                                                                                                    |     |            |        |                   |         |          |      |      |     |     |       |
| KEWEI INDUSTRIES HK LIMITED M                                                                                                    | INH MINH                                                                                                    |                          |                     |                                                                                                    |     | O'ty Con   | tainer |                   |         |          |      |      |     |     |       |
| KEWEI INDUSTRIES HK LIMITED VE<br>ADD: NO. 79, SILI ROAD, GUANLAN LT<br>DISTRICT, SHENZHEN CITY,<br>GUANGDONG PROVINCE, CHINA AV<br>CELL: 0086-18825174058 TEL. : VI | ECTOR FABRICATION(VIET NAM) CO.,<br>D NO 15 STREET 8, VIETNAM<br>INGAPORE INDUSTRIES PARK, THUAN<br>N TOWN, BINH DUONG PROVINCE<br>IETNAM. TEL.: +84650 3716008 | SAME AS CONSIGNEE        |                     |                                                                                                    | -   | QTY<br>QTY | SIZE   | CONTAINER NO      | SEAL NO | PKGS     | UNIT | PART | G.W | CBM |       |
| Place of receipt P.O.L                                                                                                    | Feeder Vessel / Voyage ETD                                                                                                    | P.O.D                    | Final destin        | nation 🗌 Transit                                                                                                    |     | 1          |        |                   |         |          |      |      |     |     |       |
| -                                                                                                    | •                                                                                                    | •                        | -                   |                                                                                                    | -   |            |        |                   |         |          |      |      |     |     |       |
| Shipping Lines Arrival Vessel                                                                                                    | Voyage M-B/L No.                                                                                                    | H-B/L No.                | Bill type           | No. of Oginal B/L                                                                                                    |     |            |        |                   |         |          |      |      |     |     |       |
| Q                                                                                                    |                                                                                                    | HBL01                    | Original B/L        |                                                                                                    | -   |            |        |                   |         |          |      |      |     |     |       |
| Eta ETA at Warehouse                                                                                                    | Dem. Det. Storage Reference No.                                                                                                    | Place of issued          | Date of issued      | Remark                                                                                                    |     |            |        |                   |         |          |      |      |     |     |       |
| Nov 05, 2019                                                                                                    |                                                                                                    | •                        | · ·                 | CY/CY                                                                                                    | 2   |            |        |                   |         |          |      |      |     |     |       |
| Description of Goods                                                                                                    | Container(s) Conta                                                                                                    | ainer No./Seal No.       | Packages            | Gross Weight CBM                                                                                                    |     |            |        |                   |         |          |      |      |     |     |       |
| AS PER BILL                                                                                                    |                                                                                                    |                          | U<br>In words       | Shipping Mark                                                                                                    |     |            |        |                   |         |          |      |      |     |     |       |
|                                                                                                    | -1                                                                                                    |                          | ONE TWENTY FEET     | r and a second second s |     |            |        |                   |         |          |      |      |     |     |       |
|                                                                                                    | P/M Term                                                                                                    |                          | DRY CONTAINER       | ·                                                                                                    |     |            |        |                   |         |          |      |      |     |     |       |
| AS PER BILL                                                                                                    | - Subn                                                                                                    | nit MNF                  | 1                   |                                                                                                    |     | •          |        |                   |         |          |      |      |     |     |       |
| Arrival Notice Header Freight Charges                                                                                                    | Arrival Notice Footer D/O Header                                                                                                    | D/O Footer Attached Shee | t Proof of Delivery | 1                                                                                                    |     |            |        |                   |         |          |      |      |     |     |       |
|                                                                                                    |                                                                                                    |                          | 10                  |                                                                                                    |     | 1          |        |                   |         | ,        |      |      |     |     |       |
|                                                                                                    |                                                                                                    |                          | 10                  |                                                                                                    |     | Save       | Dek    | ete <u>A</u> pply | Reset   | 0 Record | d(s) |      |     |     | Close |
| The following documents are                                                                                                    | requested against the Delive                                                                                                    | ry Notice                |                     |                                                                                                    |     |            |        |                   |         |          |      |      |     |     |       |
| (Thủ tục yêu cầu khi nhận D/C                                                                                                    | D):                                                                                                    |                          |                     |                                                                                                    |     |            |        |                   |         |          |      |      |     |     |       |
| ⊠□ Original B/L (B/L gốc)                                                                                                    | Chứng minh nh                                                                                                    | iân dân                  |                     |                                                                                                    |     |            |        |                   |         |          |      |      |     |     |       |
| Giấy giới thiệu                                                                                                    | Thông bảo hàng o                                                                                                    | đến                      |                     |                                                                                                    | ~   |            |        |                   |         |          |      |      |     |     |       |
|                                                                                                    |                                                                                                    |                          |                     |                                                                                                    |     |            |        |                   |         |          |      |      |     |     |       |

○ **B.2:** Nhập đầy đủ các cột thông tin Cont trong danh sách  $\rightarrow$  Apply  $\rightarrow$  Save và nhấn Close để thoát ra ngoài và hoàn thành.

Ngoài ra để xóa dòng Cont bị sai hoặc dư ta có thể stick chọn dòng Cont cần xóa và nhấn Delete để xóa đi. (Sau khi nhập thông tin chi tiết Cont trong phần Container(s) thì đồng thời dữ liệu về các trường như: Container No./Seal No., Packages, Gross Weight, CBM cũng sẽ được tự động load ra mà không cần phải nhập vào)

\*\*\*Lưu ý: Làm tương tự đối với HBL tiếp theo trong trường hợp lô hàng 1 MBL – nhiều HBL đến khi hoàn thiện việc nhập Cont cho lô hàng.

#### Trong đó:

- QTY: Luôn là 1 vì mỗi Container sẽ có Cont No./Seal No khác nhau
- SIZE: Loại Cont
- CONTAINER NO: Số Container
- SEAL NO: Số Seal
- PKGS: Số lượng Packages
- UNIT: Đơn vị tính Packages
- Stick PART: Áp dụng trường hợp Cont ghép
- G.W: Khối lượng KGS
- CBM: Trọng lượng

| I-Exp<br>Buvir                                             | Lcl                                                                                            | Q'ty  | (Con         | tainer<br>SIZE | CONT    | TAINER NO      | D SEA     | LNO       | PKGS       |      | UNIT      | PART      |       | G.W                   |            | a        | BM       |        |       |             |
|------------------------------------------------------------|------------------------------------------------------------------------------------------------|-------|--------------|----------------|---------|----------------|-----------|-----------|------------|------|-----------|-----------|-------|-----------------------|------------|----------|----------|--------|-------|-------------|
|                                                            |                                                                                                |       | 1            | 20 'DC         | 123     |                | 321       |           | 1          | BAG  | G         |           |       | 10.000                |            |          |          | 2      | 2.000 |             |
| ۲                                                          | Sea                                                                                            |       |              |                |         |                |           |           |            |      |           |           |       |                       |            |          |          |        |       | $\times$    |
| Saa<br>No<br>Sh<br>KE<br>AL<br>DI<br>GL<br>CE<br>Sh<br>Etz | ve<br>ite<br>v 05,<br>ipper<br>WEI 1<br>DD: N<br>STRIC<br>JANGI<br>ELL.: 0<br>ace of<br>ipping | 201   | <u>S</u> ave | ▼ De           | lete    | Apply          |           | eset      | 1 Record   | d(s) |           |           |       |                       |            |          | 7        |        | se    | •<br>•<br>• |
|                                                            | scripti                                                                                        | ion 0 | 7<br>f Goo   | de             |         |                | Con       | tainer(s) |            |      | Containe  | r No. /Se | al No |                       | Packages   | _        | Gross We | aight  | CBM   | <u> </u>    |
| AS                                                         | S PER I                                                                                        | BILL  | 1 000        | 45             |         |                | 01X       | 20 'DC    |            | -I   | 123/20D   | C/321     |       |                       | 1 BAG      |          | 1035 110 | 10.000 | 2     | .000        |
|                                                            |                                                                                                |       |              |                |         |                | Owr       | ner DO    | G Info     | -    | ,200      | -,        |       |                       | In words   |          | Shipping | Mark   | -     |             |
|                                                            |                                                                                                |       |              |                |         |                |           | -         |            |      |           |           |       |                       | ONE TWE    | NTY FEET | •        |        |       |             |
|                                                            |                                                                                                |       |              |                | _       |                | P/M       | Term      |            | Ļ    |           | _         |       |                       | DRY CONT   | TAINER   |          |        |       | _           |
| LAS                                                        | S PER I                                                                                        | BILL  |              | . 1            | -       |                |           |           |            | -    | Submit M  | NF        | 5     | •                     | 1          |          |          |        |       |             |
| A                                                          | rrival N                                                                                       | Notic | e Hea        | der Fre        | ight Ch | arges A        | rrival No | tice Foot | ter D/OH   | Head | der   D/0 | ) Footer  | Atta  | ched Shee             | t Proof of | Delivery |          |        |       |             |
|                                                            |                                                                                                |       |              |                | -       | -              | B         | ΙU        | <b>E E</b> | E 3  |           | : =       | æ     | $\mathbf{n}$ $\simeq$ |            |          |          |        |       |             |
| Τ                                                          | he fo                                                                                          | ollo  | wing         | g docun        | nents   | are req        | ueste     | d agaiı   | nst the l  | Del  | livery    | Notice    |       |                       |            |          |          |        |       | ^           |
| C                                                          | Гhủ t                                                                                          | tục   | yêu          | cầu kh         | i nhậı  | n <b>D/O):</b> |           |           |            |      |           |           |       |                       |            |          |          |        |       |             |

B.3: Sau khi nhập đầy đủ thông tin Cont cho tất cả các HBL trong lô hàng
 → Trên MBL, tại trường Container(s) click vào mũi tên để mở bảng danh sách chi tiết Cont cần nhập.

Tại bảng danh sách, Click Import... và chọn Import from HBL  $\rightarrow$  Apply để hệ thống load danh sách Cont đã nhập trong các HBL và tính tổng lại các giá trị PKSG, G.W, CBM theo từng Cont lên MBL  $\rightarrow$  Nhấn Save để hoàn tất và thoát ra ngoài.

| Doc  | umentatio    | on [Sea FCL Import]      | Buying R                                                                                                    | Rate Selling | Rate      | Other Credi | t   Other | Debit   L | ogistics Char | ges   Sales Pr | ofit   Others I | nfo          |        |         |          |                    |         |                  |           |             |       |   |
|------|--------------|--------------------------|----------------------------------------------------------------------------------------------------|--------------|-----------|-------------|-----------|-----------|---------------|----------------|-----------------|--------------|--------|---------|----------|--------------------|---------|------------------|-----------|-------------|-------|---|
| Job  | No.          | TESTJOB051119            | - 11                                                                                                    | 1            |           | O.P IC      |           |           |               |                |                 |              |        |         | S. Lines |                    |         |                  |           |             |       |   |
| Crea | ated Eta     | Nov 05, 2019             | Nov                                                                                                    | / 05, 2019   | -         | S.C Name    |           |           |               |                |                 |              |        | •       | Agent    |                    |         |                  |           |             |       |   |
| м-в  | /L No.       | [                        | - 11                                                                                                    | /            | -         | PO No.      |           |           |               |                |                 |              |        | •       | Vessel   |                    |         |                  |           | -           |       | J |
| P.O. | .L           |                          |                                                                                                    |              | -         | P.O.D       |           |           |               |                |                 |              |        | -       | Delivery |                    |         |                  |           |             |       | J |
| Serv | /ice         |                          | ▼ <m-< td=""><td>-B/L Type&gt;</td><td>-</td><td>Container(</td><td>s)</td><td></td><td></td><td></td><td></td><td></td><td>- Fu</td><td>doC III</td><td>G.W CBM</td><td></td><td></td><td>20</td><td></td><td></td><td></td><td>4</td></m-<> | -B/L Type>   | -         | Container(  | s)        |           |               |                |                 |              | - Fu   | doC III | G.W CBM  |                    |         | 20               |           |             |       | 4 |
| Е.Т. | D F/N        | 11                       | - FREE                                                                                                    | E-HAND       | Q'ty Co   | ntainer     |           |           |               |                |                 |              |        |         |          |                    |         |                  |           |             |       |   |
| -    | No. Cu       | istomer (Consignee/P     |                                                                                                    | H-B/L        |           |             | CONTAN    |           |               | 0400           | 1.0.077         | <b>C</b> 111 | TARE   |         |          |                    | alesman | Nomination Party | Source    | Quotation N | o. I  | ^ |
|      | 1 MI<br>- O  | NH MINH<br>)wner: Selena | HBLOI                                                                                                    | 1            | V QIY     | SIZE        | CONTAI    | NER NO    | SEAL NO       | PKGS           | UNIT            | G.W          | WEIGHT | a       | SM DE    | SCRIPTION OF G     |         |                  | FREE-HAND |             |       |   |
|      | 2 MII<br>- O | NH MINH<br>)wner: Selena | HBLO                                                                                                    | 2            |           |             |           |           |               |                |                 |              |        |         |          |                    |         |                  | FREE-HAND |             |       |   |
|      |              |                          |                                                                                                    |              |           |             |           |           |               |                |                 |              |        |         |          |                    |         |                  |           |             |       | ~ |
| <    |              |                          |                                                                                                    |              |           |             |           |           |               |                |                 |              |        |         |          |                    |         |                  |           |             | >     |   |
| -    |              | Job ID                   | E                                                                                                    | Eta          |           |             |           | -         | Import Opt    | tions          |                 | ×            | 1      |         |          |                    | er(s)   | Qty              | G.W       | CBM         |       | ^ |
|      | TESTJOBO     | 051119                   |                                                                                                    | 05/11/20     |           |             |           | In        | nport from HE | RL.            |                 | •            |        |         |          |                    |         | 2                | 30,1      | 000         | 6.000 |   |
|      | FCLI 1909    | 001                      |                                                                                                    | 11/09/20     |           |             |           |           |               |                | Apply           | Cancel       |        |         |          |                    |         | c                | 0.0       | 000         | 0.000 |   |
|      | FCLI 1906    | 001                      |                                                                                                    | 19/06/20     |           |             |           |           |               |                |                 |              |        |         |          |                    |         | a                | 0.0       | 000         | 0.000 |   |
|      | FCLI 1905    | 001                      |                                                                                                    | 16/05/20     | <<br>Save | Delete      | 1         | Impo      | rt Getg       | oods descript  | ion/Qty from H  | BL 0 Reco    | rd(s)  | 1       |          | ><br><u>C</u> lose |         | C                | 0.0       | 000         | 0.000 |   |

| Q | 'ty Cor      | ntainer | -            |         |               |                 |             |                |       |                  |
|---|--------------|---------|--------------|---------|---------------|-----------------|-------------|----------------|-------|------------------|
| F | Q'TY         | SIZE    | CONTAINER NO | SEAL NO | PKGS          | UNIT            | G.W         | TARE<br>WEIGHT | CBM   | DESCRIPTION OF G |
|   |              | 20 'DC  | 123          | 321     |               | 1 BAG           | 10.000      | 0.000          | 2.000 |                  |
|   |              | 20 'DC  | 234          | 432     |               | 1 BAG           | 20.000      | 0.000          | 4.000 |                  |
| F |              |         |              |         |               |                 |             |                |       |                  |
|   |              |         |              |         |               |                 |             |                |       |                  |
|   |              |         |              |         |               |                 |             |                |       | 2                |
|   |              |         |              |         |               |                 |             |                |       |                  |
|   |              |         |              |         |               |                 |             |                |       |                  |
|   |              |         |              |         |               |                 |             |                |       |                  |
|   |              |         |              |         |               |                 |             |                |       |                  |
|   |              |         |              |         |               |                 |             |                |       |                  |
| - |              |         |              |         |               |                 |             |                |       | >                |
|   | <u>S</u> ave | Delete  | Impo         | ort Get | goods descrip | tion/Qty from H | IBL 2 Recor | d(s)           |       | Close            |

- <u>Cách 2:</u> Nhập danh sách Cont từ ngoài (MBL) vào trong (Chi tiết HBL).
   Có 2 trường hợp:
  - Số lượng Cont ít (1-3 Cont): Đối với trường hợp số lượng Cont ít thì việc nhập thủ công sẽ nhanh và hiệu quả hơn. Cách nhập thủ công tham khảo giống như cách nhập Cont trong HBL như Cách 1 đã hướng dẫn.
  - Số lượng Cont nhiều (>3 Cont): Đối với trường hợp này, khi số lượng Cont nhiều thì nên ưu tiên việc nhập Cont từ danh sách file excel đã có sẵn.

#### Cách làm như sau:

B.1: Chuẩn bị File Excel Template danh sách Container (Ưu tiên liên hệ kĩ thuật Softek để cung cấp hoặc tự tạo) → Copy hoặc nhập thông tin Cont theo đúng cột thể hiện trên file Excel.

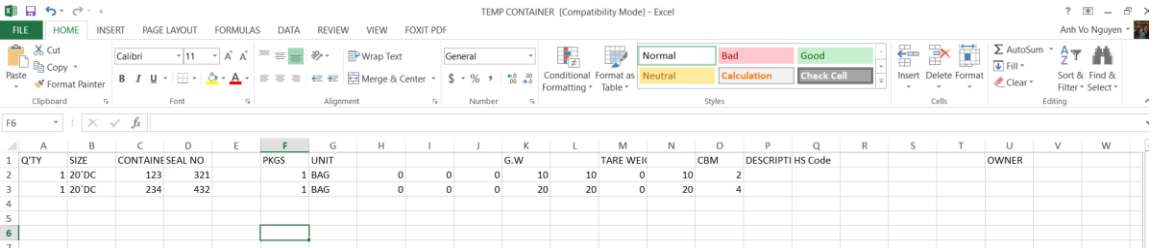

 B.2: Sau khi hoàn thiện file Excel danh sách Cont cần nhập → Trên MBL, tại trường Container(s) click vào mũi tên để mở bảng danh sách chi tiết Cont cần nhập → Tại bảng danh sách, Click Import... và chọn Import from Excel... → Apply và chọn đường dẫn tới file Excel cần import → Nhấn Yes khi có thông báo có muốn import và đông thời danh sách import sẽ thay thế danh sách Cont có sẵn nếu trước đó đã nhập  $\rightarrow$  Apply  $\rightarrow$  Save và nhấn Close để thoát ra ngoài và hoàn thành. Ngoài ra để xóa dòng Cont bị sai hoặc dư ta có thể stick chọn dòng Cont cần xóa và nhấn Delete để xóa đi.

| -   |           |                           |                  |                |          |               |            |           |               |                 | -          |        |          |          |               |                |                  |             |               | _     |
|-----|-----------|---------------------------|------------------|----------------|----------|---------------|------------|-----------|---------------|-----------------|------------|--------|----------|----------|---------------|----------------|------------------|-------------|---------------|-------|
| Do  | cumentati | on [Sea FCL Import] Bu    | ying Rate        | e   Selling Ra | te   Oth | er Credit   C | ther Debit | Logistics | Charges   S   | ales Profit   O | thers Info |        |          |          |               |                |                  |             |               |       |
| Job | No.       | TESTJOB051119             | 11               |                | 0.0      | P IC          |            |           |               |                 |            |        |          | S. Lines |               |                |                  |             |               |       |
| Cre | ated Eta  | Nov 05, 2019              | Nov 05           | , 2019         | ▼ S.0    | Name          |            |           |               |                 |            |        | -        | Agent    |               |                |                  |             |               | _     |
| M-  | 3/L No.   |                           | 11               |                | ▼ PO     | No.           |            |           |               |                 |            |        | -        | Vessel   |               |                |                  |             | •             | •     |
| P.0 | D.L       |                           |                  |                | ▼ P.0    |               |            |           |               |                 |            |        | -        | Delivery |               |                |                  |             |               | -     |
| Ser | vice      |                           | < <u>_</u> M-B/L | Type>          | - Co     | ntainer(s)    |            |           |               |                 |            |        | Full Job | G.W CBM  | <u> </u>      |                | 30.000           |             |               | 6.000 |
| E.1 | .D   F/N  |                           | FREE-H           | AL O'ty Cont   | ainer    |               |            |           |               |                 |            |        |          |          |               |                | ,                |             |               | _     |
|     | No. C     | ustomer (Consignee/P      | н                | -8             | anne i   |               |            |           |               |                 |            | TADE   |          |          |               | Salesman       | Nomination Party | Source      | Ouotation No. | L. ^  |
|     | 1 MI      | INH MINH<br>Dwper: Selena | HBL01            | Q'TY           | SIZE     | CONTAIN       | ER NO S    | EAL NO    | PKGS          | UNIT            | G.W        | WEIGHT | CBM      | DESCRIPT | ION OF G      |                |                  | FREE-HAND   |               |       |
| ⊪   | 2 M       | INH MINH                  | HBI 02           |                |          |               |            |           |               |                 |            |        |          |          |               |                |                  | EDEE-HAND   |               |       |
| ⊩   | * -(      | Dwner: Selena             | TIDEVE           |                |          |               | _          |           |               |                 |            | _      |          |          |               |                |                  | TREE TINING |               | -     |
|     |           |                           |                  |                |          |               | - 4        | Import C  | ptions        |                 |            | ×      |          |          |               |                |                  |             |               | ~     |
| II- |           | 1-1-10                    |                  |                |          |               |            |           |               |                 |            | -      |          |          |               | a la la calada | 01               |             | 0014          | -     |
| ľ   |           | UI dol                    | Eta              | -              |          |               | Im         | port from | Excel         |                 |            | -      |          |          |               | ontainer(s)    | Qty              | G.W         | CBM           |       |
|     | TESTJOB   | 051119                    | C                | 5/             |          |               |            |           |               | Apply           | Cance      |        |          |          |               |                | 2                | 30.         | 000 6.0       | 00    |
|     | FCLI1909  | 9001                      | 1                | 1/             |          |               |            |           |               |                 |            |        |          |          |               |                | 0                | 0.0         | 000 0.0       | 00    |
|     |           |                           |                  |                |          |               |            |           |               |                 |            |        |          |          |               |                |                  |             |               |       |
|     | FCLI1906  | 5001                      |                  | 9/             |          |               |            |           |               |                 |            |        |          |          |               |                | 0                | 0.0         | 0.0 0.0       | 00    |
|     | FCLI190   | 5001                      |                  | 6              |          | _             |            | _         |               |                 |            |        |          | _        | >             |                | 0                | 0.0         | 000 0.0       | 00    |
|     |           |                           |                  | <u>S</u> ave   | Delete   |               | Import     | . Get g   | oods descript | tion/Qty from I | IBL 0 Rec  | ord(s) |          |          | <u>C</u> lose |                |                  |             |               |       |

| Q'ty C | Container                                                       |              |
|--------|-----------------------------------------------------------------|--------------|
| -      | PKC Delete confirm                                              | S Code OWNER |
|        | Do you want to delete all the existing container(s)             |              |
|        | Yes No                                                          |              |
|        |                                                                 |              |
|        |                                                                 |              |
| <      |                                                                 | >            |
| Save   | /e Delete Import Get goods description/Qty from HBL 2 Record(s) | Close        |

| Q't | y Con | tainer |              | 1         |                |               |            |                |       |                  |
|-----|-------|--------|--------------|-----------|----------------|---------------|------------|----------------|-------|------------------|
| ~   | Q'TY  | SIZE   | CONTAINER NO | SEAL NO   | PKGS           | UNIT          | G.W        | TARE<br>WEIGHT | CBM   | DESCRIPTION OF G |
|     | 1     | 20 'DC | 123          | 321       | 1.000          | BAG           | 10.000     | 0.000          | 2.000 |                  |
|     | 1     | 20 'DC | 234          | 432       | 1.000          | BAG           | 10.000     | 0.000          | 4.000 |                  |
|     |       |        |              |           |                |               |            |                |       |                  |
|     |       |        |              |           |                |               |            |                |       |                  |
|     |       |        |              |           |                |               |            |                |       |                  |
|     |       |        |              |           |                |               |            |                |       |                  |
|     |       |        |              |           |                |               |            |                |       |                  |
|     |       |        |              |           |                |               |            |                |       |                  |
|     |       |        |              |           |                |               |            |                |       |                  |
|     |       |        |              |           |                |               |            |                |       |                  |
|     |       |        |              |           |                |               |            |                |       |                  |
|     |       |        |              |           |                |               |            |                |       |                  |
|     |       |        |              |           |                |               |            |                |       |                  |
| <   |       |        |              |           |                |               |            |                |       | >                |
| s   | ave   | Delete | Impo         | ort Get o | oods descripti | on/Oty from H | BL 2 Recor | rd(s)          |       | Close            |

B.3: Sau khi đã hoàn thiện danh sách Cont ngoài (MBL), danh sách Cont này sẽ tự động load vào Container(s) trong chi tiết HBL dưới dạng Cont gợi ý (màu xanh). Tại đây ta tiến hành lọc lại các Cont thuộc HBL đang xử lý bằng cách stick chọn các Cont không thuộc HBL này và nhấn Delete để xóa đi → Nhấn Save để lưu lại danh sách Cont chính thức → Nhấn close để hoàn thành và thoát ra

**\*\*\*Lưu ý:** Làm tương tự đối với HBL tiếp theo trong trường hợp lô hàng 1 MBL – nhiều HBL đến khi hoàn thiện việc nhập Cont cho lô hàng.

| 🄶 Sea - Ir  | mport (  | Cargo (Do | cumen  | tation) (Us | er Creator: 1  | TEST)       |          |              |            |                 |            |        | $\times$ |
|-------------|----------|-----------|--------|-------------|----------------|-------------|----------|--------------|------------|-----------------|------------|--------|----------|
| Save Lo     | ad data  | Sear      | ch Lo  | cal Charge  | es Export H    | H-B/L Su    | b H-B/L  | E-Manifest   | Print Prev | iew Export View | Close      |        |          |
| Date        |          | Arrival N | ۱o.    | Document    | t No. Fi       | irst notice |          | Second notic | e D        | /O No.          | D/O printe | d date |          |
| Nov 05, 20  | 019      | TESTJO    | B05111 | IS          |                |             | -        |              | • 1        | TESTJOB051119-1 |            |        | -        |
| Shipper (Se | ender 's | Name and  |        | Consigne    | e (Receiver 's | s Name and  | Address) | Notify Party |            | Also notify     | party      |        |          |
| KEWEI IND   | OUSTRIE  | S HK LIMI | TED    | . MINH MI   | NH             |             |          |              |            |                 |            |        |          |
| KEWEI IN    |          |           | TED    | VECTOR      | EARDICATIO     |             | 0.00     | SAME AS CO   | NETCHEE    |                 |            |        | 7        |
| DISTRICT    | QiyCo    | ntainer   |        |             |                |             |          |              |            |                 |            |        |          |
| GUANGDO     | 🛡 QTY    | SIZE      | CONT   | AINER NO    | SEAL NO        | PKGS        | UNIT     | PART         | G.W        |                 | CBM        |        |          |
| Place of r  |          | 1 20 'DC  | 234    |             | 432            | 1.000       | BAG      |              | 10.000     |                 |            | 4.000  |          |
|             |          |           |        |             |                |             |          |              |            |                 |            |        | -        |
| Shipping L  |          |           |        |             |                |             |          |              |            |                 |            |        |          |
|             |          |           |        |             |                |             |          |              |            |                 |            |        | -        |
| Eta         |          |           |        |             |                |             |          |              |            |                 |            |        |          |
| Nov 05, 2   |          |           |        |             |                |             |          |              |            |                 |            |        | -        |
| Descriptio  |          |           |        |             |                |             |          |              |            |                 |            |        |          |
| AS PER B    |          |           |        |             |                |             |          |              |            |                 |            |        | 00       |
|             |          |           |        |             |                |             |          |              |            |                 |            |        |          |
|             |          |           |        |             |                |             |          |              |            |                 |            |        |          |
|             |          |           |        |             |                |             |          |              |            |                 |            |        |          |
| AS PER B    |          |           |        |             |                |             |          |              |            |                 |            |        |          |
| Arrival N   |          |           |        |             |                |             |          |              |            |                 |            |        |          |
|             |          |           |        |             |                |             |          |              |            |                 |            |        |          |
|             |          |           |        |             |                |             |          |              |            |                 | _          |        |          |
| The fo      | Cause    | l De      |        | Analy       | Death          | 1 20        |          |              |            |                 |            | Chara  | ^        |
|             | Save     |           | lete   | Арріу       | <u>R</u> eset  |             | a(s)     |              |            |                 | L          | Liose  |          |
| (Thủ tụ     | c yêu    | câu khi   | nhận   | D/O):       |                |             |          |              |            |                 |            |        |          |
| 🗹 🗆 Ori     | iginal E | B/L (B/L  | gốc)   |             |                | Chứng m     | inh nhân | dân          |            |                 |            |        |          |
| 🗹 Giấy      | giới thi | iệu       |        |             | 🗹 T            | hông báo l  | hàng đến | 1            |            |                 |            |        | ~        |

| 🔶 Sea - Import Cargo (Documentation) (l | Jser Creator: TEST)      |               |            |               |               |                 |       | $\times$ |
|-----------------------------------------|--------------------------|---------------|------------|---------------|---------------|-----------------|-------|----------|
| Save Load data Search Local Charg       | ges Export H-B/L Su      | ib H-B/L E-I  | Manifest   | Print Preview | Export View   | Close           |       |          |
| Date Arrival No. Docume                 | nt No. First notice      | Sec           | ond notice | D/O N         | No.           | D/O printed dat | e     | _        |
| Nov 05, 2019 TESTJOB051119              |                          | -             |            | ▼ TEST        | JOB051119-1   |                 |       | -        |
| Shipper (Sender's Name and Consign      | ee (Receiver 's Name and | Address) Noti | ify Party  |               | Also notify p | party           |       | _        |
| KEWEI INDUSTRIES HK LIMITED MINH N      | INH                      |               |            |               |               |                 | ,     |          |
| ADD: NO Q'ty Container                  |                          |               | AE AS CONS | TONEE         |               |                 |       |          |
| GUANGD QTY SIZE CONTAINER NO            | SEAL NO PKGS             | UNIT          | PART       | G.W           | c             | СВМ             |       |          |
| Place of 1 20 'DC 123                   | 321 1.000                | BAG           |            | 10.000        |               |                 | 2.000 |          |
| 1 20 DC 234                             | 432 1.000                | BAG           |            | 10.000        |               |                 | 4.000 |          |
| Shipping .                              |                          |               |            |               |               |                 |       |          |
| Eta                                     |                          |               |            |               |               |                 |       | Ľ        |
| Nov 05, 2                               |                          |               |            |               |               |                 |       |          |
| Descriptio                              |                          |               |            |               |               |                 |       |          |
| AS PER B                                |                          |               |            |               |               |                 |       | 00       |
| AS PER B                                |                          |               |            |               |               |                 |       |          |
| Artival N                               |                          |               |            |               |               |                 |       |          |
|                                         |                          |               |            |               |               |                 |       |          |
| The for Save Delete Apply               | Decet 2 Percer           | d(c)          |            |               |               |                 |       | ^        |
| (Thủ tục yêu cầu khi nhận D/O):         | <u>Reset</u>             | u(a)          |            |               |               |                 |       |          |
| ⊠□ Original B/L (B/L gốc)               | 🗹 🗆 Chứng m              | ainh nhân dâ  | n          |               |               |                 |       |          |
| 🗹 Giấy giới thiệu                       | Thông báo                | hàng đến      |            |               |               |                 |       | ~        |

# 2. Print Preview – In ấn mẫu biểu: a) Arrival Notice (Thông báo hàng đến): Print Preview → Arrival Notice

| ۲   | Sea - Imp    | ort Cargo (Document                     | ation) (User C | Creator: TES  | ST)                |          |                |              |                 |               |            | $\times$        |             |                      |           | _    |
|-----|--------------|-----------------------------------------|----------------|---------------|--------------------|----------|----------------|--------------|-----------------|---------------|------------|-----------------|-------------|----------------------|-----------|------|
| Sa  | ve Load      | data Search Lo                          | cal Charges    | Export H-     | B/L Sub            | H-B/L    | E-Manifest     | t Print Prev | iew Export \    | /iew Close    |            | _               |             |                      |           |      |
| Da  | te           | Arrival No.                             | Document No    | . First       | t notice           |          | Second notic   | e Arriv      | /al Notice      |               |            | $\rightarrow$ 1 | A/N (Origna | al Currency) Print P | review    |      |
| Shi | pper (Send   | er 's Name and                          | Consignee (R   | leceiver 's N | lame and A         | ddress)  | Notify Party   | Deli         | very Order      |               |            | >               | 2 A/N (VND) | Print Preview        |           |      |
| KE  | WEI INDUS    | TRIES HK LIMITED                        | MINH MINH      |               |                    |          |                | Prin         | t Preview Atta  | ched Sheet    |            |                 | A/R Form S  | etup                 |           |      |
| KE  | WEI INDUS    | TRIES HK LIMITED<br>STIT ROAD, GUANI AN | VECTOR FAB     | RICATION(     | VIET NAM)<br>FTNAM | со.,     | SAME AS CO     |              |                 |               | <b>C</b> 1 | <u> </u>        |             |                      |           |      |
| DI  | STRICT, SH   | ENZHEN CITY,                            | SINGAPORE      | INDUSTRIE     | S PARK, TH         |          |                | Prin         | t Preview Proo  | t of Delivery | Ctrl+      | D               | Salesman    | Nomination Party     | Source    | Qu   |
| Œ   | LL.: 0086-1  | 18825174058 TEL. :                      | VIETNAM. TE    | EL.: +84650   | 3716008            | -        |                |              |                 |               |            | 1               | Form tiề    | n nguyên tê          | FREE-HAND |      |
| Pla | ce of receip | et P.O.L                                | Fee            | eder Vessel   | / Voyage           | ETD      | P.O.           | .D           | Final d         | estination [  | Transit    | 2               | Form tiề    | n quy đối V          |           |      |
| Shi | pping Lines  | Arrival Vessel                          | Voj            | yage          | M-B/L No.          |          | H-B/L No.      |              | Bill type       | No. of C      | )ginal B/L | -               |             |                      | FREEMAND  |      |
|     |              | ্                                       |                |               |                    |          | HBL01          |              | Original B/L    | •             |            | •               |             |                      |           |      |
| Eta | 05 2010      | ETA at Warehou                          | use Dem. De    | t. Storage    | Reference          | No.      | Place of issue | ed 🖉         | Date of issued  | Remark        |            |                 |             |                      |           | _    |
| De  | scription of | Goods                                   | Co             | ntainer(s)    | <u> </u>           | Contain  | er No./Seal N  |              | Packages        | Gross W       | eiaht CBN  | 1               | ainer(s)    | Qty                  | G.W       |      |
| AS  | PER BILL     |                                         | 02             | X20 DC        | -                  | 123/20   | DC/321         |              | 1 BAG           |               | 10.000     | 2.000           |             | 0                    | 0         | .000 |
|     |              |                                         | Ow             | vner DG I     | nfo                |          |                |              | In words        | Shipping      | Mark       |                 |             |                      |           |      |
|     |              |                                         | P/N            | ▲<br>M Term   |                    |          |                |              | FEET DRY        |               |            |                 |             | 0                    | 0         | .000 |
| AS  | PER BILL     | -                                       |                |               | -                  | Submit   | MNF            | -            | CONTAINER       |               |            |                 |             |                      |           |      |
| A   | rival Notice | Header Freight Char                     | ges Arrival N  | otice Footer  | D/O Hea            | ader   D | /O Footer A    | ttached Shee | t Proof of Deli | very          |            |                 |             | 0                    | 0.        | .000 |
| Γ   |              | •                                       | • B            | ΙU            | ≣ ≣                | =   A    | BG   🗄   🔏     | ) 🗠 🗠        |                 |               |            |                 |             |                      |           |      |
| Т   | he follov    | ing documents a                         | re requeste    | ed agains     | t the De           | liver    | Notice         |              |                 |               |            | ^               |             | 0                    | 0.        | .000 |
| a   | Thủ tục v    | êu cầu khi nhân l                       | D/O):          |               |                    |          |                |              |                 |               |            |                 |             |                      |           |      |
| L È |              | 1.0.7 (0.7 ())                          |                |               |                    |          | 10             |              |                 |               |            |                 |             | 2                    | 3         | .000 |
|     | U Origin     | ai B/L (B/L göc)                        |                | MLC           | nung mir           | in nhài  | n dan          |              |                 |               |            |                 |             |                      |           |      |
|     | l Giấy giớ   | i thiệu                                 |                | 🗹 Thô         | ng báo h           | àng đế   | n              |              |                 |               |            |                 |             | 0                    | 0         | .000 |
|     |              |                                         |                |               |                    |          |                |              |                 |               |            | ~               |             |                      |           |      |

| 흊 Sea - Import Arrival Notice (Preview) |                                                                                                    |                                                                                |                                                                                                    |                                              |          | - 0        | × |
|-----------------------------------------|----------------------------------------------------------------------------------------------------|--------------------------------------------------------------------------------|----------------------------------------------------------------------------------------------------|----------------------------------------------|----------|------------|---|
| 😂 🏄 🝠 100% 👻 🛛 1 /1 →                   | ⊨ =                                                                                                    |                                                                                |                                                                                                    |                                              |          |            |   |
|                                         |                                                                                                    | THÔNG                                                                          | BÁO HÀNG ĐẾN                                                                                                |                                              |          |            | ^ |
|                                         |                                                                                                    | AI                                                                             | rrival Notice                                                                                               |                                              |          |            |   |
|                                         | KİNH GÜI (To) : VECTOR FABR<br>INDUSTRIESP<br>3716008 ATTNÄ                                                                                                    | UCATION (VIE<br>ARK, THUAN<br>(¯À¼Å;THANE                                      | T NAM) CO., LTD NO 15 STREET 8, V<br>AN TOWN, BINH DUONG PROVINCE<br>4 LE TAX CODE 3700630098               | VIETNAM SINGAPORE<br>E VIETNAM. TEL.: +84650 |          |            |   |
|                                         | Chúng tôi xin trân trọng thông bảo lõ hàng<br>We are pleazed to inform you that your be                                                                                                    | sau đây của Qu<br>low shipment wi                                              | ý cơ quan được nhập về với các chi tiết sau:<br>ill import on :                                             |                                              |          |            |   |
|                                         | Người gửi (Shipper) : KEWEI INDUS<br>SHENZHEN CI<br>0086-0755-27610                                                                                                    | TRIES HK LIN<br>TY, GUANGDO<br>\$746                                           | AITED ADD: NO.79, SILI ROAD, GUA<br>DNG PROVINCE, CHINA CELL.: 0086                                         | NLAN DISTRICT,<br>-18825174058 TEL. :        |          |            |   |
|                                         | Tàu (Vessel) :                                                                                                    |                                                                                | Chuyến (Voy.) :                                                                                             |                                              |          |            |   |
|                                         | Từ (From) :                                                                                                    |                                                                                | Dén câng (Terminal) :                                                                                       | 1                                            |          |            |   |
|                                         | Ngày đến (ETA) : Nov 05, 2019                                                                                                    |                                                                                | Vận đơn chính $(M-B/L)$ :                                                                                   |                                              |          |            |   |
|                                         | Ghi chú (Note) : CY/CY                                                                                                    |                                                                                | Vận đơn phụ (H-B/L) : HBL 01                                                                                |                                              |          |            |   |
|                                         | SÓ CONTAINER<br>Container No.                                                                                                    | Số LƯỢNG<br>Quantity                                                           | TÊN HÀNG HÓA<br>Description                                                                                 | TRQNG/KHÓI LƯỢNG<br>Weight/Measurement       |          |            |   |
|                                         | 01X20'DC                                                                                                    | 1 BAG                                                                          | DETAILS AS PER BILL OF LADING                                                                               | 10.000 KGS                                   |          |            |   |
|                                         | 123/20DC/321                                                                                                    |                                                                                |                                                                                                    | 2.000 CBM                                    |          |            |   |
|                                         | CIAO HÀNG THE O: Original B.           The follow ing documents are request<br>(Thủ tục yêu cầu khi nhận D/O):           □ Original B./L (B./L gốc)           □ Giảy giới thiệu           Quý khách vài lòng đến nhận D/O sau           Vui lòng kiểm tra thông tin vật ri con           ✿ Các khoản phi cần nộp: | L ::ted against th<br>I Chún<br>I Thông I<br>ngày tàu đến (<br>ntainer trước ) | Lê Thinh Tên<br>e Delivery Notice<br>ng minh nhân dân<br>bảo hàng đến<br>31 ngây.<br><u>Khi nhân hàng :</u> | 2                                            |          |            | ŀ |
|                                         | OCE AN FREIGHT O/B AVIATION                                                                                                    | 1.000 2                                                                        | 0'DC 21,340,000                                                                                             | 21,340,000.00 (VND)                          |          |            |   |
|                                         | D/O FEE                                                                                                    | 1.000                                                                          | SET 17,600,000                                                                                              | 17,600,000.00 (VND)                          |          |            |   |
|                                         | To                                                                                                    | tal Charges                                                                    |                                                                                                    | 38,940,000 (VND)                             |          |            |   |
|                                         |                                                                                                    |                                                                                | 0.0                                                                                                    | 000                                          |          |            |   |
|                                         | <u>Note</u> : Các phi trên chưa bao gồm 10<br>O/F & EXW: tiền mặt 10% V.                                                                                                    | % VAT<br>AT , chuyển ki                                                        | hoàn 0% VAT                                                                                                 | 4                                            |          |            | • |
|                                         |                                                                                                    |                                                                                |                                                                                                    |                                              | NUM CAPS | 07/11/2019 |   |
|                                         |                                                                                                    |                                                                                |                                                                                                    |                                              | ∧ u× 🚯   | ENG 243 PM |   |

# Bố cục Arrival Notice gồm 4 phần, trong đó:

(1): Nội dung, thông tin lô hàng.

(2): Arrival Notice Header. Nội dung này người dùng có thể tự thay đổi theo mục đích sử dụng và thiết lập mặc định hiển thị trên Arrival Notice của các HBL được tạo sau đó. (Nên soạn thảo nội dung ra Word cho đẹp và Copy/Paste vào)

| 🤶 S                               | ea - Impor                                                        | t Ca                                  | rgo (Docum                                                         | entat | ion) (                                      | Use                      | r Crea                                          | ator: TE                                    | ST)                                                   |                              |           |                |                |          |             |        |               |        | ×     |
|-----------------------------------|-------------------------------------------------------------------|---------------------------------------|--------------------------------------------------------------------|-------|---------------------------------------------|--------------------------|-------------------------------------------------|---------------------------------------------|-------------------------------------------------------|------------------------------|-----------|----------------|----------------|----------|-------------|--------|---------------|--------|-------|
| Save                              | Load da                                                           | ata                                   | Search                                                             | Loca  | l Char                                      | ges                      | Ex                                              | port H                                      | -B/L S                                                | ub H-                        | -B/L      | E-Manifest     | Print Pr       | eview    | Export V    | iew    | Close         |        |       |
| Date                              |                                                                   |                                       | Arrival No.                                                        | 0     | ocume                                       | enti                     | No.                                             | Fin                                         | st notice                                             |                              |           | Second notice  |                | D/O No   | ).          |        | D/O printed d | late   |       |
| Nov                               | 05, 2019                                                          | •                                     | TESTJOB051                                                         | 119   |                                             |                          |                                                 |                                             |                                                       |                              | -         |                | -              | TESTJ    | OB051119    | -1     |               |        | -     |
| Shipp                             | er (Sender                                                        | ís Na                                 | ame and                                                            | 9     | Consig                                      | nee                      | (Rece                                           | iver 's                                     | Name an                                               | d Add                        | ress)     | Notify Party   |                |          | Also no     | tify p | barty         |        |       |
| KEW                               | EI INDUSTR                                                        | RIES                                  | HK LIMITED                                                         |       | MINH                                        | MIN                      | IH                                              |                                             |                                                       |                              |           |                |                |          |             |        |               |        |       |
| KEW<br>ADD<br>DIST<br>GUA<br>CELL | EI INDUSTF<br>NO. 79, SI<br>RICT, SHEI<br>NGDONG PF<br>.: 0086-18 | RIES<br>LI RO<br>NZHE<br>ROVI<br>8251 | HK LIMITED<br>DAD, GUANLA<br>N CITY,<br>NCE, CHINA<br>74058 TEL. : | N     | VECTO<br>LTD NO<br>SINGA<br>AN TO<br>VIETN/ | R F<br>D 15<br>POF<br>WN | ABRIC<br>5 STRE<br>7 E IND<br>7 BINH<br>7 TEL.: | ATION<br>ET 8, V<br>USTRIE<br>DUON<br>+8465 | (VIET NA<br>/IETNAM<br>ES PARK,<br>G PROVI<br>0 37160 | M) CC<br>, THUA<br>NCE<br>08 | D.,<br>AN | SAME AS CON    | ISIGNEE        |          |             |        |               |        |       |
| Place                             | ofreceipt                                                         |                                       | P.O.L                                                              |       |                                             | H                        | Feede                                           | r Vesse                                     | l / Voyag                                             | je ET                        | D         | P.O.I          | 2              |          | Final de    | estina | ation 🥅 Tr    | ransit |       |
|                                   |                                                                   | -                                     |                                                                    |       |                                             | -                        |                                                 |                                             |                                                       |                              |           | -              |                |          | -           |        |               |        | -     |
| Shipp                             | ing Lines                                                         | _                                     | Arrival Vesse                                                      |       |                                             | 1                        | Voyag                                           | e                                           | M-B/LN                                                | lo.                          |           | H-B/L No.      |                | Bill ty  | pe          |        | No. of Ogina  | al B/L |       |
|                                   |                                                                   | Q                                     |                                                                    |       |                                             |                          |                                                 |                                             |                                                       |                              |           | HBL01          |                | Origi    | nal B/L     | -      |               |        | -     |
| Eta                               |                                                                   |                                       | ETA at Ware                                                        | house | e De                                        | m.                       | Det.                                            | Storage                                     | e Refere                                              | nce No                       | o. –      | Place of issue | d              | Date     | ofissued    |        | Remark        |        |       |
| Nov                               | 05, 2019                                                          | -                                     |                                                                    |       | -                                           | 0                        | 0                                               | (                                           | 0                                                     |                              |           |                |                | -        |             | -      | CY/CY         |        | -     |
| Desc                              | ription of G                                                      | oods                                  |                                                                    |       |                                             | 1                        | Contai                                          | iner(s)                                     |                                                       | Co                           | ntain     | er No./Seal No |                | Packa    | ages        |        | Gross Weigh   | t CBM  | 1     |
| AS P                              | ER BILL                                                           |                                       |                                                                    |       |                                             |                          | 01X20                                           | DC                                          |                                                       | ▼ 12                         | 23/20     | DC/321         |                | 1 BA     | G           |        | 10.0          | 100    | 2.000 |
|                                   |                                                                   |                                       |                                                                    |       |                                             |                          | Owner                                           | DG                                          | Info                                                  |                              |           |                |                | In wo    | ords        |        | Shipping Mar  | 'k     |       |
|                                   |                                                                   |                                       |                                                                    |       |                                             | L                        |                                                 | -                                           |                                                       |                              |           |                |                | ONE      | TWENTY F    | EET    |               |        |       |
|                                   |                                                                   |                                       |                                                                    |       |                                             | _                        | Ρ/Μ Τέ                                          | erm                                         |                                                       |                              |           |                |                | DRT      | CONTAINE    | EK.    |               |        |       |
| AS P                              | ER BILL                                                           |                                       |                                                                    |       |                                             |                          |                                                 |                                             |                                                       | Su Su                        | Jbmit     | MNF            |                | <b>-</b> |             |        |               |        |       |
| Arri                              | al Notice H                                                       | leade                                 | r Freight C                                                        | harge | s An                                        | rival                    | Notic                                           | e Foote                                     | er   D/O                                              | Heade                        | er   D    | /O Footer At   | tached She     | et   Pro | of of Deliv | /ery   |               |        |       |
|                                   |                                                                   |                                       | -                                                                  |       | -                                           |                          | B /                                             | <u>u</u>                                    |                                                       |                              | A         | ¥ 🗄 🔊          | <b>1 1 1 1</b> | 6        |             |        |               |        |       |
| Th                                | e followi                                                         | ng d                                  | locuments                                                          | are   | req                                         | ues                      | sted                                            | again                                       | st the                                                | Deliv                        | very      | Notice         |                | 5        |             |        |               |        | ^     |
| ll m                              | ủ tục vậ                                                          | n c                                   | u khi nhâ                                                          | n D   | <b>(0</b> )·                                |                          |                                                 |                                             |                                                       |                              |           |                |                | - V      |             |        |               |        |       |
| <b></b>                           | u tục ye                                                          | u ci                                  | a su uni                                                           |       | 0).                                         |                          |                                                 |                                             |                                                       |                              |           |                | Nh             | ấn v     | ào để       | để     |               |        |       |
|                                   | Origina                                                           | 1 B/I                                 | L (B/L gốc                                                         | )     |                                             |                          | I                                               |                                             | Chứng 1                                               | minh                         | nhân      | ı dân          | Set            | t def    | ault        |        |               |        |       |
|                                   | Giấy giới                                                         | thiệ                                  | 1                                                                  |       |                                             |                          |                                                 | ⊠ Th                                        | ông báo                                               | o hàn                        | g đế      | n              |                |          |             |        |               |        | ~     |

| 🁒 Sea - Import Ca                                                                                 | argo (Documenta                                                        | ation) (User (                                                      | Creator: TES                                                         | ST)                                                        |            |                 |                        |                       |          |               | ×        |
|---------------------------------------------------------------------------------------------------|------------------------------------------------------------------------|---------------------------------------------------------------------|----------------------------------------------------------------------|------------------------------------------------------------|------------|-----------------|------------------------|-----------------------|----------|---------------|----------|
| Save Load data .                                                                                  | Search Loc                                                             | al Charges                                                          | Export H-E                                                           | B/L Sub H-                                                 | B/L        | E-Manifest      | Print Prev             | iew Export            | View     | Close         |          |
| Date                                                                                              | Arrival No.                                                            | Document No                                                         | . First                                                              | notice                                                     |            | Second notice   | D                      | /O No.                |          | D/O printed d | ate      |
| Nov 05, 2019 💌                                                                                    | TESTJOB051119                                                          |                                                                     |                                                                      |                                                            | -          |                 | •                      | TESTJOB0511           | 19-1     |               | -        |
| Shipper (Sender 's N                                                                              | lame and                                                               | Consignee (R                                                        | leceiver 's Na                                                       | ame and Add                                                | ress)      | Notify Party    |                        | Also                  | notify p | barty         |          |
| KEWEI INDUSTRIES                                                                                  | HK LIMITED                                                             | MINH MINH                                                           |                                                                      |                                                            | ***        |                 |                        |                       |          |               |          |
| KEWEI INDUSTRIES<br>ADD: NO.79, SILI R<br>DISTRICT, SHENZH<br>GUANGDONG PROV<br>CELL.: 0086-18825 | HK LIMITED<br>OAD, GUANLAN<br>EN CITY,<br>INCE, CHINA<br>174058 TEL. : | VECTOR FAE<br>LTD NO 15 S<br>SINGAPORE<br>AN TOWN, B<br>VIETNAM. TE | RICATION(N<br>TREET 8, VIE<br>INDUSTRIES<br>INH DUONG<br>EL.: +84650 | VIET NAM) CC<br>ETNAM<br>PARK, THUA<br>PROVINCE<br>3716008 | 0.,<br>N   | SAME AS CON     | ISIGN <mark>E</mark> E |                       |          |               |          |
| Place of receipt                                                                                  | P.O.L                                                                  | Fee                                                                 | eder Vessel /                                                        | Voyage ET                                                  | D          | P.O.D           | )                      | Final                 | destina  | ation 🔽 Tr    | ansit    |
| -                                                                                                 | •                                                                      | -                                                                   |                                                                      |                                                            |            | -               |                        | -                     |          | -             | -        |
| Shipping Lines                                                                                    | Arrival Vessel                                                         | Vo                                                                  | yage I                                                               | M-B/L No.                                                  |            | H-B/L No.       |                        | Bill type             |          | No. of Ogina  | I B/L    |
| Q                                                                                                 |                                                                        |                                                                     |                                                                      | _                                                          |            | HBL01           |                        | Original B/L          | -        |               | •        |
| Eta                                                                                               | ETA at Warehous                                                        | se Dem. De                                                          | t. Storage                                                           | Reference No                                               | <b>)</b> , | Place of issued | 1                      | Date of issue         | d        | Remark        |          |
| Nov 05, 2019                                                                                      | /                                                                      | • 0                                                                 | 0 0                                                                  |                                                            |            |                 | •                      |                       | -        | CY/CY         | <u> </u> |
| Description of Good                                                                               | s                                                                      | Co                                                                  | ntainer(s)                                                           | Co                                                         | ntaine     | er No./Seal No. | 9                      | Packages              |          | Gross Weight  | t CBM    |
| AS PER BILL Hiê                                                                                   | n thị dòng                                                             | j phí trê                                                           | APP APP IV a                                                         | al Notic                                                   | 20/200     | DC/321          |                        | 1 BAG                 |          | 10.0          | 00 2.000 |
| AS PER BILL                                                                                       | liển thị dất<br>/ Dòngjmô                                              | u Stick                                                             | vner DG Ir<br>bên cạ<br>M Term<br>Hễn thị                            | nh dòn<br>đâu dự                                           | g p        | hí hiển t<br>™F | thị trên               | In words              | Noti     | Shipping Mar  | k        |
| Arrival Notice Hear                                                                               | er Freight Charg                                                       | es Arrival N                                                        | otice Footer                                                         | D/O Heade                                                  | r   D/     | O Footer Att    | ached Shee             | t Proof of De         | livery   |               |          |
| Show Stick Roo                                                                                    | ot Descriptio                                                          | n Q't                                                               | ty Unit                                                              | t Unit Pri                                                 | ice        | Curr. VAT       | Total Amo              | Ex. R                 | No       | tes           | OBH      |
|                                                                                                   | OCEAN FREIGH                                                           | то 1                                                                | .000 20 DC                                                           | 970.                                                       | 000        | USD             | 970.0                  | 00 22,000             |          |               |          |
|                                                                                                   | D/O FEE                                                                | 1                                                                   | .000 SET                                                             | 800                                                        | 000        | USD             | 800.0                  | 00 22,000             |          |               |          |
|                                                                                                   | 1                                                                      |                                                                     |                                                                      |                                                            | -          |                 |                        |                       |          |               |          |
| Nhập phí<br>nhấn F8-c                                                                             | <mark>mới cần t</mark> i<br>để xóa khi                                 | hêm vào<br>cần xóo                                                  | o dòng<br>a-phí-kl                                                   | trống ở<br>hông di                                         | lốn<br>ừng | khi hoà<br>đến  | n thàn                 | <mark>h. Chọ</mark> n | ph       | í cần xó      | a và     |

(3): Freight Charges. Nhập doanh thu phải thu khách hàng thể hiện trên Arrival Notice.

Các phí trong Freight Charges là nội dung các khoản phải thu khách hàng chỉ để thể hiện trên Arrival Notice chứ chưa tính vào profit lô hàng. Tuy nhiên nó cũng chính là các khoản phải thu được thể hiện trên debit gửi khách hàng và được tính vào profit tại Tab Selling Rate của lô hàng. Nên Freigth Charges và Tab Selling Rate trên lô hàng có cơ chế Link phí như sau:

➤ Cơ chế 1: Nhập Freight Charges → Link ra Tab Selling Rate dưới dạng phí gợi ý (màu xanh), để ghi nhận ta nhấn Save. Điều kiện áp dụng khi Tab Selling Rate trên lô hàng chưa có dữ liệu phí nào được ghi nhận hoặc chỉ có các phí gợi ý (màu xanh).

|               |                                          | _            |              |                |             |           |            | _           |                |      |          |            |     |       |                  |        |             |          |
|---------------|------------------------------------------|--------------|--------------|----------------|-------------|-----------|------------|-------------|----------------|------|----------|------------|-----|-------|------------------|--------|-------------|----------|
|               | Arrival Notice Header Freight Cha        | rges Arrival | Notice Foot  | er   D/O Hea   | der   D/O   | Footer    | Attached S | Sheet   Pro | of of Delivery |      |          |            |     |       |                  |        |             |          |
|               | 😴 3 3 Ł Description                      | Q'ty         | Unit         | Unit Price     | Curr.       | VAT T     | otal Amo   | Ex. R       | Notes          |      | OBH      |            |     |       |                  |        |             |          |
|               | 🗹 🗹 🗆 OCEAN FREIGHT O                    | 1.000        | 20 'DC       | 970.000        | USD         |           | 970.000    | 22,000      |                |      |          |            |     |       |                  |        |             |          |
|               | D/O FEE                                  | 1.000        | SET          | 800.000        | USD         |           | 800.000    | 22,000      |                |      |          |            |     |       |                  |        |             |          |
|               |                                          |              |              |                |             |           |            |             |                |      |          |            |     |       |                  |        |             |          |
|               |                                          |              |              |                |             |           |            |             |                |      |          |            |     |       |                  |        |             |          |
|               |                                          |              |              |                |             |           |            |             |                |      |          |            |     |       |                  |        |             |          |
|               |                                          |              |              |                |             |           |            |             |                |      |          |            |     |       |                  |        |             |          |
|               | <u> </u>                                 |              |              | - 4 - 5        |             |           |            |             |                |      |          |            |     |       |                  |        |             |          |
|               |                                          |              |              |                |             | PAIPU, II |            |             |                |      |          |            |     |       |                  |        |             |          |
|               |                                          |              | a last       | - to be        |             | 1         |            |             | . 1            |      |          |            |     |       |                  |        |             |          |
| Documentation | Sea FCL Import]   Buying Rate [Selling F | ate Other O  | redit   Othe | er Debit   Log | istics Char | ges   Sal | es Profit  | Others Inf  | 0              |      |          |            |     |       |                  |        |             |          |
|               | Description                              | Qua          | intity       |                | Unit        |           | Unit Pri   | ce          | Curr           | TAX  |          | Total      | PP  |       | Notes            | OBH    | Account Ref | Docs     |
| OCEAN FREI    | GHT O/B AVIATION                         |              | 1.00         | 00 20 'DC      |             |           |            | 970.000     | USD            | 0.00 | 00       | 970.000    |     |       |                  |        |             |          |
| D/O FEE       |                                          |              | 1.00         | 00 SET         |             |           |            | 800.000     | USD            | 0.00 | 00       | 800.000    |     |       |                  |        | D/O         |          |
|               |                                          |              |              |                |             |           |            |             |                |      |          |            |     |       |                  |        |             |          |
|               |                                          |              |              |                |             |           |            |             |                |      |          |            |     |       |                  |        |             |          |
|               |                                          |              |              |                |             |           |            |             |                |      |          |            |     |       |                  |        |             |          |
|               |                                          |              |              |                |             |           |            |             |                |      |          |            |     |       |                  |        |             |          |
|               |                                          |              |              |                |             |           |            |             |                |      |          |            |     |       |                  |        |             |          |
|               |                                          |              |              |                |             | _         |            |             |                |      |          |            |     |       |                  |        |             |          |
| Vio. Custo    | mer (Consignee/P H-B/L                   | Container(s) | Qty          | Unit           | G.W         | 0         | BM         | Destinat    | ion Rec        | eipt | Delivery | D/O Pickup | Sai | esman | Nomination Party | Source | e Quotatio  | n No. No |

➤ Cơ chế 2: Nhập Tab Selling Rate → Trên thanh menu HBL, chọn Local Charges > Reset Local Charges để link vào Frieght Charges trong HBL. (Thường dùng khi có sự điều chỉnh phí, người dùng nên sử dụng cách này để đồng bộ được thông tin phí trên Arrival Notice và Debit do hạn chế điều kiện áp dụng ở Cơ chế 1).

| Desc               | ription             | Quantity           |                | Unit          |              | Unit Price       | (          | Curr                    | TAX           | 1           | Total         | PP    | Notes | OBH | Account Ref | Doc |
|--------------------|---------------------|--------------------|----------------|---------------|--------------|------------------|------------|-------------------------|---------------|-------------|---------------|-------|-------|-----|-------------|-----|
| N FREIGHT O/B AVIA | TION                |                    | 1.000 20 DC    |               |              | 970.00           | 0 USD      |                         | 0.000         |             | 970.000       |       |       |     |             |     |
| FEE                |                     |                    | 1.000 SET      |               |              | 800.00           | IO USD     |                         | 0.000         |             | 800.000       |       |       |     | D/O         |     |
|                    |                     |                    |                |               |              |                  |            |                         |               |             |               |       |       |     |             |     |
|                    |                     |                    |                |               |              |                  |            |                         | _             |             |               |       |       |     |             |     |
|                    |                     |                    |                |               |              |                  |            |                         |               |             |               |       |       |     |             |     |
|                    |                     |                    |                |               |              | 7                |            |                         |               |             |               |       |       |     |             |     |
|                    | 🤏 Sea - Impor       | t Cargo (Documer   | ntation) (User | Creator: TE   | ST)          |                  |            |                         |               |             |               | ×     |       |     |             |     |
|                    | Save Load da        | sta Search Lo      | ocal Charges   | Export H-     | B/L Sub H    | H-B/L E-Man      | ifest Pri  | int Preview             | w Export      | View C      | lose          |       |       |     |             |     |
|                    | Date                | Arrival No.        | Delete         |               | F8           | Second           | notice     | D/O                     | No.           | D/O         | printed date  |       |       |     |             |     |
|                    | Nov 05, 2019        | TESTJOB05          | Default        |               |              | -                |            | <ul> <li>TES</li> </ul> | TJOB05111     | 19-1        |               | -     |       |     |             |     |
|                    | Shipper (Sender     | 's Name and        |                |               |              | tress) Notify Pa | arty       |                         | Also          | notify part | ¥.            |       |       |     |             |     |
|                    | NEWEI INDUSTR       | CLES HK LIMITED    | Reset Loci     | al Charges    |              | CALLER AN        | CONICION   |                         |               |             |               |       |       |     |             |     |
|                    | ADD: NO.79, SI      | LI ROAD, GUANLAN   | LTD NO 15      | STREET 8, V   | TETNAM       | JU., SAME AS     | S CONSIGN  | VEE                     |               |             |               |       |       |     |             |     |
|                    | DISTRICT, SHE       | NZHEN CITY,        | SINGAPORE      | INDUSTRIE     | ES PARK, THU | JAN              |            |                         |               |             |               |       |       |     |             |     |
|                    | CELL.: 0086-18      | 825174058 TEL. :   | VIETNAM. T     | EL.: +8465    | 0 3716008    |                  |            |                         |               |             |               |       |       |     |             |     |
|                    | Place of receipt    | P.O.L              | Fe             | eeder Vessel  | l/Voyage E   | TD               | P.O.D      |                         | Final         | destination | Transit       |       |       |     |             |     |
|                    |                     | -                  | -              |               |              | -                |            |                         | -             |             |               | •     |       |     |             |     |
|                    | Shipping Lines      | Arrival Vessel     | Vo             | oyage         | M-B/L No.    | H-B/L No         | 6.         | Bi                      | type          | No.         | of Oginal B/L |       |       |     |             |     |
|                    | Eta                 | FTA at Wareho      | use Dem D      | et Storage    | Paference I  | PIBLU1           | ion and    | D                       | ngnal B/L     | d Per       | mark          | -     |       |     |             |     |
|                    | Nov 05, 2019        | -                  | - 0            | 0 0           |              | NOT PROCEOUT     | 00000      | -                       | and or issues | • CY        | /CY           |       |       |     |             |     |
|                    | Description of G    | oods               | 0              | ontainer(s)   | C            | Container No./Se | al No.     | Pa                      | ockages       | Gro         | ss Weight CB  | И     |       |     |             |     |
|                    | AS PER BILL         |                    | 0              | 1X20 'DC      | •            | 123/20DC/321     |            | 1                       | BAG           |             | 10.000        | 2.000 |       |     |             |     |
|                    |                     |                    | 0              | wner DG       | Info         |                  |            | In                      | words         | Ship        | oping Mark    |       |       |     |             |     |
|                    |                     |                    |                | * M Term      |              |                  |            | T                       | WO TWENT      | Y           |               |       |       |     |             |     |
|                    | AS PER RILL         | •                  | P.             | Miem          | - 1          | Submit MNF       |            | - 0                     | ONTAINER      | 8           |               |       |       |     |             |     |
|                    | Arrival Nation Id   | Ereight Cha        | rnes Arrival I | Uniter Faste  | - L D Marrie |                  | Attache    | d Chent ]               | DrasfafDa     | -           |               |       |       |     |             |     |
|                    | Arrival Nobce H     | cauer rreight end  | aca Milingi    | vouce roote   | a   D/O nead | er   D/O FOOLE   | Acacie     | u sneer                 | Proof of De   | avery [     | 0.22.07       |       |       |     |             |     |
|                    | ▼ 5 5 t             | Description        | Q'ty           | Unit          | Unit Price   | Curr. VAT        | Total Amo  | 0 Ex. R                 | No            | otes        | OBH           | _     |       |     |             |     |
|                    |                     |                    |                |               |              |                  |            |                         |               |             |               | _     |       |     |             |     |
|                    |                     |                    |                |               |              |                  |            |                         |               |             |               |       |       |     |             |     |
|                    |                     |                    |                |               | -            |                  |            |                         |               |             |               |       |       |     |             |     |
|                    |                     |                    |                |               |              |                  |            |                         |               |             |               |       |       |     |             |     |
|                    |                     |                    |                |               | 16           |                  |            |                         |               |             |               |       |       |     |             |     |
|                    |                     |                    |                |               |              |                  |            |                         |               |             |               |       |       |     |             |     |
|                    | 1                   |                    | -              |               | - V          |                  |            |                         |               |             |               |       |       |     |             |     |
|                    | Arrival Notice Head | er Freight Charges | Arrival Notic  | ce Footer   1 | D/O Header   | D/O Footer A     | ttached Sh | heet Pro                | of of Deliver | ry          |               | _     |       |     |             |     |
|                    | 9 3 3 2             | Description        | Q'ty L         | Unit Un       | it Price Cu  | rr. VAT To       | tal Amo    | Ex. R                   | Notes         |             | OBH           |       |       |     |             |     |
|                    |                     | EAN FREIGHT O      | 1.000 20       | DC            | 970.000 USD  | 0                | 970.000    | 22,000                  |               |             |               |       |       |     |             |     |
|                    | 🗹 🗹 🗆 D/0           | FEE                | 1.000 SET      | - i           | 800.000 USI  | 0                | 800.000    | 22,000                  |               |             |               |       |       |     |             |     |
|                    | 1000                |                    |                |               |              |                  |            |                         |               |             |               |       |       |     |             |     |
|                    |                     |                    |                |               |              |                  |            |                         |               |             |               | -     |       |     |             |     |

**\*\*\*Lưu ý:** Ngoài ra có thể thiết lập tự động cập nhật phí trong Freight Charges khi có sự thay đổi ở Tab Selling Rate mà không cần Reset Local Charges (Liên hệ kĩ thuật Softek để thiết lập).

Thông thường các lô hàng thường sẽ có những khoản phí phải thu khách hàng cố định như: OF, D/O, THC, Bill,... người dùng có thể thiết lập mặc định các phí này

luôn hiển thị trong các HBL nhằm hỗ trợ người dùng nhanh hơn trong việc nhập liệu bằng cách: Nhập đầy đủ các phí cần thiết lập mặc định trong *Freight Charges*  $\rightarrow$  *Trên thanh menu trong HBL*  $\rightarrow$  *Local Charges*  $\rightarrow$  *Default.* 

| 🛸 Sea - Import Cargo (Docu <u>mentation) (I</u>                                                                                                    | Jser Creator: TEST                                                                                    | )                                                          |                    |                 |                   |                   | ×     |
|----------------------------------------------------------------------------------------------------|----------------------------------------------------------------------------------------------------|------------------------------------------------------------|--------------------|-----------------|-------------------|-------------------|-------|
| Save Load data Search Local Char                                                                                                    | ges Export H-B/                                                                                       | L Sub H-B/L                                                | E-Manifest         | Print Preview   | Export View       | Close             |       |
| Date Arrival No. Delete                                                                                                    | 2                                                                                                    | F8                                                         | Second notice      | D/OI            | No.               | D/O printed date  | _     |
| Nov 05, 2019 TESTJOBO                                                                                                    | lt                                                                                                    |                                                            | Netific Deeter     | ▼ TEST          | JOB051119-1       |                   | -     |
| Shipper (Sender's Name and                                                                                                    |                                                                                                    | dress)                                                     | Notify Party       |                 | Also notify       | party             |       |
| Reset                                                                                                    | Local Charges                                                                                         |                                                            |                    |                 |                   |                   |       |
| KEWEI INDUSTRIES HK LIMITED VECTO<br>ADD: NO.79, SILI ROAD, GUANLAN LTD NC<br>DISTRICT, SHENZHEN CITY, SINGA<br>GUANGDONG PROVINCE, CHINA AN TO<br>CELL.: 0086-18825174058 TEL. : VIETNA | R FABRICATION(VI<br>) 15 STREET 8, VIET<br>PORE INDUSTRIES F<br>WN, BINH DUONG P<br>M, TEL.: +84650 3 | ET NAMJ CO.,<br>INAM<br>PARK, THUAN<br>PROVINCE<br>1716008 | SAME AS CON        | SIGNEE          |                   |                   |       |
| Place of receipt P.O.L                                                                                                    | Feeder Vessel /                                                                                       | Voyage ETD                                                 | P.O.D              | )               | Final destin      | ation 🥅 Transit   | :     |
| <u> </u>                                                                                                    | <u>-</u>                                                                                              |                                                            | •                  |                 | -                 |                   | -     |
| Shipping Lines Arrival Vessel                                                                                                    | Voyage M                                                                                              | I-B/L No.                                                  | H-B/L No.          | Bill            | type              | No. of Oginal B/L |       |
| Eta at Warehouse Day                                                                                                    | Dat Character D                                                                                       | -Francis Ma                                                | HBL01              | Ori             | ginal B/L         | Descel            | •     |
| New 05, 2010                                                                                                    | n. Det. Storage R                                                                                     | eterence No.                                               | Place of Issued    |                 | te ot issued      | Remark            |       |
| Nov 05, 2019                                                                                                    | Container(c)                                                                                          | Contair                                                    | ar No. /Cool No.   |                 | -                 | Cross Weight C    |       |
| AS DED BTU                                                                                                    | Container(s)                                                                                          | - 102/20                                                   | IEF IND./Seal IND. | 10              | kages             | Gross Weight C    | 2 000 |
| AS PER DILL                                                                                                    | Owner DG Inf                                                                                          | • 125/20                                                   | 000/321            | In              | Nords             | Shipping Mark     | 2.000 |
|                                                                                                    | - I                                                                                                   |                                                            |                    | TM              | O TWENTY          | Shipping Mark     |       |
|                                                                                                    | P/M Term                                                                                              |                                                            |                    | FEI             | ET DRY            |                   |       |
| AS PER BILL                                                                                                    |                                                                                                    | - Submit                                                   | MNF                | - CC            | NTAINER           |                   |       |
| Arrival Notice Header Freight Charges Arr                                                                                                    | ival Notice Footer                                                                                    | D/O Header                                                 | /O Footer Att      | ached Sheet   P | Proof of Delivery |                   |       |
| Show Stick Root Description                                                                                                    | Q'ty Unit                                                                                             | Unit Price                                                 | Curr. VAT          | Total Amo       | Ex. R No          | otes Of           | зн    |
| OCEAN FREIGHT O                                                                                                    | 1.000 20 'DC                                                                                          | 970.000                                                    | USD                | 970.000         | 22,000            | 0                 |       |
| D/O FEE                                                                                                    | 1.000 SET                                                                                             | 800.000                                                    | USD                | 800.000         | 22,000            |                   |       |
|                                                                                                    |                                                                                                    |                                                            |                    |                 |                   | [                 |       |
|                                                                                                    |                                                                                                    |                                                            |                    |                 |                   |                   |       |
|                                                                                                    |                                                                                                    |                                                            |                    |                 |                   |                   |       |

(4): Arrival Notice Footer. Nội dung này người dùng có thể tự thay đổi theo mục đích sử dụng và thiết lập mặc định hiển thị trên Arrival Notice của các HBL được tạo sau đó. (Nên soạn thảo nội dung ra Word cho đẹp và Copy/Paste vào)

| 🌭 Sea - Import C                                                                              | argo (Documenta                                                              | tion) (Use                                            | er Creator:                                                       | : TEST)                                                                   |                     |                 |             |                |           |                | ×          |
|-----------------------------------------------------------------------------------------------|------------------------------------------------------------------------------|-------------------------------------------------------|-------------------------------------------------------------------|---------------------------------------------------------------------------|---------------------|-----------------|-------------|----------------|-----------|----------------|------------|
| Save Load data                                                                                | Search Loc                                                                   | al Charge                                             | s Export                                                          | tH-B/L Sub                                                                | H-B/L               | E-Manifest      | Print Prev  | iew Export V   | iew (     | Close          |            |
| Date                                                                                          | Arrival No.                                                                  | Document                                              | No.                                                               | First notice                                                              |                     | Second notice   | D           | /O No.         | D/0       | O printed date | e          |
| Nov 05, 2019                                                                                  | TESTJOB051119                                                                |                                                       |                                                                   |                                                                           | -                   |                 | ▼ 1         | TESTJOB051119  | -1        |                | -          |
| Shipper (Sender 's I                                                                          | Name and                                                                     | Consignee                                             | e (Receiver                                                       | 's Name and                                                               | Address)            | Notify Party    |             | Also no        | tify par  | 'ty            |            |
| KEWEI INDUSTRIE                                                                               | S HK LIMITED                                                                 | MINH MI                                               | ИH                                                                |                                                                           |                     |                 |             |                |           |                |            |
| KEWEI INDUSTRIE<br>ADD: NO.79, SILI<br>DISTRICT, SHENZH<br>GUANGDONG PRO<br>CELL.: 0086-18825 | S HK LIMITED<br>ROAD, GUANLAN<br>IEN CITY,<br>/INCE, CHINA<br>5174058 TEL. : | VECTOR F<br>LTD NO 1<br>SINGAPO<br>AN TOWN<br>VIETNAM | FABRICATI<br>5 STREET 8<br>RE INDUST<br>1, BINH DU<br>. TEL.: +84 | ON(VIET NAM<br>3, VIETNAM<br>RIES PARK, TI<br>ONG PROVINC<br>1650 3716008 | ) CO.,<br>HUAN<br>Œ | SAME AS CON     | ISIGNEE     |                |           |                |            |
| Place of receipt                                                                              | P.O.L                                                                        |                                                       | Feeder Ve                                                         | ssel / Voyage                                                             | ETD                 | P.O.D           | )           | Final de       | estinatio | on 🗌 Tran      | sit        |
|                                                                                               | -                                                                            | -                                                     |                                                                   |                                                                           |                     | -               |             | → CAT L/       | AI        |                | -          |
| Shipping Lines                                                                                | Arrival Vessel                                                               |                                                       | Voyage                                                            | M-B/L No.                                                                 |                     | H-B/L No.       |             | Bill type      | No        | o. of Oginal B | <u>∕</u> L |
| (                                                                                             | 2                                                                            |                                                       |                                                                   |                                                                           |                     | HBL01           |             | Original B/L   | -         |                | •          |
| Eta                                                                                           | ETA at Warehous                                                              | e Dem.                                                | Det. Stor                                                         | age Referenc                                                              | e No.               | Place of issued | ł           | Date of issued | Re        | emark          |            |
| Nov 05, 2019                                                                                  | -                                                                            | <b>▼</b> 0                                            | 0                                                                 | 0                                                                         |                     |                 | -           |                | - C       | Y/CY           | -          |
| Description of Good                                                                           | s                                                                            |                                                       | Container                                                         | (s)                                                                       | Contain             | er No./Seal No. |             | Packages       | Gr        | oss Weight     | CBM        |
| AS PER BILL                                                                                   |                                                                              |                                                       | 01X20 'DC                                                         | -                                                                         | 123/20              | DC/321          |             | 1 BAG          |           | 10.000         | 2.000      |
|                                                                                               |                                                                              |                                                       | Owner                                                             | DG Info                                                                   |                     |                 |             | In words       | Sh        | nipping Mark   |            |
|                                                                                               |                                                                              |                                                       | -                                                                 |                                                                           |                     |                 |             | TWO TWENTY     |           |                |            |
|                                                                                               |                                                                              |                                                       | P/M Term                                                          |                                                                           |                     |                 |             | FEET DRY       |           |                |            |
| AS PER BILL                                                                                   | -                                                                            |                                                       |                                                                   | -                                                                         | Submit              | MNF             | -           | CONTAINER      |           |                |            |
| Arrival Notice Head                                                                           | der   Freight Charg                                                          | es Arriva                                             | al Notice Fo                                                      | oter D/O He                                                               | ader D              | /O Footer Att   | ached Sheet | Proof of Deliv | /ery      |                |            |
|                                                                                               | -                                                                            | -                                                     | B / 1                                                             | u 🖹 🖻                                                                     |                     | BG 🔢 🔊          | kn ∩≃       |                |           |                |            |
| <u>Note</u> : Các phi                                                                         | trên chưa bao                                                                | gồm 10                                                | 0% VAT                                                            | [                                                                         |                     |                 |             | <u></u>        |           |                |            |
| O/F & 1                                                                                       | EXW: tiến mặt                                                                | : 10% V                                               | AT, chu                                                           | yến khoản                                                                 | 0% V                | AT NI           | hấn vào     | o để Set l     | Defa      | ult            |            |
| CÔNG TV CHỨ                                                                                   | NG TỘI CÓ ĐẢM I                                                              | NHÂN DIO                                              | H VU GIA                                                          | O NHÂN HÀN                                                                | GTALC               | ÁNG SÂN BAN     | THEO VÊL    | ICÂULÂM TH     | Ů TUC     | CHOCÁCIÓ       | Ô HÀNG     |
| <u>cond 11 chic</u>                                                                           | ING TOP CO DAMI                                                              |                                                       | AL TO OIN                                                         | XUÁT NHÂ                                                                  | PKHÅU               | TAI TP HCM      |             | CHO LEMI III   | 0 100     | CHO CHO LA     |            |
|                                                                                               |                                                                              |                                                       |                                                                   |                                                                           |                     |                 |             |                |           |                |            |
|                                                                                               |                                                                              |                                                       |                                                                   |                                                                           |                     |                 |             |                |           |                |            |
|                                                                                               |                                                                              |                                                       |                                                                   |                                                                           |                     |                 |             |                |           |                |            |

#### b) Delivery Order (Lệnh giao hàng): Print Preview → Delivery Order → D/O View

| 🌞 Sea - Imp                                                                                     | oort Cargo                                                                                                    | o (Documenta                                                                                                    | ition) (Use                                                                                                    | er Creator: T                                                               | EST)                                                                                                    |                                                                                                    |                                                                                                    |                                                                                                    |                                                                                                    |                                                                                 |                                                                              |                                                     | $\times$                                     | < 📙                              |                                                             |                                                               |                            |      |
|-------------------------------------------------------------------------------------------------|----------------------------------------------------------------------------------------------------|----------------------------------------------------------------------------------------------------|----------------------------------------------------------------------------------------------------|-----------------------------------------------------------------------------|----------------------------------------------------------------------------------------------------|----------------------------------------------------------------------------------------------------|----------------------------------------------------------------------------------------------------|----------------------------------------------------------------------------------------------------|----------------------------------------------------------------------------------------------------|---------------------------------------------------------------------------------|------------------------------------------------------------------------------|-----------------------------------------------------|----------------------------------------------|----------------------------------|-------------------------------------------------------------|---------------------------------------------------------------|----------------------------|------|
| Save Load                                                                                       | data                                                                                                    | Search Loc                                                                                                    | al Charge                                                                                                    | s Export H                                                                  | I-B/L Sub                                                                                                    | H-B/L E-                                                                                                    | Manifest                                                                                                    | Print Prev                                                                                                    | iew Expo                                                                                                    | ort View                                                                        | Close                                                                        |                                                     |                                              | _                                |                                                             |                                                               |                            |      |
| Date                                                                                            | Arr                                                                                                    | rival No.                                                                                                    | Document                                                                                                    | No. Fir                                                                     | st notice                                                                                                    | Sec                                                                                                    | cond notice                                                                                                    | Arriv                                                                                                    | al Notice                                                                                                    |                                                                                 |                                                                              |                                                     | >                                            | h                                |                                                             |                                                               |                            |      |
| Shipper (Send                                                                                   | der 's Name                                                                                                    | e and                                                                                                    | Consignee                                                                                                    | (Receiver 's                                                                | Name and A                                                                                                    | Address) Not                                                                                                 | tify Party                                                                                                    | Deliv                                                                                                    | ery Order                                                                                                    |                                                                                 |                                                                              |                                                     | >                                            | 111                              | D/O Previe                                                  | ew                                                            |                            |      |
| KEWEI INDUS                                                                                     | STRIES HK                                                                                                    | LIMITED                                                                                                    | MINH MIN                                                                                                    | uH .                                                                        |                                                                                                    |                                                                                                    |                                                                                                    | Duint                                                                                                    | Den in A                                                                                                    | March and                                                                       | Charat                                                                       |                                                     |                                              | -                                | Authorized                                                  | d Letter Prev                                                 | iew                        |      |
| KEWEI INDUS                                                                                     | STRIES HK                                                                                                    | LIMITED                                                                                                    | VECTOR F                                                                                                    | ABRICATION                                                                  | (VIET NAM)                                                                                                    | CO., SAI                                                                                                    | ME AS CON                                                                                                    | Print                                                                                                    | Preview A                                                                                                    | ttached                                                                         | Sheet                                                                        |                                                     |                                              |                                  | D/0 5                                                       | Catura                                                        |                            |      |
| DISTRICT, SH                                                                                    | HENZHEN C                                                                                                    | D, GUANLAN<br>CITY,                                                                                                    | SINGAPO                                                                                                    | RE INDUSTRI                                                                 | ES PARK, TH                                                                                                    | IUAN                                                                                                    |                                                                                                    | Print                                                                                                    | Preview P                                                                                                    | roof of [                                                                       | Delivery                                                                     | Ctr                                                 | I+D                                          |                                  | alesman                                                     | Setup                                                         | on Party                   | _    |
| GUANGDONG                                                                                       | PROVINCE                                                                                                    | E, CHINA                                                                                                    | AN TOWN                                                                                                    | , BINH DUON                                                                 | G PROVINCE                                                                                                    | E                                                                                                    |                                                                                                    |                                                                                                    |                                                                                                    |                                                                                 |                                                                              |                                                     |                                              |                                  | arcantan                                                    | rtominato                                                     | Jirrarcy                   |      |
| Place of receip                                                                                 | pt P.(                                                                                                    | 0.L                                                                                                    | 112110-01-0                                                                                                    | Feeder Vesse                                                                | el / Voyage                                                                                                    | ETD                                                                                                    | P.O.D                                                                                                    | )                                                                                                    | Fin                                                                                                    | nal destina                                                                     | ation 🛛                                                                      | Transit                                             |                                              |                                  |                                                             |                                                               |                            | FREE |
|                                                                                                 | -                                                                                                    |                                                                                                    | -                                                                                                    |                                                                             |                                                                                                    |                                                                                                    | -                                                                                                    |                                                                                                    | - C/                                                                                                    | AT LAI                                                                          |                                                                              |                                                     |                                              | -                                |                                                             |                                                               |                            | FREE |
| Shipping Lines                                                                                  | s Arr                                                                                                    | rival Vessel                                                                                                    |                                                                                                    | Voyage                                                                      | M-B/L No.                                                                                                    | H-B                                                                                                    | B/L No.                                                                                                    |                                                                                                    | Bill type                                                                                                    |                                                                                 | No. of O                                                                     | ginal B/L                                           |                                              |                                  |                                                             |                                                               |                            |      |
| Eta                                                                                             | ET                                                                                                    | A at Warehous                                                                                                    | e Dem.                                                                                                    | Det. Storag                                                                 | e Reference                                                                                                    | No. Plac                                                                                                    | ce of issued                                                                                                    | 1                                                                                                    | Date of iss                                                                                                    | ued                                                                             | Remark                                                                       |                                                     |                                              |                                  |                                                             |                                                               |                            |      |
| Nov 05, 2019                                                                                    | • •                                                                                                    |                                                                                                    | - 0                                                                                                    | 0                                                                           | 0                                                                                                    |                                                                                                    |                                                                                                    | •                                                                                                    |                                                                                                    | -                                                                               | CY/CY                                                                        |                                                     |                                              | - l aine                         | er(s)                                                       | Otv                                                           |                            |      |
| Description of                                                                                  | f Goods                                                                                                    |                                                                                                    | _                                                                                                    | Container(s)                                                                |                                                                                                    | Container N                                                                                                  | lo./Seal No.                                                                                                    |                                                                                                    | Packages                                                                                                    |                                                                                 | Gross We                                                                     | eight O                                             | BM                                           |                                  |                                                             |                                                               |                            |      |
| AS PER BILL                                                                                     |                                                                                                    |                                                                                                    |                                                                                                    | 01X20 DC                                                                    | •<br>•                                                                                                    | 123/20DC/3                                                                                                   | 321                                                                                                    |                                                                                                    | 1 BAG                                                                                                    |                                                                                 | 1                                                                            | 10.000                                              | 2.00                                         | 0                                |                                                             |                                                               | 2                          |      |
|                                                                                                 |                                                                                                    |                                                                                                    |                                                                                                    | viller DG                                                                   | 01110                                                                                                    |                                                                                                    |                                                                                                    |                                                                                                    | TWO TWE                                                                                                    | NTY                                                                             | Shipping                                                                     | магк                                                |                                              |                                  |                                                             |                                                               |                            |      |
|                                                                                                 |                                                                                                    |                                                                                                    |                                                                                                    | P/M Term                                                                    |                                                                                                    |                                                                                                    |                                                                                                    |                                                                                                    | FEET DRY                                                                                                    | 50                                                                              |                                                                              |                                                     |                                              |                                  |                                                             |                                                               | 0                          |      |
| AS PER BILL                                                                                     |                                                                                                    | -                                                                                                    |                                                                                                    |                                                                             | -                                                                                                    | Submit MNF                                                                                                   | -                                                                                                    | •                                                                                                    | CONTAINE                                                                                                    | ĸ                                                                               |                                                                              |                                                     |                                              |                                  |                                                             |                                                               |                            |      |
| Arrival Notice                                                                                  | e Header                                                                                                    | Freight Charg                                                                                                    | es Arriva                                                                                                    | Notice Foot                                                                 | er D/O Hea                                                                                                    | ader D/O F                                                                                                   | ooter   Att                                                                                                    | ached Sheet                                                                                                    | Proof of                                                                                                    | Delivery                                                                        | 1                                                                            |                                                     |                                              |                                  |                                                             |                                                               | 0                          |      |
|                                                                                                 |                                                                                                    |                                                                                                    |                                                                                                    |                                                                             |                                                                                                    |                                                                                                    |                                                                                                    |                                                                                                    |                                                                                                    |                                                                                 |                                                                              |                                                     |                                              |                                  |                                                             |                                                               |                            |      |
|                                                                                                 |                                                                                                    |                                                                                                    |                                                                                                    |                                                                             |                                                                                                    |                                                                                                    |                                                                                                    |                                                                                                    |                                                                                                    |                                                                                 |                                                                              |                                                     |                                              |                                  |                                                             |                                                               | 0                          |      |
|                                                                                                 | To (                                                                                                    | (1) CÂNG C                                                                                                    | AT LAI                                                                                                    |                                                                             |                                                                                                    |                                                                                                    |                                                                                                    |                                                                                                    | l.                                                                                                    | -                                                                               |                                                                              |                                                     |                                              |                                  |                                                             |                                                               |                            |      |
|                                                                                                 | To (                                                                                                    | (2) HẢI QUA                                                                                                    | N CÁNG C                                                                                                    | AT LAI                                                                      |                                                                                                    |                                                                                                    |                                                                                                    |                                                                                                    |                                                                                                    | •                                                                               |                                                                              |                                                     |                                              |                                  |                                                             |                                                               | 0                          |      |
|                                                                                                 |                                                                                                    |                                                                                                    |                                                                                                    |                                                                             |                                                                                                    |                                                                                                    |                                                                                                    |                                                                                                    |                                                                                                    | _                                                                               |                                                                              |                                                     |                                              |                                  |                                                             |                                                               |                            |      |
|                                                                                                 |                                                                                                    |                                                                                                    |                                                                                                    |                                                                             |                                                                                                    |                                                                                                    |                                                                                                    |                                                                                                    |                                                                                                    |                                                                                 |                                                                              |                                                     |                                              |                                  |                                                             |                                                               | 2                          |      |
|                                                                                                 |                                                                                                    |                                                                                                    |                                                                                                    |                                                                             |                                                                                                    |                                                                                                    |                                                                                                    |                                                                                                    |                                                                                                    |                                                                                 |                                                                              |                                                     |                                              |                                  |                                                             |                                                               |                            |      |
|                                                                                                 |                                                                                                    |                                                                                                    |                                                                                                    |                                                                             |                                                                                                    |                                                                                                    |                                                                                                    |                                                                                                    |                                                                                                    |                                                                                 |                                                                              | Số                                                  | · T                                          | EST                              | JOB051                                                      | 119-1                                                         |                            |      |
|                                                                                                 |                                                                                                    |                                                                                                    |                                                                                                    |                                                                             |                                                                                                    |                                                                                                    |                                                                                                    |                                                                                                    |                                                                                                    |                                                                                 |                                                                              |                                                     |                                              |                                  |                                                             |                                                               |                            |      |
|                                                                                                 |                                                                                                    |                                                                                                    |                                                                                                    |                                                                             |                                                                                                    | LÊN                                                                                                    | H C                                                                                                    | 140                                                                                                    | ΗÀΝ                                                                                                    | G                                                                               |                                                                              |                                                     |                                              |                                  |                                                             |                                                               |                            |      |
|                                                                                                 |                                                                                                    |                                                                                                    |                                                                                                    |                                                                             |                                                                                                    |                                                                                                    |                                                                                                    |                                                                                                    |                                                                                                    |                                                                                 |                                                                              |                                                     |                                              |                                  |                                                             |                                                               |                            |      |
|                                                                                                 |                                                                                                    |                                                                                                    |                                                                                                    |                                                                             |                                                                                                    |                                                                                                    |                                                                                                    |                                                                                                    |                                                                                                    |                                                                                 |                                                                              |                                                     |                                              |                                  |                                                             |                                                               |                            |      |
|                                                                                                 |                                                                                                    |                                                                                                    |                                                                                                    |                                                                             |                                                                                                    |                                                                                                    | LIVE                                                                                                    | AT U                                                                                                    | <b>KDE</b> K                                                                                                    | 9                                                                               |                                                                              |                                                     |                                              |                                  |                                                             |                                                               |                            |      |
|                                                                                                 | KÍNH                                                                                                    | 4 GÜ1:                                                                                                    | CÅN                                                                                                    | G CAT L                                                                     | AI                                                                                                    |                                                                                                    | 1                                                                                                    | AI U                                                                                                    | KDEK                                                                                                    | 9                                                                               |                                                                              |                                                     |                                              |                                  |                                                             |                                                               |                            | 1    |
|                                                                                                 | <u>KÍNH</u>                                                                                                    | <u>H GŮI:</u>                                                                                                    | CÁN                                                                                                    | G CAT L                                                                     | AI                                                                                                    |                                                                                                    | 1                                                                                                    | AI UI                                                                                                    | KDER                                                                                                    | 0                                                                               |                                                                              |                                                     |                                              |                                  |                                                             |                                                               |                            | 1    |
|                                                                                                 | <u>KÍNH</u>                                                                                                    | <u>H GŮI:</u>                                                                                                    | CẢN<br>HẢI                                                                                                    | G CAT L<br>QUAN C                                                           | AI<br>ÁNG C                                                                                                    | (DL                                                                                                    | 1                                                                                                    | AI U                                                                                                    | KDEK                                                                                                    | 0                                                                               |                                                                              |                                                     |                                              |                                  |                                                             |                                                               |                            | ]    |
| Côi                                                                                             | <u>KÍNH</u><br>ng ty Al                                                                                                    | <u>H GÜI:</u><br>BC LOGI:                                                                                                    | CÁN<br>HẢI<br>STICS                                                                                                    | G CAT L<br>QUAN C<br>CO.,LTD                                                | AI<br>ÀNG Ca<br>trân trọi                                                                                                    | AT LAI                                                                                                    | 1<br>iu Quý c                                                                                                    | o quan g                                                                                                    | iao 1ô hà                                                                                                    | ing cho                                                                         | 0:                                                                           |                                                     |                                              |                                  |                                                             |                                                               |                            | ]    |
| Côi                                                                                             | <u>KÍNH</u><br>ng tyAl                                                                                                    | <u>H GŮI:</u><br>BC LOGI:                                                                                                    | CÁN<br>HẢI<br>STICS                                                                                                    | G CAT L<br>QUAN C<br>CO.,LTD                                                | AI<br>ÀNG CA                                                                                                    | AT LAI                                                                                                    | 1<br>Ìu Quý c                                                                                                    | o quan g                                                                                                    | iao 1ô hà                                                                                                    | ing cho                                                                         | 0:                                                                           |                                                     |                                              |                                  |                                                             |                                                               |                            | ]    |
| Côi                                                                                             | <u>KÍNH</u><br>ng tyAl<br>Consi                                                                                                    | <u>H GŮI:</u><br>BC LOGI:<br>ignee:                                                                                                    | CÁN<br>HẢI<br>STICS<br>VEC                                                                                                    | G CAT L<br>QUAN C<br>CO.,LTD<br>I OR FAI                                    | AI<br>ÀNG CA<br>trân trọ:<br>BRICAT                                                                                                    | (DL<br>AT LAI<br>ng yêu cầ<br>TION (VI                                                                       | 1<br>iu Quý c<br>IET NA                                                                                                    | co quan g<br>M) CO.,                                                                                                    | iao lô hả<br>LTD N                                                                                                    | ing cho                                                                         | o:<br>STREE                                                                  | T 8, V                                              | IE TN                                        | NAM                              | I SINGA                                                     | PORE                                                          |                            |      |
| Côi                                                                                             | <u>KÍNE</u><br>ng tyAl<br>Consi                                                                                                    | <u>H GÜI:</u><br>BC LOGI:<br>ignee:                                                                                                    | CÁN<br>HẢI<br>STICS<br>VEC<br>INDU<br>3716                                                                                                    | G CAT L<br>QUAN C<br>CO.,LTD<br>TOR FAI<br>USTRIE S                         | AI<br>CÀNG CA<br>trân trọ:<br>BRICAT<br>SPARK,<br>NĂ <sup>-</sup> Â 4/2                                                                                                    | (DE<br>AT LAI<br>ng yêu cầ<br>TION (VI<br>, THUAN<br>A - TH AN                                               | 1<br>iu Quý c<br>IET NA<br>NAN TO                                                                                                    | o quan g<br>M) CO.,<br>DWN, BI                                                                                                    | iao 1ô hả<br>LTD N(<br>INH DU<br>DE 370(                                                                                                    | ing cho<br>0 15 S<br>0 NG<br>0 63000                                            | o:<br>STREE<br>PROV                                                          | T 8, V<br>INCE                                      | IE TN<br>VIE 1                               | NA M<br>T NA                     | I SINGA<br>M. TEL                                           | PORE                                                          | 0                          |      |
| Côt                                                                                             | <u>KÍNE</u><br>ng tyAl<br>Const                                                                                                    | <u>H GÜI:</u><br>BC LOGI:<br>.ignee:                                                                                                    | CÁN<br>HẢI<br>STICS<br>VEC<br>INDU<br>3716                                                                                                    | G CAT L<br>QUAN C<br>CO.,LTD<br>TOR FAI<br>USTRIE S<br>008 ATTI             | AI<br>ÀNG CA<br>trân trọ:<br>BRICAT<br>SPARK,<br>NÃ <sup>-</sup> Â ¼/                                                                                                    | AT LAI<br>ng yêu cầ<br>TION (VI<br>, THUAN<br>A; THAN                                                        | 1<br>iu Quý c<br>IET NA<br>N AN TO<br>IH LE T                                                                                                    | co quan g<br>M) CO.,<br>DWN, BI<br>(AX CO)                                                                                                    | iao 10 hà<br>LTD N(<br>INH DU<br>DE 370(                                                                                                    | ing cho<br>O 15 S<br>ONG<br>063009                                              | o:<br>STREE<br>PROV<br>98                                                    | T 8, V<br>Ince                                      | IE TN<br>VIE 1                               | NAM<br>TNA                       | I SINGA<br>M. TEL                                           | PORE                                                          | 0                          |      |
| Côn                                                                                             | <u>KÍNH</u><br>ng ty Al<br>Const<br>u / Chu                                                                                                    | <u>H GÜI:</u><br>BC LOGI:<br>ignee:<br>iyến                                                                                                    | CÁN<br>HẢI<br>STICS<br>VEC<br>INDU<br>3716<br>: /                                                                                              | G CAT L<br>QUAN C<br>CO.,LTD<br>TOR FAI<br>USTRIES<br>008 ATT               | AI<br>ÀNG CA<br>trân trọ<br>BRICAT<br>SPARK,<br>NÃ <sup>-</sup> Â ¼A                                                                                                    | AT LAI<br>ng yêu cầ<br>TION (VI<br>, THUAN<br>A;THAN                                                         | 1<br>Îu Quýc<br>IET NA<br>V AN TO<br>TH LE T                                                                                                    | tơ quan g<br>M) CO.,<br>DWN, BI<br>TAX COI<br>Đến ngà                                                                                                    | iao 1ô hả<br>LTD N(<br>INH DU<br>DE 370(                                                                                                    | ing cho<br>O 15 S<br>ONG<br>063009                                              | o:<br>STREE<br>PROV<br>98<br>: Nov                                           | T 8, V<br>INCE<br>05, 20                            | IE TN<br>VIE 1<br>19                         | NAM<br>TNA                       | I SINGA<br>M. TEL                                           | APORE<br>: +8465                                              | 0                          |      |
| Cô:<br>Tài<br>(Ve:                                                                              | <u>KÍNE</u><br>ng ty Al<br>Const<br>u / Chuy<br>ssel/Voy                                                                                                    | <u>H GỮI:</u><br>BC LOGI:<br>tign ce:<br>tyến<br>ty)                                                                                                    | CÁN<br>HẢI<br>STICS<br>VEC<br>INDU<br>37160<br>: /                                                                                             | G CAT L<br>QUAN C<br>CO.,LTD<br>IOR FAI<br>USTRIE S<br>008 ATTI             | AI<br>ŚĂNG C/<br>) trân trọ:<br>BRICAT<br>SPARK,<br>NĂ <sup>-</sup> Â ¼/                                                                                                    | (DL<br>AT LAI<br>ng yêu cầ<br>TION (VI<br>, THUAN<br>A;THAN                                                  | 1<br>iu Quýc<br>IET NA<br>N AN T<br>IH LE T                                                                                                    | co quan g<br>M) CO.,<br>DWN, Bl<br>AX COI<br>Đến ngà<br>(Date of                                                                                                    | iao 1ô hả<br>LTD NG<br>INH DU<br>DE 3700<br>Y<br>'Arrival                                                                                                    | ing cho<br>O 15 S<br>ONG<br>063009                                              | o:<br>STREE<br>PROV<br>98<br>: Nov                                           | <b>T 8, V</b><br>INCE<br>05, 20                     | IE TN<br>VIE 1<br>19                         | NA M<br>T NA                     | I SINGA<br>M. TEL                                           | APORE                                                         | 0                          |      |
| Cô:<br>Tàu<br>(Ve:<br>Từ                                                                        | <u>KÍNE</u><br>ng ty Al<br>Con si<br>u / Chu;<br>ssel/Voy                                                                                                    | <u>H GŨI:</u><br>BC LOGI:<br>ignee:<br>iyến<br>y)                                                                                                    | CÁN<br>HÀI<br>STICS<br>VEC<br>INDU<br>37160<br>: /                                                                                             | G CAT L<br>QUAN C<br>CO.,LTD<br>TOR FAI<br>USTRIE S<br>008 ATTI             | AI<br>'ÅNG C/<br>) trân trợ:<br>BRICAT<br>SPARK,<br>NÃ <sup>-</sup> Â <sup>1</sup> ⁄ <sub>4</sub> /                                                                                                | AT LAI<br>ng yêu cầ<br>FION (VI<br>, THUAN<br>Å; THAN                                                        | 1<br>iu Quýc<br>IET NA<br>S AN TC<br>TH LE T                                                                                                    | :o quan g<br>M) CO.,<br>DWN, Bl<br>AX COI<br>Đến ngà<br>(Date of<br>Đến càn                                                                                                    | iao lô hả<br>LTD N(<br>INH DU<br>DE 370(<br>Y<br>Arrival                                                                                                    | ing cho<br>O 15 S<br>ONG<br>063009                                              | o:<br>STREE<br>PROV<br>98<br>: Nov<br>: CAT                                  | <b>T 8, V</b><br>INCE<br>05, 20<br>LAI              | IE TN<br>VIE 1<br>19                         | NA M<br>T NA                     | I SINGA<br>M. TEL                                           | LPORE                                                         | 0                          |      |
| Côn<br>Tàn<br>(Ve:<br>Từ<br>(Fro                                                                | <u>KÍNE</u><br>ng ty Al<br>Con si<br>u / Chu;<br>ssel/Voy<br>om)                                                                                                    | <u>H GŮI:</u><br>BC LOGI:<br>ignee:<br>yyến<br>yy)                                                                                                    | CÁN<br>HÀI<br>STICS<br>VEC<br>INDU<br>3716<br>: /                                                                                              | G CAT L<br>QUAN C<br>CO.,LTD<br>TOR FAI<br>USTRIES<br>008 ATT               | AI<br>(ÅNG C/<br>) trân trợ:<br>BRICAT<br>SPARK,<br>NÃ <sup>-</sup> Â <sup>1</sup> ⁄ <sub>4</sub> /                                                                                                | (DL<br>AT LAI<br>ng yêu cầ<br>TION (VI<br>, THUAN<br>Å; THAN                                                 | 1<br>iu Quýc<br>IET NA<br>NAN TO<br>TH LE T                                                                                                    | co quan g<br>M) CO.,<br>DWN, Bl<br>AX COI<br>Đến ngậ<br>Đến cản<br>(Termino                                                                                                    | iao 1ô hả<br>LTD N(<br>INH DU<br>DE 370(<br>Y<br>Arrival<br>Ig<br>nl)                                                                                                    | ing cho<br>O 15 S<br>ONG<br>063009                                              | o:<br>PROV<br>98<br>: Nov<br>: CAT                                           | <b>T 8, V</b><br>INCE<br>05, 20<br>LAI              | IE TN<br>VIE 1<br>19                         | NA M<br>T NA                     | I SINGA<br>M. TEL                                           | PORE<br>.: +8465                                              | 0                          | ]    |
| Côn<br>Tài<br>(Ve:<br>Từ<br>(Fro<br>Vậi                                                         | <u>KÍNE</u><br>ng ty Al<br>Consi<br>u / Chu<br>ssel/Voy<br>om)<br>n đơn ch                                                                                                    | <u>H GŮI:</u><br>BC LOGI:<br>ign ee:<br>yén<br>y)<br>hinh số                                                                                                    | CÁN<br>HẢI<br>STICS<br>VEC<br>INDU<br>37160<br>: /<br>:                                                                                        | G CAT L<br>QUAN C<br>CO.,LTD<br>TOR FAI<br>USTRIES<br>008 ATT               | AI<br>ANG C.<br>) trân trọ:<br>BRICAT<br>SPARK,<br>NÃ <sup>-</sup> Â ¼/                                                                                                    | (DL<br>AT LAI<br>ng yêu cầ<br>TION (VI<br>, THUAN<br>Å; THAN                                                 | 1<br>au Quýc<br>IET NA<br>V AN TO<br>TH LE T<br>2                                                                                                    | o quan g<br>M) CO.,<br>DWN, B<br>FAX COI<br>Đến ngà<br>(Date of<br>Đến cản<br>(Termina<br>Vận đơi                                                                                                    | iao 1ô hả<br>LTD N(<br>INH DU<br>DE 370(<br>Y<br>Arrival<br>Ig<br>al)<br>n phụ số                                                                                                    | ing cho<br>O 15 S<br>ONG<br>063009                                              | o:<br>PROV<br>98<br>: Nov<br>: CAT<br>: HBL                                  | <b>T 8, V</b><br>INCE<br>05, 20<br>LAI<br><b>01</b> | IE TN<br>VIE 1<br>19                         | NA M<br>T NA                     | I SINGA<br>M. TEL                                           | 1PORE<br>.:: +8465                                            | 0                          |      |
| Cốn<br>Tàn<br>(Ve:<br>(Fr:<br>Vận<br>(M-                                                        | <u>KÍNE</u><br>ng ty Al<br>Consi<br>u / Chuy<br>ssel/Voy<br>om)<br>n đơn ch<br>-B/L)                                                                                                    | <u>H GÜI:</u><br>BC LOGI:<br>ign ee:<br>yýén<br>y)<br>hinh số                                                                                                    | CÁN<br>HẢI<br>STICS<br>VEC<br>INDU<br>37160<br>: /<br>:                                                                                        | G CAT L<br>QUAN C<br>CO.,LTD<br>TOR FAI<br>USTRIE S<br>008 ATTI             | AI<br>ANG C.<br>) trân trọ:<br>BRICAT<br>SPARK,<br>NÃ <sup>-</sup> Â %                                                                                                    | AT LAI<br>ng yêu cầ<br>TION (VI<br>, THUAN<br>A¦THAN                                                         | 1<br>iu Quýc<br>IET NA<br>V AN TO<br>IH LE T                                                                                                    | o quan g<br>M) CO.,<br>DWN, Bl<br>FAX COI<br>Đến ngà<br>(Date of<br>Đến cản<br>(Termina<br>Vận đơn<br>(H-B/L)                                                                                                    | iao lô hả<br>LTD N(<br>INH DU<br>DE 370(<br>My<br>Arrival<br>ng<br>n)<br>n phụ số                                                                                                    | ing cho<br>O 15 S<br>ONG<br>063009                                              | o:<br>FREE<br>PROV<br>98<br>: Nov<br>: CAT<br>: HBL                          | T 8, V<br>INCE<br>05, 20<br>LAI<br>01               | IE TN<br>VIE 1<br>19                         | S A M<br>T NA                    | I SINGA<br>M. TEL                                           | 1PORE                                                         | 0                          |      |
| Côn<br>Tàu<br>(Ve:<br>(Fr:<br>Vậ:<br>(M-                                                        | <u>KÍNE</u><br>ng ty Al<br>Con si<br>u / Chu;<br>ssel/Voy<br>om)<br>n đơn ch<br>-B/L)                                                                                                    | <u>H GŨI:</u><br>BC LOGI:<br>ign ee:<br>yén<br>y)<br>hinh số                                                                                                    | CÁN<br>HÁI<br>STICS<br>VEC<br>INDU<br>37160<br>: /<br>:                                                                                        | G CAT L<br>QUAN C<br>CO.,LTD<br>TOR FAI<br>USTRIE S<br>008 ATTI             | AI<br>AI<br>trân trợn<br>BRICAT<br>SPARK,<br>NĂ <sup>-</sup> Á ¼/                                                                                                    | AT LAI<br>ng yêu cầ<br>TION (VI<br>, THUAN<br>A; THAN                                                        | 1<br>iu Quýc<br>IET NA<br>V AN TO<br>IH LE T<br>2                                                                                                    | or quan g<br>M) CO.,<br>DWN, Bl<br>AX COI<br>Đến ngặ<br>(Date of<br>Đến cận<br>(Termina<br>Vận đơn<br>(H-B/L)                                                                                                    | iao lô hả<br>LTD N(<br>INH DU<br>DE 370(<br>My<br>Arrival<br>ng<br>n)<br>n p hụ số                                                                                                    | ing cho<br>O 15 S<br>ONG<br>063009                                              | o:<br>STREE<br>PROV<br>98<br>: Nov<br>: CAT<br>: HBL                         | T 8, V<br>INCE<br>05, 20<br>LAI<br>01               | IE TN<br>VIE 1<br>19                         | SAM                              | I SINGA<br>M. TEL                                           | APORE                                                         | 0                          |      |
| Côn<br>Tài<br>(Ve;<br>Từ<br>(Fri<br>Vậi<br>(M-                                                  | <u>KÍNH</u><br>ng ty Al<br>Con si<br>u / Chu<br>ssel/Voy<br>om)<br>n đơn ch<br>-B/L)                                                                                                    | <u>H GŮI:</u><br>BC LOGI:<br>ignee:<br>yến<br>y)<br>hinh số<br>Ó CONTA                                                                                            | CÁN<br>HÁI<br>STICS<br>VEC<br>INDU<br>37160<br>: /<br>:<br>:                                                                                   | G CAT L<br>QUAN C<br>CO.,LTD<br>TOR FAI<br>USTRIES<br>008 ATT               | AI<br>(ÅNG C)<br>trân trợn<br>BRICAT<br>SPARK,<br>NĂ <sup>-</sup> Â <sup>4</sup> /4<br>Loại<br>Truc                                                                                                | AT LAI<br>ng yêu cầ<br>CION (VI<br>, THUAN<br>Å; THAN                                                        | 1<br>iu Quý c<br>IET NA<br>NAN TO<br>IH LE T<br>2<br>JQNG                                                                                                    | or quan g<br>M) CO.,<br>DWN, Bl<br>AX COI<br>Đến ngặ<br>(Date of<br>Đến cản<br>(Termina<br>Vận đơi<br>(H-B/L)                                                                                                    | iao lô hả<br>LTD N(<br>INH DU<br>DE 370(<br>Y<br>Arrival<br>I<br>I<br>I<br>I<br>I<br>I<br>I<br>I<br>I<br>I<br>I<br>I<br>I<br>I<br>I<br>I<br>I<br>I<br>I                                               | ing cho<br>O 15 S<br>ONG<br>063009                                              | o:<br>STREE<br>PROV<br>98<br>: Nov<br>: CAT<br>: HBL<br>HÓA                  | T 8, V<br>INCE<br>05, 20<br>LAI<br>01               | IE TN<br>VIE 1<br>19                         | NAM<br>TNA                       | I SINGA<br>M. TEL                                           | 1PORE<br>: +8465<br>ÓI LƯ (91                                 | 0<br>NG                    |      |
| Côn<br>(Ve:<br>Từ<br>(Fr:<br>(M-                                                                | <u>KÍNE</u><br>ng ty Al<br>Consi<br>u / Chu<br>ssel/Voy<br>om)<br>n đơn ch<br>-B/L)                                                                                                    | <u>H GŮI:</u><br>BC LOGI:<br>ignee:<br>yến<br>y)<br>hinh số<br>Ó CONTA<br><i>Container</i>                                                                        | CÁN<br>HẢI<br>STICS<br>(VEC<br>INDU<br>37160<br>: /<br>:<br>:<br>:<br>:                                                                        | G CAT L<br>QUAN C<br>CO.,LTD<br>TOR FAI<br>USTRIE S<br>008 ATT              | AI<br>ANG CA<br>Trân trọ:<br>BRICAT<br>SPARK,<br>NÃ <sup>-</sup> Â <sup>+</sup> A <sup>+</sup> A<br>Loại<br><i>Type</i>                                                                            | AT LAI<br>ng yêu cầ<br>FION (VI<br>, THUAN<br>Å; THAN                                                        | 1<br>iu Quý c<br>IET NA<br>NAN TO<br>IH LE T<br>2<br>JQNG<br>ntity                                                                                                    | to quan g<br>M) CO.,<br>DWN, B<br>FAX COI<br>Đến ngậ<br>(Date of<br>Đến cản<br>(Termina<br>Vận đơi<br>(H-B/L)                                                                                                    | iao lô hả<br>LTD N(<br>INH DU<br>DE 370(<br>Y<br>Arrival<br>Ig<br>al)<br>n p hụ số<br>TÊN H<br>De                                                                                                    | ing cho<br>O 15 S<br>ONG<br>063009<br>)<br>HÀNG<br>scripti                      | o:<br>STREE<br>PROV<br>98<br>: Nov<br>: CAT<br>: HBL<br>HÓA<br>ion           | T 8, V<br>INCE<br>05, 20<br>LAI<br>01               | IE TN<br>VIE 1<br>19                         | NAM<br>INA<br>TRQ<br>Wei         | I SINGA<br>M. TEL<br>NG/KH                                  | IPORE<br>: +8465<br>ÓI LƯỢ<br>as urem en                      | 0<br>NG<br>t               |      |
| Côn<br>Tài<br>(Ve:<br>Từ<br>(Fr:<br>Vậi<br>(M-                                                  | <u>KÍNE</u><br>ng ty Al<br>Consi<br>u / Chu;<br>ssel/Voj<br>om)<br>n đơn ch<br>-B/L)<br>SC                                                                                                    | <u>H GŮI:</u><br>BC LOGI:<br>ignee:<br>yýén<br>y)<br>hinh số<br>Ó CONTA<br><i>Container</i><br>C                                                                  | CÁN<br>HẢI<br>STICS<br>(VEC<br>INDU<br>37160<br>: /<br>:<br>:<br>:<br>:<br>INER<br><i>No</i> .                                                 | G CAT L<br>QUAN C<br>CO.,LTD<br>TOR FAI<br>USTRIE S<br>008 ATTI             | AI<br>ANG CA<br>Trân trọ:<br>BRICAT<br>SPARK,<br>NĂ <sup>-</sup> À <sup>*</sup> A<br>Loại<br>Type<br>CY/CY                                                                                         | AT LAI<br>ng yêu cầ<br>FION (VI<br>, THUAN<br>Å; THAN<br>SỐ LU<br>Quai<br>1 B.                               | 1<br>iu Quý c<br>IET NAI<br>NAN TO<br>TH LE 1<br>2<br>Jợng<br>nữy<br>Ag                                                                                                    | AT ON<br>The second second secon    | iao lô hả<br>LTD N(<br>INH DU<br>DE 370(<br>Vỹ<br>"Arrival<br>ng<br>nj)<br>n phụ số<br>TÊ N H<br>De<br>BILL                                                                                           | ()<br>ing cho<br>O 15 S<br>ONG<br>063009<br>)<br>)<br>HÀ NG<br>tá NG            | o:<br>STREE<br>PROV<br>98<br>: Nov<br>: CAT<br>: HBL<br>HÓA                  | T 8, V<br>INCE<br>05, 20<br>LAI<br>01               | IE TN<br>VIE 1<br>19                         | NAM<br>INA<br>TRQ:<br>Wei        | I SINGA<br>M. TEL<br>NG/KH<br>ight/Med                      | ÓI LƯỢI<br>as urem en<br>10.000 K                             | 0<br>NG<br>t<br>GS         |      |
| Côn<br>Tài<br>(Ve:<br>Từ<br>(Fr:<br>Vận<br>(M-                                                  | <u>KÍNE</u><br>ng ty Al<br>Cons:<br>u / Chu;<br>ssel/Voy<br>om)<br>n đơn ch<br>-B/L)<br>SC<br>X20 DC<br>3/20DC                                                                                                    | <u>H GŮI:</u><br>BC LOGI:<br>ignee:<br>yyén<br>y)<br>hinh số<br>Ó CONTA<br><i>Container</i><br>C<br>;/321                                                         | CÁN<br>HẢI<br>STICS<br>VEC<br>INDU<br>37160<br>: /<br>:<br>:<br>:<br>INER<br>No.                                                               | G CAT L<br>QUAN C<br>CO.,LTD<br>TOR FAI<br>JSTRIE S<br>008 ATTI             | AI<br>ANG CA<br>Trân trọ:<br>BRICAT<br>SPARK,<br>NĂ <sup>-</sup> À <sup>+</sup> A<br>Loại<br>Type<br>CY/CY                                                                                         | AT LAI<br>ng yêu cầ<br>FION (VI<br>, THUAN<br>Å; THAN<br>SỐ LU<br>Quai<br>1 B.                               | 1<br>iu Quý c<br>IET NAI<br>NAN TO<br>TH LE 1<br>2<br>Jợng<br>nữy<br>AG                                                                                                    | AT OI<br>o quan g<br>M) CO.,<br>DWN, B<br>Dén ngà<br>(Date of<br>Dén cản<br>(Termina<br>Vận đơi<br>(H-B/L)<br>AS PER                                                                                                    | iao lô hả<br>LTD N(<br>INH DU<br>DE 370(<br>Y<br>Arrival<br>Ig<br>I)<br>n phụ số<br>TÊN H<br>De<br>BILL                                                                                               | ing cho<br>O 15 S<br>ONG<br>063009<br>)<br>HÀNG<br>tang                         | o:<br>STREE<br>PROV<br>98<br>: Nov<br>: CAT<br>: HBL<br>HÓA                  | T 8, V<br>INCE<br>05, 20<br>LAI<br>01               | IE TN<br>VIE 1<br>19                         | NAM<br>TNA<br>TRQ:<br>Wei        | I SINGA<br>M. TEL<br>NG/KH<br>ight/Mei                      | ÓI LƯỢI<br>as urem en<br>10.000 K<br>2.000 C                  | 0<br>NG<br>t<br>GS<br>BM   |      |
| Côn<br>Tài<br>(Ve:<br>Từ<br>(Fr:<br>Vậi<br>(M-                                                  | <u>KÍNE</u><br>ng ty Al<br>Consi<br>u / Chu;<br>ssel/Voj<br>om)<br>n đơn ch<br>-B/L)<br>SC<br>X20 DC<br>3/20DC                                                                                                    | <u>H GÜI:</u><br>BC LOGI:<br>iignee:<br>yén<br>y)<br>hinh số<br>Ó CONTA<br><i>Container</i><br>C                                                                  | CÁN<br>HÁI<br>STICS<br>VEC<br>INDU<br>3716(<br>:<br>:<br>:<br>:<br>:<br>:<br>:<br>:<br>No.                                                     | G CAT L<br>QUAN C<br>CO.,LTD<br>TOR FAI<br>USTRIE S<br>008 ATTI             | AI<br>ANG C/<br>trân trọ:<br>BRICAT<br>SPARK,<br>NÃ <sup>-</sup> ¼/<br>Loại<br><i>Type</i><br>CY/CY                                                                                                | AT LAI<br>ng yêu cầ<br>FION (VI<br>, THUAN<br>Å; THAN<br>SÓ LU<br>Quai<br>1 B.                               | 1<br>iu Quý c<br>IET NA<br>NAN TO<br>TH LE 1<br>2<br>Jợng<br>ntây<br>AG                                                                                                    | A P OI<br>o quan g<br>M) CO.,<br>DWN, B<br>Dén ngà<br>(Date of<br>Dén cần<br>(Termina<br>Vận đơn<br>(H-B/L)<br>AS PER                                                                                                    | iao lô hả<br>LTD N(<br>INH DU<br>DE 370(<br>Y<br>Arrival<br>Ig<br>al)<br>n phụ số<br>TÊN H<br>De<br>BILL                                                                                              | ing cho<br>O 15 S<br>ONG<br>063009<br>)<br>i<br>i<br>ANG<br>scripti             | o:<br>STREE<br>PROV<br>98<br>: Nov<br>: CAT<br>: HBL<br>HÓA                  | T 8, V<br>INCE<br>05, 20<br>LAI<br>01               | IE TN<br>VIE 1<br>19                         | NAM<br>INA<br>INA<br>Wei         | I SINGA<br>M. TEL<br>NG/KH                                  | ÓI LƯỢI<br>as urem en<br>10.000 K<br>2.000 C                  | 0<br>NG<br>t<br>GS<br>BM   |      |
| Cô:<br>Tàn<br>(le:<br>Từ<br>(Fr:<br>Vậ:<br>(M-<br>01)<br>12:                                    | KÍNE<br>ng ty Al<br>Consi<br>u / Chuy<br>ssel/Voy<br>om)<br>n đơn ch<br>B/L)<br>SC<br>X20 DCC                                                                                                    | <u>H GÜI:</u><br>BC LOGI:<br>ignee:<br>yén<br>y)<br>hinh số<br>Ó CONTA<br><i>Container</i><br>C                                                                   | CÁN<br>HÀI<br>STICS<br>STICS<br>INDU<br>37160<br>: : /<br>:<br>:<br>:<br>NDU<br>37160<br>:<br>:<br>!                                           | G CAT L<br>QUAN C<br>CO.,LTD<br>TOR FAI<br>USTRIES<br>008 ATTI              | AI<br>ANG CA<br>trân trợi<br>BRICAT<br>SPARK,<br>NĂ <sup>-</sup> À <sup>+</sup> A<br>NĂ <sup>-</sup> À <sup>+</sup> A<br>Loại<br>Type<br>CY/CY                                                     | AT LAI ng yêu cầ TION (VI , THUAN Å; THAN SÔ LU Quai 1 B.                                                    | 1<br>iu Quý c<br>IET NA<br>S AN TO<br>S AN TO<br>S AN | AX POI<br>o quan g<br>M) CO.,<br>DWN, BI<br>CAX COI<br>Đến ngà<br>(Date cản<br>(Date cản<br>(Termina<br>Vận đơn<br>(H-B/L)<br>AS PER                                                                                                    | iao lô hả<br>LTD N(<br>INH DU<br>DE 370(<br>Y<br>Arrival<br>Sg<br>al)<br>n phụ số<br>TÊN H<br>De<br>BILL                                                                                              | ing cho<br>O 15 S<br>ONG<br>063009                                              | o:<br>STREE<br>PROV<br>98<br>: Nov<br>: CAT<br>: HBL<br>HÓA                  | T 8, V<br>INCE<br>05, 20<br>LAI<br>01               | IE TN<br>VIE 1<br>19                         | NAM<br>INA<br>TRQ<br>Wei         | I SINGA<br>M. TEL<br>NG/KH                                  | ÓI LƯỢI<br>as urem en<br>10.000 K<br>2.000 CI                 | 0<br>NG<br>if<br>GGS<br>BM |      |
| Côn<br>Tài<br>(Ve:<br>(Fr:<br>Vậi<br>(M-<br>01)<br>12:                                          | KÍNE<br>ng ty Al<br>Consi<br>u / Chu;<br>ssel/Voy<br>n đơn ch<br>(B/L)<br>SC<br>X20 DC                                                                                                    | <u>H GŪI:</u><br>BC LOGI:<br>ign ee:<br>yén<br>y)<br>hinh số<br>Ó CONTA<br><i>Container</i><br>C<br>2/321                                                         | CÁN<br>HÁI<br>STICS<br>STICS<br>INDU<br>37160<br>::/<br>::<br>:<br>:<br>:<br>:<br>:<br>:                                                       | G CAT L<br>QUAN C<br>CO.,LTD<br>TOR FAI<br>USTRIES<br>008 ATTI              | AI<br>ANG C/<br>trân trợ:<br>BRICAT<br>SPARK,<br>NĂ <sup>-</sup> Á <sup>*</sup> / <sub>4</sub> /<br>Loại<br>Type<br>CY/CY                                                                          | AT LAI<br>ng yêu cầ<br>TION (VI<br>, THUAN<br>Å; THAN<br>SÓ LU<br>Quai<br>1 B.                               | 1<br>iu Quý c<br>IET NA<br>IET NA<br>NAN TO<br>IH LE I<br>2<br>JÝNG<br>ntày<br>AG                                                                                                    | AXTON<br>M) CO.,<br>DWN, B<br>AX COI<br>Đến ngà<br>(Date of<br>Đến cần<br>(Itermina<br>Vận đơn<br>(H-B/L)<br>AS PER                                                                                                    | iao 1ô hả<br>LTD N(<br>INH DU<br>DE 370(<br>Yy<br>Arrival<br>g<br>al)<br>n phụ số<br>TÊN E<br>De<br>BILL                                                                                              | ing chơ<br>O 15 S<br>ONG<br>063009                                              | o:<br>STREE<br>PROV<br>98<br>: Nov<br>: CAT<br>: HBL<br>HÓA                  | T 8, V<br>INCE<br>05, 20<br>LAI<br>01               | IE TN<br>VIE 1<br>19                         | NAM<br>INA<br>TRO<br>Wei         | I SINGA<br>M. TEL<br>NG/KH                                  | ÓI LƯỢI<br>as urem en<br>10.000 K<br>2.000 C                  | 0<br>NG<br>t<br>GS<br>BM   |      |
| Côn<br>Tài<br>(Ve:<br>(M-<br>01)<br>12:                                                         | KÍNE<br>ng ty Al<br>Cons:<br>u / Chuy<br>ssel/Voy<br>nom)<br>n đơn ch<br>B/L)<br>SC<br>X20 DC<br>X20 DC                                                                                                    | H GŪI:<br>BC LOGI:<br>ign ee:<br>yén<br>y)<br>hinh số<br>Ó CONTA<br>Container<br>C<br>2/321                                                                       | CÁN<br>HÁI<br>STICS<br>VEC<br>INDU<br>37160<br>::/<br>:<br>:<br>:<br>:<br>NO.                                                                  | G CAT L<br>QUAN C<br>CO.,LTD<br>TOR FAI<br>USTRIES<br>008 ATT               | AI<br>ANG C/<br>trân trọ:<br>BRICAT<br>SPARK,<br>NĂ <sup>-</sup> À ¼/<br>Loại<br><i>Type</i><br>CY/CY                                                                                              | AT LAI ag yêu cầ TION (VI THUAN Å;THAN SÓ LU Quai 1 B.                                                       | 1<br>iu Quý c<br>IET NA<br>IET NA<br>NAN TO<br>IH LE T<br>2<br>JQNG<br>ntity<br>AG                                                                                                    | AXTON<br>M CO.,<br>DWN, BI<br>FAX COI<br>Đến ngữ<br>(Date of<br>Đến cản<br>(Iermina<br>(H-B/L)<br>AS PER                                                                                                    | iao lô hả<br>LTD NG<br>INH DU<br>DE 3700<br>Y<br><i>Arrival</i><br>g<br><i>al)</i><br>n phụ số<br>TÊN H<br>De<br>BILL                                                                                 | ing chơ<br>O 15 S<br>O NG<br>063009<br>)<br>HÀ NG<br>scripti                    | o:<br>STREE<br>PROV<br>98<br>: Nov<br>: CAT<br>: HBL<br>HÓA                  | T 8, V<br>INCE<br>05, 20<br>LAI<br>01               | IE TN<br>VIE 1<br>19                         | NAM<br>INA<br>TRO<br>Wei         | I SINGA<br>M. TEL<br>NG/KH                                  | ÓI LƯỢI<br>as urem en<br>10.000 K<br>2.000 C                  | 0<br>NG<br>t<br>GS<br>BM   |      |
| Côn<br>(Ve:<br>(Fre:<br>(M-<br>01)<br>12:<br>Fre<br>Re:                                         | <u>KÍNE</u><br>ng ty Al<br>Cons:<br>u / Chuy<br>ssel/Voy<br>om)<br>n don ct<br>B/L)<br>SC<br>X20 DC<br>X20 DC<br>X20 DC                                                                                                    | H GŪI:<br>BC LOGI:<br>ignee:<br>yén<br>y)<br>hinh số<br>Ó CONTA<br><i>Container</i><br>C<br>:/321<br>e untII:<br>This Deli                                        | CÁN<br>HÁI<br>STICS<br>VEC<br>INDU<br>37160<br>: :<br>:<br>:<br>:<br>:<br>:<br>:                                                               | G CAT L<br>QUAN C<br>CO.,LTD<br>TOR FAI<br>USTRIES<br>008 ATT               | AI<br>AI<br>CAT<br>CAT<br>CAT<br>CAT<br>CAT<br>CAT<br>CAT<br>CAT                                                                                                    | AT LAI ng yêu cầ TION (VI THUAN À;THAN SÓ LU Quay 1 B.                                                       | 1<br>iu Quý c<br>IET NA<br>IET NA<br>VAN TO<br>IH LE T<br>2<br>JØNG<br>ntity<br>AG                                                                                                    | A Y DAN COLOR<br>A Y DAN COLOR<br>DÉN NG<br>DÉN COLOR<br>DÉN NG<br>(Date of<br>DÉN COLOR<br>DÉN NG<br>(Date of<br>DÉN NG<br>(H-B/L)<br>AS PER                                                                                                    | iao lô hả<br>LTD NG<br>INH DU<br>DE 3700<br>Y<br>Arrival<br>g<br>n phụ số<br>TÊN H<br>De<br>BILL                                                                                                    | ing cho<br>O 15 S<br>ONG<br>063009<br>)<br>HÀNG<br>scripti                      | o:<br>STREE<br>PROV<br>98<br>: Nov<br>: CAT<br>: HBL<br>HÓA<br>HÓA           | T 8, V<br>INCE<br>05, 20<br>LAI<br>01               | IE TN<br>VIE 1<br>19                         | NAM<br>INA<br>RQ<br>Wei          | I SINGA<br>M. TEL<br>NG/KH<br>ight/Me                       | ÓI LƯỢI<br>as uremen<br>10.000 K<br>2.000 Cl                  | 0<br>NG<br>t<br>GS<br>BM   |      |
| Côn<br>Tàn<br>(Ve:<br>Vận<br>(M-<br>01)<br>12:<br>Fre<br>Rát                                    | KÍNE<br>ng ty Al<br>Consi<br>u / Chu;<br>ssel/Vay<br>om)<br>n đơn ch<br>B/L)<br>SC<br>X20 DO<br>SC<br>X20 DO<br>SC<br>X20 DO<br>SC<br>SC<br>SC<br>Consi<br>to the state of the state of the s | H GÜI:<br>BC LOGI:<br>ignee:<br>yén<br>y)<br>hinh số<br>Ó CONTA<br>Container<br>C<br>:/321<br>this Deli<br>n sự hợp tế                                            | CÁN<br>HÁI<br>STICS<br>VEC<br>INDU<br>37160<br>: :<br>:<br>:<br>:<br>:<br>:<br>:<br>:<br>:<br>:<br>:<br>:<br>:<br>:<br>:<br>:<br>:<br>:        | G CAT L<br>QUAN C<br>CO.,LTD<br>TOR FAI<br>USTRIES<br>008 ATT               | AI<br>AI<br>CAT<br>CAT<br>CAT<br>CAT<br>CAT<br>CAT<br>CAT<br>CAT                                                                                                    | AT LAI ng yêu cầ TION (VI THUAN À; THAN SÓ LU Quay 1 B.                                                      | 1<br>iu Quý c<br>IET NAI<br>IET NAI<br>VAN TO<br>IH LE T<br>2<br>JQNG<br>ntity<br>AG                                                                                                    | AT OF<br>The second second second second second<br>AT OF Second second second | iao lô hả<br>LTD NG<br>INH DU<br>DE 370(<br>VY<br>Arrival<br>g<br>al)<br>n p hụ số<br>TÊ N H<br>De<br>BILL<br>BILL                                                                                    | ing cho<br>O 15 S<br>ONG<br>063009<br>)<br>HÀNG<br>sscripti                     | o:<br>STREE<br>PROV<br>98<br>: Nov<br>: CAT<br>: HBL<br>HÓA<br>HÓA<br>on     | T 8, V<br>INCE<br>05, 20<br>LAI<br>01               | IE TM<br>VIE 7<br>19<br>T                    | NAM<br>TNA<br>TNA<br>Wei<br>Bill | I SINGA<br>M. TEL<br>NG/KH<br>ight/Me                       | ÓI LƯỢ:<br>ốI LƯỢ:<br>as urem en<br>10.000 K<br>2.000 Cl      | 0<br>NG<br>t<br>GS<br>BM   |      |
| Côn<br>Tài<br>(Ve:<br>Từ<br>(Fr.<br>Vận<br>(M-<br>01)<br>12:<br>12:<br>5<br>Fre<br>Ren<br>Rát   | <u>KÍNE</u><br>ng ty Al<br>Consi<br>u / Chu;<br>scel/Voj<br>om)<br>n đơn ch<br>B/L)<br>SC<br>X20 DC<br>X20 DC<br>X20 DC<br>SC<br>X20 DC<br>SC<br>Consi<br>transition<br>SC<br>SC<br>SC<br>SC<br>SC<br>SC<br>SC<br>SC<br>SC<br>SC<br>SC<br>SC<br>SC                                                                                                    | H GÜI:<br>BC LOGI:<br>ignee:<br>yyén<br>yy)<br>hinh số<br>Ó CONTA<br>Container<br>C<br>7/321<br>t untll:<br>This Deli<br>n sự hợp tá                              | CÁN<br>HÁI<br>STICS<br>VEC<br>INDU<br>37160<br>: :<br>:<br>:<br>:<br>:<br>:<br>:<br>:<br>:<br>:<br>:<br>:<br>:<br>:<br>:<br>:<br>:<br>:        | G CAT L<br>QUAN C<br>CO.,LTD<br>TOR FAI<br>USTRIES<br>008 ATTI              | AI<br>AI<br>CAT<br>CAT<br>CAT<br>CAT<br>CAT<br>CAT<br>CAT<br>CAT                                                                                                    | AT LAI ng yêu cầ TION (VI , THUAN Å; THAN SÓ LU Quai 1 B. ubject tơ h hàng                                   | 1<br>iu Quý c<br>IET NA<br>IET NA<br>NAN TO<br>TH LE T<br>2<br>JQNG<br>ntity<br>AG                                                                                                    | A Y Dia Constraint of the second second seco      | iao lô hả<br>LTD NG<br>INH DU<br>DE 370(<br>VY<br>Arrival<br>g<br>al)<br>n p hụ số<br>TÊ N H<br>De<br>BILL<br>BILL                                                                                    | ing cho<br>O 15 S<br>ONG<br>063009<br>)<br>HÀNG<br>scripti                      | o:<br>STREE<br>PROV<br>98<br>: Nov<br>: CAT<br>: HBL<br>HÓA<br>HÓA<br>of the | T 8, V<br>INCE<br>05, 20<br>LAI<br>01               | IE TN<br>VIE 1<br>19                         | RQ:<br>We                        | I SINGA<br>M. TEL<br>NG/KH<br>ight/Med                      | ÓI LƯỢ:                                                       | NG<br>t<br>GS<br>BM        |      |
| Côn<br>Tài<br>(Fre<br>Vận<br>(M-<br>01)<br>12:<br>Fre<br>Ren<br>Rén<br>Ký                       | KÍNE<br>ng ty Al<br>Consi<br>u / Chuy<br>ssel/Voy<br>om)<br>n đơn ch<br>B/L)<br>SC<br>SC<br>SC<br>SC<br>SC<br>SC<br>SC<br>SC<br>SC<br>SC                                                                                                    | H GÜI:<br>BC LOGI:<br>ign ee:<br>ign ee:<br>yén<br>y)<br>hinh số<br>Ó CONTA<br>Container<br>C<br>C<br>:/321<br>e untll:<br>This Deli<br>n sự hợp tá<br>ù bộ chứng | CÁN<br>HẢI<br>STICS<br>VEC<br>INDU<br>37160<br>: /<br>:<br>:<br>:<br>:<br>:<br>:<br>:<br>:<br>:<br>:<br>:<br>:<br>:<br>:<br>:<br>:<br>:<br>:   | G CAT L<br>QUAN C<br>CO.,LTD<br>TOR FAI<br>USTRIE S<br>D08 ATTI<br>008 ATTI | AI<br>ANG CA<br>trân trợi<br>BRICAT<br>SPARK,<br>NĂ <sup>-</sup> À <sup>+</sup> A<br>Loại<br><i>Type</i><br>CY/CY<br>Ssued s<br>Quý khác                                                           | AT LAI ng yêu cầ TION (VI THUAN À;THAN SÔ LU Quai 1 B. ubject tơ h hàng                                      | 1<br>iu Quý c<br>IET NAI<br>IET NAI<br>NAN TO<br>TH LE 1<br>2<br>JÝNG<br>ntùy<br>AG                                                                                                    | AT ON<br>The second second secon    | iao lô hả<br>LTD N(<br>INH DU<br>DE 370(<br><sup>INH</sup><br><i>Arrival</i><br><sup>INH</sup><br><i>Arrival</i><br><sup>INH</sup><br><i>T</i> Ê N H<br><i>De</i><br>BILL<br>BILL<br>d condi<br>Tp. H | ing chơ<br>O 15 S<br>ONG<br>063009<br>)<br>HÀ NG<br>scripti<br>itions<br>Hồ Chi | o:<br>STREE<br>PROV<br>98<br>: Nov<br>: CAT<br>: HBL<br>HÓA<br>HÓA<br>on     | T 8, V<br>INCE<br>05, 20<br>LAI<br>01               | IE TN<br>VIE 1<br>19<br>T                    | RQ:<br>We<br>Bill                | I SINGA<br>M. TEL<br>NG/KH<br>ight/Med<br>of Ladii<br>11 nă | ÓI LƯỢ!<br>suremen<br>10.000 K<br>2.000 C                     | NG<br>It<br>GS<br>BM       |      |
| Côn<br>Tàn<br>(Te:<br>(Fr:<br>Vận<br>(M-<br>01)<br>12:<br>12:<br>Fre<br>Reg<br>Rất<br>Ký<br>Ngi | KÍNE<br>ng ty Al<br>Consi<br>u / Chuy<br>ssel/Voy<br>om)<br>n đơn ch<br>B/L)<br>SC<br>X20 DC<br>SC<br>X20 DC<br>ce time<br>mark:<br>t cảm ơn<br>nhận đi<br>ày                                                                                                    | H GÜI:<br>BC LOGI:<br>ignee:<br>yén<br>y)<br>hinh số<br>Ó CONTA<br>Container<br>C<br>7/321<br>e until:<br>This Deli<br>n sự hợp tá<br>ú bộ chứng                  | CÁN<br>HẢI<br>STICS<br>STICS<br>INDU<br>37160<br>: /<br>:<br>:<br>:<br>:<br>:<br>:<br>:<br>:<br>:<br>:<br>:<br>:<br>:<br>:<br>:<br>:<br>:<br>: | G CAT L<br>QUAN C<br>CO.,LTD<br>TOR FAI<br>JSTRIES<br>008 ATTI<br>008 ATTI  | AI<br>ANG C/<br>trân trợi<br>BRICAT<br>SPARK,<br>NĂ <sup>-</sup> À <sup>+</sup> / <sub>4</sub> /<br>Loại<br>Type<br>CY/CY<br>ssued s<br>Quý khác                                                   | AT LAI ng yêu cầ TION (VI , THUAN Å; THAN SÔ LU Qua 1 B. ubject tơ h hảng                                    | 1<br>iu Quý c<br>IET NA<br>S AN TO<br>S AN TO<br>S                                                                                                    | AX POI<br>M) CO.,<br>DWN, B <br>CAX COI<br>Đến ngà<br>(Date cản<br>(Date cản<br>(Termina<br>(H-B/L)<br>AS PER                                                                                                    | iao lô hả<br>LTD N(<br>INH DU<br>DE 370(<br>Y<br>Arrival<br>g<br>al)<br>n phụ số<br>TÊ N H<br>De<br>BILL<br>BILL                                                                                      | ing cho<br>O 15 S<br>ONG<br>063009<br>)<br>HÀ NG<br>sscripti<br>litions         | o:<br>STREE<br>PROV<br>98<br>: Nov<br>: CAT<br>: HBL<br>HÓA<br>ion           | T 8, V<br>INCE<br>05, 20<br>LAI<br>01               | IE TN<br>VIE 1<br>19<br>T<br>ring 1<br>25 th | NAM<br>TNA<br>RQ:<br>Wei<br>Bill | I SINGA<br>M. TEL<br>NG/KH<br>ight/Med                      | ÓI LƯỢI<br>as urem en<br>10.000 K<br>2.000 Cl                 | NG<br>t<br>GS<br>BM        |      |
| Côn<br>Tàin<br>(Te:<br>Fre<br>Rát<br>Ký Ngi                                                     | KÍNE<br>ng ty Al<br>Consi<br>u / Chuy<br>ssel/Voy<br>om)<br>n đơn ch<br>.B/L)<br>SC<br>X20 DC<br>X20 DC<br>SC<br>X20 DC<br>SC<br>X20 DC<br>SC<br>X20 DC<br>SC<br>X20 DC<br>SC<br>SC<br>SC<br>SC<br>SC<br>SC<br>SC<br>SC<br>SC<br>SC<br>SC<br>SC<br>SC                                                                                                    | H GÜI:<br>BC LOGI:<br>ignee:<br>yén<br>y)<br>hinh số<br>Ó CONTA<br>Container<br>C<br>//321<br>e until:<br>This Deli<br>n sự hợp tá<br>ù bộ chứng                  | CÁN<br>HẢI<br>STICS<br>VEC<br>INDU<br>37160<br>: '<br>:<br>:<br>:<br>:<br>:<br>:<br>:<br>:<br>:<br>:<br>:<br>:<br>:<br>:<br>:<br>:<br>:<br>:   | G CAT L<br>QUAN C<br>CO.,LTD<br>TOR FAI<br>USTRIES<br>008 ATTI<br>008 ATTI  | AI<br>ANG C/<br>trân trợ:<br>BRICAT<br>SPARK,<br>NĂ <sup>-</sup> À <sup>*</sup> /A <sup>*</sup> /A <sup>*</sup> /A <sup>*</sup> /A <sup>*</sup> /A <sup>*</sup> /A <sup>*</sup> /A <sup>*</sup> /A | AT LAI<br>ng yêu cầ<br>TION (VI<br>, THUAN<br>Å; THAN<br>SÓ LU<br><i>Qua</i><br>1 B.<br>ubject tơ<br>h hàng  | 1<br>iu Quý c<br>IET NA<br>IET NA<br>S AN TO<br>TÝNG<br>ntây<br>AG                                                                                                    | AX POI<br>M) CO.,<br>DWN, B)<br>CAX COI<br>Đến ngà<br>(Date of<br>Đến ngà<br>(Date of<br>Đến ngà<br>(Date of<br>Đến ngà<br>(H-B/L)<br>AS PER                                                                                                    | iao 1ô hả<br>LTD N(<br>INH DU<br>DE 370(<br>Y<br>Arrival<br>g<br>al)<br>TÊ N H<br>De<br>BILL<br>BILL<br>d condi                                                                                       | ing cha<br>O 15 S<br>ONG<br>063009<br>)<br>HÀ NG<br>iscripti                    | o:<br>STREE<br>PROV<br>98<br>: Nov<br>: CAT<br>: HBL<br>HÓA<br>HÓA<br>ion    | T 8, V<br>INCE<br>05, 20<br>LAI<br>01               | IE TN<br>VIE 1<br>19<br>T<br>ring 1          | NAM<br>INA<br>RQ:<br>Wei<br>Bill | I SINGA<br>M. TEL<br>NG/KH<br>ight/Med<br>of Ladii<br>11 nă | ÓI LƯỢI<br>as urem en<br>10.000 K<br>2.000 Cl                 | 0<br>NG<br>t<br>GS<br>BM   |      |
| Còn<br>Tài<br>(Ve:<br>CFr<br>Vận<br>(M-<br>011)<br>12:<br>Fre<br>Rên<br>Rất<br>Ký<br>Ngi        | KÍNE<br>ng ty Al<br>Consi<br>u / Chuy<br>ssel/Voy<br>om)<br>n đơn ch<br>B/L)<br>SC<br>X20 DC<br>X20 DC<br>X20 DC<br>SC<br>X20 DC<br>SC<br>X20 DC<br>SC<br>SC<br>SC<br>SC<br>SC<br>SC<br>SC<br>SC<br>SC<br>SC<br>SC<br>SC<br>SC                                                                                                    | H GÜI:<br>BC LOGI:<br>ign ee:<br>yén<br>y)<br>hinh số<br>Ó CONTA<br>Container<br>C<br>//321<br>è untll:<br>This Deli<br>n sự hợp tá<br>ù bộ chứng                 | CÁN<br>HÁI<br>STICS<br>VEC<br>INDU<br>37160<br>:: /<br>::<br>:<br>:<br>:<br>:<br>:<br>:<br>:<br>:<br>:<br>:<br>:<br>:<br>:<br>:<br>:<br>:      | G CAT L<br>QUAN C<br>CO.,LTD<br>TOR FAI<br>USTRIES<br>008 ATTI<br>008 ATTI  | AI<br>ANG C/<br>trân trợ:<br>BRICAT<br>SPARK,<br>NĂ <sup>-</sup> Á <sup>*</sup> /A<br>Loại<br><i>Type</i><br>CY/CY<br>ssued s<br>Quý khác                                                          | AT LAI<br>ng yêu cầ<br>TION (VI<br>, THUAN<br>Å; THAN<br>SÓ LU<br><i>Quai</i><br>1 B.<br>ubject to<br>h hàng | 1<br>iu Quý c<br>IET NA<br>IET NA<br>VAN TO<br>TÝNG<br>ntày<br>AG                                                                                                    | AX POI<br>M) CO.,<br>DWN, B <br>AX COI<br>Đến ngi<br>(Date of<br>Dến cần<br>(Itermina<br>Vận đơn<br>(H-B/L)<br>AS PER                                                                                                    | iao 1ô hả<br>LTD N(<br>INH DU<br>DE 370(<br>Y<br><i>Arrival</i><br>g<br><i>al)</i><br>n phụ số<br>TÊ N H<br><i>De</i><br>BILL<br>d condi<br>Tp. H                                                     | ing cha<br>O 15 S<br>ONG<br>063009<br>)<br>HÀNG<br>itions<br>Hồ Chi             | o:<br>STREE<br>PROV<br>98<br>: Nov<br>: CAT<br>: HBL<br>HÓA<br>i Minh,       | T 8, V<br>INCE<br>05, 20<br>LAI<br>01               | IE TN<br>VIE 1<br>19<br>T                    | RQ<br>Wei<br>Bill                | I SINGA<br>M. TEL<br>NG/KH<br>ight/Med<br>of Ladii<br>11 nă | ÓI LƯỢI<br>as urem en<br>10.000 K<br>2.000 C)<br>ng<br>m 2019 | NG<br>it<br>GS<br>BM       |      |

#### Bố cục Delivery Order gồm 3 phần, trong đó:

(1): D/O Header: Thông tin cơ quan kính gửi, được thể hiện trong mẫu Derivery Order và Authorized Letter. Nội dung này sẽ được thiết lập mặc định theo bộ cùng với Final Destination (D/O Header – Final Destinaltion). Tức khi chọn Final Destination thì thông tin D/O Header sẽ được nhảy ra thông tin tương ứng mà đã thiết lập trước đó.

Để thiết lập bộ (D/O Header – Final Destinaltion) ta chỉ cần chọn Final Destination đồng thời nhập thông tin D/O Header sau đó Save bill lại, khi đó hệ thống sẽ tự động ghi nhớ theo bộ cho lần sử dụng sau.

| Se                                    | a - Impor                                                         | t Ca                                  | rgo (Do                                               | cument                       | atior                          | n) (Use                           | er Crea                                          | ator: TE                                          | ST)                                                          |                     |             |        |             |           |               |        |            |      | ×     |
|---------------------------------------|-------------------------------------------------------------------|---------------------------------------|-------------------------------------------------------|------------------------------|--------------------------------|-----------------------------------|--------------------------------------------------|---------------------------------------------------|--------------------------------------------------------------|---------------------|-------------|--------|-------------|-----------|---------------|--------|------------|------|-------|
| Save                                  | Load da                                                           | ta                                    | . Searc                                               | ch Loo                       | al C                           | harge                             | s Ex                                             | port H-                                           | B/L Sub                                                      | H-B/L               | E-Mani      | fest   | Print Previ | iew E     | xport View    | Clos   | se         |      |       |
| Date                                  |                                                                   |                                       | Arrival N                                             | lo.                          | Doc                            | ument                             | No.                                              | Firs                                              | t notice                                                     |                     | Second n    | otice  | D,          | O No.     |               | D/O pr | rinted dat | e    |       |
| Nov 0                                 | 05, 2019                                                          | •                                     | TESTJO                                                | B051119                      | J                              |                                   |                                                  |                                                   |                                                              | •                   | -           |        | ▼ 1         | ESTJOE    | 8051119-1     |        |            |      | -     |
| Shippe                                | er (Sender                                                        | ís Ni                                 | ame and                                               |                              | Con                            | nsignee                           | e (Rece                                          | eiver 's N                                        | Name and J                                                   | Address)            | ) Notify Pa | rty    |             |           | Also notify   | party  |            |      |       |
| KEWE                                  | EI INDUSTR                                                        | RIES                                  | HK LIMIT                                              | TED                          | MI                             | NH MI                             | NH                                               |                                                   |                                                              |                     |             |        |             |           |               |        |            |      |       |
| KEWE<br>ADD:<br>DISTI<br>GUAN<br>CELL | EI INDUSTR<br>NO.79, SI<br>RICT, SHEN<br>NGDONG PF<br>.: 0086-188 | RIES<br>LI RO<br>NZHE<br>ROVI<br>8251 | HK LIMIT<br>DAD, GU<br>N CITY,<br>NCE, CH<br>74058 TE | TED<br>ANLAN<br>INA<br>EL, : | VEC<br>LTD<br>SIN<br>AN<br>VIE | CTOR F<br>O NO 1<br>IGAPO<br>TOWN | FABRIC<br>5 STRE<br>RE IND<br>1, BINH<br>. TEL.: | CATION<br>ET 8, VI<br>USTRIE<br>I DUONG<br>+84650 | (VIET NAM)<br>IETNAM<br>S PARK, TI<br>S PROVINC<br>) 3716008 | ) CO.,<br>HUAN<br>E | SAME AS     | CONS   | SIGNEE      |           |               |        |            |      |       |
| Place                                 | ofreceipt                                                         |                                       | P.O.L                                                 |                              |                                |                                   | Feede                                            | r Vessel                                          | / Voyage                                                     | ETD                 | F           | P.O.D  |             |           | Final destin  | ation  | 🗌 Tran     | nsit |       |
|                                       |                                                                   | •                                     |                                                       |                              |                                | -                                 |                                                  |                                                   |                                                              |                     | -           |        |             | -         | CATLAI        |        |            |      | -     |
| Shippi                                | ing Lines                                                         | _                                     | Arrival V                                             | /essel                       |                                |                                   | Voyag                                            | e                                                 | M-B/L No.                                                    |                     | H-B/L No.   |        |             | Bill type | 2             | NO. 0  | f Oginal B | S/L  |       |
|                                       |                                                                   | Q                                     |                                                       |                              |                                |                                   |                                                  |                                                   |                                                              |                     | HBL01       |        |             | Origina   | IB/L 🚬        |        |            |      | -     |
| Eta                                   |                                                                   |                                       | ETA at V                                              | Narehou                      | se                             | Dem.                              | Det.                                             | Storage                                           | Reference                                                    | e No.               | Place of is | ssued  |             | Date of   | fissued       | Rema   | rk         |      |       |
| Nov 0                                 | 05, 2019                                                          | •                                     |                                                       |                              | •                              | 0                                 | 0                                                | 0                                                 |                                                              |                     |             |        | -           |           | -             | CY/C   | Y          |      | -     |
| Descri                                | iption of G                                                       | oods                                  |                                                       |                              |                                |                                   | Conta                                            | iner(s)                                           |                                                              | Contair             | ner No./Sea | al No. |             | Packag    | es            | Gross  | Weight     | CBM  |       |
| AS PE                                 | ER BILL                                                           |                                       |                                                       |                              |                                |                                   | 01X20                                            | DC (                                              | -                                                            | 123/20              | DDC/321     |        |             | 1 BAG     |               |        | 10.000     | )    | 2.000 |
|                                       |                                                                   |                                       |                                                       |                              |                                |                                   | Owne                                             | r DG I                                            | Info                                                         |                     |             |        |             | In word   | ls            | Shipp  | ing Mark   |      |       |
|                                       |                                                                   |                                       |                                                       |                              |                                |                                   |                                                  | -                                                 |                                                              |                     |             |        |             | TWO T     | WENTY         |        |            |      |       |
|                                       |                                                                   |                                       |                                                       |                              |                                |                                   | P/M Te                                           | erm                                               |                                                              |                     |             |        |             | FEET D    | RY            |        |            |      |       |
| AS PE                                 | ER BILL                                                           |                                       |                                                       | -                            |                                |                                   |                                                  |                                                   | -                                                            | Submit              | MNF         |        | -           | CONTA     | AINER.        |        |            |      |       |
| Arriv                                 | al Notice H                                                       | eade                                  | er   Freig                                            | ht Charg                     | jes                            | Arriva                            | al Notic                                         | e Foote                                           | r D/O He                                                     | ader                | )/O Footer  | Atta   | ched Sheet  | Proo      | f of Delivery |        |            |      |       |
|                                       |                                                                   |                                       |                                                       |                              |                                |                                   |                                                  |                                                   |                                                              |                     |             |        |             |           |               |        |            |      |       |
|                                       |                                                                   | -                                     |                                                       |                              |                                |                                   |                                                  |                                                   |                                                              |                     |             |        |             |           |               |        |            |      |       |
|                                       |                                                                   | Т                                     | o (1)                                                 | CÁNG C                       | AT L                           | AI                                |                                                  |                                                   |                                                              |                     |             |        |             |           | -             |        |            |      |       |
|                                       |                                                                   | Ι,                                    | ·~ (7)                                                |                              |                                | 1                                 |                                                  |                                                   |                                                              |                     |             |        |             |           |               |        |            |      |       |
|                                       |                                                                   | Γ'                                    | 0 (2)                                                 | HAI QU                       | AN C                           | ANG C                             | AT LA                                            |                                                   |                                                              |                     |             |        |             |           | -             |        |            |      |       |
|                                       |                                                                   | L                                     |                                                       |                              | _                              |                                   |                                                  |                                                   |                                                              |                     |             |        |             |           |               | 1      |            |      |       |
|                                       |                                                                   |                                       |                                                       |                              |                                |                                   |                                                  |                                                   |                                                              |                     |             |        |             |           |               |        |            |      |       |
|                                       |                                                                   |                                       |                                                       |                              |                                |                                   |                                                  |                                                   |                                                              |                     |             |        |             |           |               |        |            |      |       |

(2): Nội dung, thông tin lô hàng.

(3): *D/O Footer*: Nội dung này người dùng có thể tự thay đổi theo mục đích sử dụng và thiết lập mặc định hiển thị trên Delivery Order của các HBL được tạo sau đó. (Nên soạn thảo nội dung ra Word cho đẹp và Copy/Paste vào)

| 🍬 Sea - Impoi                                                                       | t Ca                                  | rgo (Docum                                                        | ienta | tion)                                 | ) (Use                                     | r Cre                             | ator:                                     | TEST                                       | )                                              |                     |       |              |         |          |        |         |          |       |          |          |     | $\times$ |     | $\times$ |
|-------------------------------------------------------------------------------------|---------------------------------------|-------------------------------------------------------------------|-------|---------------------------------------|--------------------------------------------|-----------------------------------|-------------------------------------------|--------------------------------------------|------------------------------------------------|---------------------|-------|--------------|---------|----------|--------|---------|----------|-------|----------|----------|-----|----------|-----|----------|
| Save Load da                                                                        | ata                                   | Search                                                            | Loca  | al Ch                                 | arges                                      | Ð                                 | port                                      | H-B/                                       | L Sub                                          | H-B/                | L     | E-Manife     | est Pr  | int Pre  | view   | Ex      | port Vi  | ew    | Close    |          |     |          |     |          |
| Date                                                                                |                                       | Arrival No.                                                       |       | Docu                                  | ment l                                     | No.                               | F                                         | First n                                    | otice                                          |                     | _     | Second no    | tice    |          | D/ON   | lo.     |          |       | D/O prin | ted dat  | e   | e        |     |          |
| Nov 05, 2019                                                                        | •                                     | TESTJOB05                                                         | 1119  |                                       |                                            |                                   |                                           |                                            |                                                |                     | •     |              |         | -        | TEST   | JOBO    | 51119-   | 1     |          |          |     | -        |     | -        |
| Shipper (Sender                                                                     | ´s Na                                 | ame and                                                           |       | Cons                                  | ignee                                      | (Rec                              | eiver '                                   | 's Nan                                     | ne and A                                       | Addres              | s) [  | Notify Part  | ty      |          |        | _       | Also not | ify ( | party    |          |     | _        |     |          |
| KEWEI INDUST                                                                        | RIES                                  | HK LIMITED                                                        |       | MIN                                   | H MIN                                      | н                                 |                                           |                                            |                                                |                     |       |              |         |          |        |         |          |       |          |          |     |          |     |          |
| KEWEI INDUSTR<br>ADD: NO.79, SI<br>DISTRICT, SHEI<br>GUANGDONG PI<br>CELL.: 0086-18 | RIES<br>LI RO<br>NZHE<br>ROVI<br>8251 | HK LIMITED<br>DAD, GUANL<br>N CITY,<br>NCE, CHINA<br>74058 TEL. : | AN    | VECT<br>LTD I<br>SING<br>AN T<br>VIET | TOR F/<br>NO 15<br>SAPOR<br>TOWN,<br>TNAM. | ABRI<br>STR<br>E IN<br>BIN<br>TEL | CATIC<br>EET 8<br>DUSTF<br>H DUC<br>: +84 | N(VIE<br>, VIET<br>RIES P<br>NG P<br>550 3 | ET NAM)<br>NAM<br>PARK, TH<br>ROVINC<br>716008 | ) CO.,<br>HUAN<br>E |       | SAME AS (    | CONSIG  | NEE      |        |         |          |       |          |          |     | _        |     |          |
| Place of receipt                                                                    |                                       | P.O.L                                                             |       |                                       | F                                          | eed                               | er Ves                                    | sel / V                                    | /oyage                                         | ETD                 |       | Ρ.           | O.D     |          |        | I       | Final de | stin  | ation    | Tran     | sit | IS       | t   |          |
|                                                                                     | •                                     |                                                                   |       |                                       | -                                          |                                   |                                           |                                            |                                                |                     |       | -            |         |          |        | •       | CATLA    | I     |          |          |     | -        |     | -        |
| Shipping Lines                                                                      |                                       | Arrival Vesse                                                     | al    |                                       | 1                                          | /oya                              | ge                                        | M                                          | -B/L No.                                       |                     |       | H-B/L No.    |         |          | Bill t | ype     |          |       | No. of ( | Oginal B | L   | 7        |     |          |
|                                                                                     | Q                                     |                                                                   |       |                                       |                                            |                                   |                                           |                                            |                                                |                     |       | HBL01        |         |          | Orig   | ginal B | 3/L      | •     |          |          |     | -        |     | -        |
| Eta                                                                                 |                                       | ETA at Ware                                                       | hous  | e D                                   | Dem. [                                     | Det.                              | Stora                                     | ige Re                                     | eference                                       | e No.               |       | Place of iss | sued    |          | Dat    | e of i  | ssued    |       | Remark   |          |     |          |     |          |
| Nov 05, 2019                                                                        | •                                     |                                                                   |       | -                                     | 0                                          | 0                                 |                                           | 0                                          |                                                |                     |       |              |         | -        | ·      |         |          | •     | CY/CY    |          |     | -        |     | -        |
| Description of G                                                                    | oods                                  |                                                                   |       |                                       | (                                          | Cont                              | ainer(s                                   | 5)                                         |                                                | Conta               | aine  | er No./Seal  | No.     |          | Pad    | kage    | 5        |       | Gross W  | /eight   | CBM |          | CBM |          |
| AS PER BILL                                                                         |                                       |                                                                   |       |                                       | ſ                                          | 01X2                              | 0 'DC                                     |                                            | -                                              | 123/                | 200   | C/321        |         |          | 1 B    | AG      |          |       |          | 10.000   | 2.  | 000      | 2,  | .000     |
|                                                                                     |                                       |                                                                   |       |                                       | 5                                          | Dwne                              | er D                                      | G Inf                                      | 0                                              |                     |       |              |         |          | In v   | vords   |          |       | Shipping | ) Mark   |     |          |     |          |
|                                                                                     |                                       |                                                                   |       |                                       |                                            |                                   | -                                         |                                            |                                                |                     |       |              |         |          | TW     | о ти    | /ENTY    |       |          |          |     |          |     |          |
|                                                                                     |                                       |                                                                   |       |                                       |                                            | Р <b>/</b> М Т                    | 'erm                                      |                                            |                                                |                     |       |              |         |          | FEE    | T DR    | Y        |       |          |          |     |          |     |          |
| AS PER BILL                                                                         |                                       | -                                                                 |       |                                       |                                            |                                   |                                           |                                            | -                                              | Subm                | nit M | INF          |         | •        | · [00  | TAI     |          |       |          |          |     |          |     |          |
| Arrival Notice H                                                                    | leade                                 | r   Freight C                                                     | harge | es   A                                | Arrival                                    | Noti                              | ce Foo                                    | oter                                       | D/O He                                         | ader                | D/    | O Footer     | Attache | ed Shee  | et   P | roof    | of Deliv | ery   | ]        |          |     |          |     |          |
|                                                                                     |                                       | •                                                                 |       |                                       | • ]                                        | В.                                | ΖU                                        | [ ]                                        | Ē≣                                             | 11                  | A₿    | € Ξ          | ø 🛛     | <b>0</b> |        |         |          |       |          |          |     |          |     |          |
| Free time u                                                                         | ntil-                                 |                                                                   | ,     |                                       |                                            |                                   |                                           |                                            |                                                |                     |       |              |         |          |        |         |          |       |          |          |     |          |     |          |
| Remark: Th                                                                          | ie Dr                                 | alivery Orc                                                       | ler i | e iee                                 | ued (                                      | ubi                               | ect to                                    | , the                                      | terms                                          | and                 | ~~~   | nditions     | of the  | cove     | rina   | Bill    | ofLac    | lin   |          |          |     |          |     |          |
|                                                                                     |                                       | unci y ore                                                        |       |                                       | aca :                                      | , ,                               |                                           | , and                                      |                                                | / unia              |       | indicionis   | or une  |          |        | 0       | or Luc   |       | 9        |          |     |          |     |          |
|                                                                                     |                                       |                                                                   |       |                                       |                                            |                                   |                                           |                                            |                                                |                     |       |              |         |          |        |         |          |       |          |          |     |          |     |          |
|                                                                                     |                                       |                                                                   |       |                                       |                                            |                                   |                                           |                                            |                                                |                     |       |              |         |          |        |         |          |       |          |          |     |          |     |          |
|                                                                                     |                                       |                                                                   |       |                                       |                                            |                                   |                                           |                                            |                                                |                     |       |              |         |          |        |         |          |       |          |          |     |          |     |          |
|                                                                                     |                                       |                                                                   |       |                                       |                                            |                                   |                                           |                                            |                                                |                     |       |              |         |          |        |         |          |       |          |          |     |          |     |          |
|                                                                                     |                                       |                                                                   |       |                                       |                                            |                                   |                                           |                                            |                                                |                     |       |              |         |          |        |         |          |       |          |          |     | _        |     |          |

#### c) Authorized Letter (Giấy ủy quyền): Print preview → Delivery Order → Authorized Letter Preview

| 👒 Sea - Import Cargo (Documentation) (User Creator: TEST)                                                                                                    | ×                         |
|----------------------------------------------------------------------------------------------------|---------------------------|
| Save Load data Search Local Charges Export H-B/L Sub H-B/L E-Manifest Print Preview Export View Close                                                                                                    |                           |
| Date Arrival No. Document No. First notice Second notice Arrival Notice >                                                                                                    | -                         |
| 05/11/2019 V TESTJOB051115                                                                                                    | D/O Braviaw               |
| Shipper (Serioer sivame and Consignee (Receiver sivame and Address) Noury Party Derivery Order                                                                                                    | D/O Preview               |
| Vervet about the latter water of the second second | Authorized Letter Preview |
| ADD: NO.79, SLIL ROAD, GUANLAN LIDD NO 15 STREET 8, VIETNAM                                                                                                    | D/O Form Setup            |
| DISTRICT, SHENZHEN CITY, SINGAPORE INDUSTRIES PARK, THUAN<br>IGLIANGONG BROWING- CHINA AN TOWN, BINH DIONG PROVINCE                                                                                                    | Salesman Nomination Party |
| CELL:: 0086-18825174058 TEL.: VIETNAM. TEL.: +84650 3716008                                                                                                    | FRE                       |
| Place of receipt P.O.L Feeder Vessel / Voyage ETD P.O.D Final destination Transit                                                                                                    |                           |
|                                                                                                    | FREI                      |
| Shipping Lines Artival vessel voyage IPHO/LINO, PHO/LINO, Dilitype INO, Or Oginal D/L                                                                                                    | -                         |
| Eta ETA at Warehouse Dem, Det, Storage Reference No. Place of issued Date of issued Remark                                                                                                    |                           |
| Nov 05, 2019 V 0 0 0 V V CY/CY                                                                                                    | ▼ ainer(s) Otv            |
| Description of Goods Container(s) Container No. /Seal No. Packages Gross Weight CBM                                                                                                    |                           |
| AS PER BILL 01X20 'DC 🔽 123/20DC/321 1 BAG 10.000 2.0                                                                                                    | 00 2                      |
| Owner DG Info In words Shipping Mark                                                                                                    |                           |
| TWO TWENTY<br>FFFT DRY                                                                                                    | 0                         |
| AS DED BTIL                                                                                                    |                           |
|                                                                                                    |                           |
| Arrival Nouce neares   Height Charges   Arrival Notice Footer   D/D Header   D/D Hooter   Attached Sneet   Proof of Delivery                                                                                                    | -1                        |
|                                                                                                    | 0                         |
| The following documents are requested against the Delivery Notice                                                                                                    | ^                         |
| (Thủ tục yêu cầu khi nhân D/O):                                                                                                    |                           |
|                                                                                                    | Ů                         |
| Image: Definition of the second second se                 |                           |
| 🗹 Giấy giới thiêu 🛛 🗹 Thông báo hàng đến                                                                                                    | 2                         |
| a only governage and any den                                                                                                    | ~                         |
|                                                                                                    |                           |

| Số   | 2 | TES TJOB051119-1 |
|------|---|------------------|
| Ngày | 1 | 05-Nov-2019      |

# GIÁY ỦY QUYỀN

|                                                                    |                                                                                                    |                                                                                                    | (                                                                                                    |                                                                                               |                                                                  |                         |
|--------------------------------------------------------------------|----------------------------------------------------------------------------------------------------|----------------------------------------------------------------------------------------------------|----------------------------------------------------------------------------------------------------|-----------------------------------------------------------------------------------------------|------------------------------------------------------------------|-------------------------|
|                                                                    | ΚÍΝ                                                                                                    | H GỬI: CÀNG CAT L<br>HÀI QUAN C                                                                                                    | AI<br>ÀNG CAT LAI                                                                                                    | 1                                                                                             |                                                                  |                         |
| CÔN<br>K<br>GUA                                                    | G T Y<br>(EWE<br>NGD(                                                                                            | CÔ PHẢN FALP VIỆT 1<br>I INDUSTRIES HK LIM<br>ONG PROVINCE, CHIN                                                                                                    | AM - hiện làm đạ<br>ITED ADD : NO.79<br>A CELL.: 0086-183                                                                                                    | ņi lý cho:<br>), SILI ROAD, GUAN]<br>825174058 TEL. : 0086                                    | LAN DISTRICT,<br>-0755-27616746                                  | SHENZHEN CITY,          |
| Có lồ<br>Tàu /<br>(Vess                                            | )<br>hàng<br>Chuy<br>el/Voy                                                                                      | nhập về Việt Nam, chi ti<br>vến : /<br>·)                                                                                                    | êt:                                                                                                    | Cāng xếp :                                                                                    |                                                                  |                         |
| Cảng                                                               | g đến                                                                                                    | : CAT LAI                                                                                                    |                                                                                                    | Ngày đến : Nov                                                                                | 05,2019                                                          |                         |
| STT                                                                |                                                                                                    | Số vận đơn                                                                                                    | Số lượng kiện                                                                                                    | Chi tiết h                                                                                    | àng                                                              | Trọng lượng/Thể tích    |
| 1                                                                  | MBL<br>HBL                                                                                                    | HBL01                                                                                                    | 1 BAG                                                                                                    | 01X20'DC<br>AS PER BILL<br>123/20DC/321                                                       |                                                                  | 10.000 KGS<br>2.000 CBM |
| Nay (<br>PARI<br>ATT)<br>Thay<br>Kinh<br>V<br>PARI<br>ATT)<br>Được | chúng<br>/ECT(<br>K,TH<br>NÃ <sup>-</sup> Â<br>/ mặt (<br>1 mong<br>/ECT(<br>K,TH<br>NÃ <sup>-</sup> Â<br>c hoàn | tôi ủy quyền cho:<br>DR FABRICATION (VIE<br>(UAN AN TOWN, BINH<br>¼Å;THANH LE TAX CC<br>Công ty CP FALP Việt Na<br>g quý cơ quan tạo mọi điệ<br>DR FABRICATION (VIE<br>(UAN AN TOWN, BINH<br>¼Å;THANH LE TAX CC<br>thành thủ tục và nhận h | T NAM) CO., LTD<br>DUONG PROVIN<br>DE 3700630098<br>m nhận lô hàng trớ<br>u kiện thuận lợi ch<br>T NAM) CO., LTD<br>DUONG PROVIN<br>DE 3700630098<br>mg nhanh chóng. | NO 15 STREET 8, VI<br>CE VIETNAM.TEL.:<br>en.<br>o:<br>NO 15 STREET 8, VI<br>CE VIETNAM.TEL.: | ETNAM SINGAI<br>+84650 3716008<br>ETNAM SINGAI<br>+84650 3716008 | PORE INDUSTRIES         |
| Free<br>Rema                                                       | time u<br>ark: Tr                                                                                                | until:<br>his Delivery Order is issu                                                                                                    | ed subject to the te                                                                                                    | 3                                                                                             | be covering Bill (                                               | ofLading                |

#### Bố cục Delivery Order gồm 3 phần, trong đó:

(1): D/O Header: Thông tin cơ quan kính gửi, được thể hiện trong mẫu Derivery Order và Authorized Letter. Nội dung này sẽ được thiết lập mặc định theo bộ cùng với Final Destination (D/O Header – Final Destinalion). Tức khi chọn Final Destination thì thông tin D/O Header sẽ được nhảy ra thông tin tương ứng mà đã thiết lập trước đó.

Để thiết lập bộ (D/O Header – Final Destinaltion) ta chỉ cần chọn Final Destination đồng thời nhập thông tin D/O Header sau đó Save bill lại, khi đó hệ thống sẽ tự động ghi nhớ theo bộ cho lần sử dụng sau.

| 🄶 Sea                                 | a - Impor                                                        | t Ca                            | rgo (Do                                               | cumenta                     | ation                              | ) (Use                               | er Crea                                          | ator: TE                                       | ST)                                                     |                     |              |        |           |           |              |      |                 | ×     |
|---------------------------------------|------------------------------------------------------------------|---------------------------------|-------------------------------------------------------|-----------------------------|------------------------------------|--------------------------------------|--------------------------------------------------|------------------------------------------------|---------------------------------------------------------|---------------------|--------------|--------|-----------|-----------|--------------|------|-----------------|-------|
| Save                                  | Load da                                                          | ta                              | . Searc                                               | h Loc                       | al Ch                              | narge                                | s Ex                                             | port H-                                        | B/L Sul                                                 | b H-B/L             | E-Manif      | iest P | rint Prev | iew B     | Export View  | v    | Close           |       |
| Date                                  |                                                                  |                                 | Arrival N                                             | lo.                         | Docu                               | ment                                 | No.                                              | Firs                                           | t notice                                                |                     | Second no    | otice  | D         | /O No.    |              | D    | /O printed dat  | e     |
| Nov 0                                 | 5, 2019                                                          | •                               | TESTJO                                                | B051119                     |                                    |                                      |                                                  |                                                |                                                         |                     | -            |        | ▼ 1       | ESTJO     | B051119-1    |      |                 | -     |
| Shippe                                | er (Sender                                                       | ′s N                            | ame and                                               |                             | Cons                               | ignee                                | e (Rece                                          | eiver 's N                                     | Name and I                                              | Address)            | ) Notify Par | rty    |           |           | Also notify  | / pa | arty            |       |
| KEWE                                  | I INDUSTR                                                        | RIES                            | HK LIMIT                                              | ED                          | MIN                                | H MI                                 | NH                                               |                                                |                                                         |                     |              |        |           |           |              |      |                 |       |
| KEWE<br>ADD:<br>DISTR<br>GUAN<br>CELL | I INDUSTR<br>NO. 79, SI<br>RICT, SHEN<br>IGDONG PF<br>: 0086-188 | RIES<br>LI ROVI<br>ROVI<br>8251 | HK LIMIT<br>OAD, GU<br>N CITY,<br>NCE, CH<br>74058 TE | ED<br>ANLAN<br>INA<br>EL. : | VEC<br>LTD<br>SINC<br>AN T<br>VIET | TOR I<br>NO 1<br>SAPO<br>FOWN<br>NAM | FABRIO<br>5 STRE<br>RE IND<br>1, BINH<br>. TEL.: | CATION<br>ET 8, VI<br>USTRIE<br>DUON<br>+84650 | VIET NAM<br>IETNAM<br>S PARK, T<br>S PROVINC<br>3716008 | ) CO.,<br>HUAN<br>E | SAME AS      | CONSI  | GNEE      |           |              |      |                 |       |
| Place of                              | ofreceipt                                                        |                                 | P.O.L                                                 |                             |                                    |                                      | Feede                                            | r Vessel                                       | / Voyage                                                | ETD                 | P            | .O.D   |           |           | Final desti  | nat  | tion 🗌 Tran     | nsit  |
|                                       |                                                                  | -                               |                                                       |                             |                                    | -                                    |                                                  |                                                |                                                         |                     | -            |        |           |           | CATLAI       |      |                 | -     |
| Shippir                               | ng Lines                                                         |                                 | Arrival V                                             | essel                       |                                    |                                      | Voyag                                            | e                                              | M-B/L No.                                               |                     | H-B/L No.    |        |           | Bill type | e            | 1    | No. of Oginal B | 3/L   |
|                                       |                                                                  | 0                               |                                                       |                             |                                    |                                      |                                                  |                                                |                                                         |                     | HBL01        |        |           | Origina   | al B/L       | •    |                 | -     |
| Eta                                   |                                                                  |                                 | ETA at V                                              | Varehous                    | se (                               | Dem.                                 | Det.                                             | Storage                                        | Reference                                               | e No.               | Place of is  | sued   |           | Date o    | fissued      | F    | Remark          |       |
| Nov 0                                 | 5, 2019                                                          | -                               |                                                       |                             | •                                  | 0                                    | 0                                                | 0                                              |                                                         |                     |              |        | -         |           |              | •    | CY/CY           | -     |
| Descrip                               | ption of G                                                       | oods                            |                                                       |                             |                                    |                                      | Conta                                            | iner(s)                                        |                                                         | Contair             | ner No./Sea  | il No. |           | Packag    | jes          | 0    | Gross Weight    | CBM   |
| AS PE                                 | R BILL                                                           |                                 |                                                       |                             |                                    |                                      | 01X20                                            | ) 'DC                                          | -                                                       | 123/2               | 0DC/321      |        |           | 1 BAG     |              |      | 10.000          | 2.000 |
|                                       |                                                                  |                                 |                                                       |                             |                                    |                                      | Owne                                             | r DG I                                         | Info                                                    |                     |              |        |           | In word   | ds           | 5    | Shipping Mark   |       |
|                                       |                                                                  |                                 |                                                       |                             |                                    |                                      |                                                  | -                                              |                                                         |                     |              |        |           | тюю т     | WENTY        |      |                 |       |
|                                       |                                                                  |                                 |                                                       |                             |                                    |                                      | P/M T                                            | erm                                            |                                                         |                     |              |        |           | FEET D    | DRY          |      |                 |       |
| AS PE                                 | R BILL                                                           |                                 |                                                       | -                           |                                    |                                      |                                                  |                                                | -                                                       | Submit              | t MNF        |        | -         | CONTA     | AINER        |      |                 |       |
| Arriva                                | al Notice H                                                      | eade                            | er Freig                                              | ht Charg                    | es   /                             | Arriva                               | al Notic                                         | e Foote                                        | r D/OHe                                                 | ader [              | 0/O Footer   | Attack | hed Sheet | Proo      | f of Deliver | y    |                 |       |
|                                       |                                                                  |                                 |                                                       |                             |                                    |                                      |                                                  |                                                |                                                         |                     |              |        |           |           |              |      |                 |       |
|                                       |                                                                  |                                 |                                                       |                             |                                    |                                      |                                                  |                                                |                                                         |                     |              |        |           |           |              |      |                 |       |
|                                       |                                                                  |                                 |                                                       |                             |                                    |                                      |                                                  |                                                |                                                         |                     |              |        |           |           |              | ٦.   |                 |       |
|                                       |                                                                  |                                 |                                                       |                             |                                    |                                      |                                                  |                                                |                                                         |                     |              |        |           |           |              |      |                 |       |
|                                       |                                                                  | T                               | ĩo (1)                                                | CÅNG C                      | AT LA                              | I                                    |                                                  |                                                |                                                         |                     |              |        |           |           | -            | L    |                 |       |
|                                       |                                                                  | ז<br>ז                          | To (1)<br>To (2)                                      | CÁNG CI<br>HÁI OUA          | AT LA                              | I<br>İNG C                           | AT LA                                            | I                                              |                                                         |                     |              |        |           |           | •<br>•       |      |                 |       |
|                                       |                                                                  | ו<br>ו                          | To (1)<br>To (2)                                      | CẢNG C<br>HẢI QUA           | AT LA<br>AN CÀ                     | U<br>ÁNG C                           | AT LA                                            | I                                              |                                                         |                     |              |        |           |           | •            |      |                 |       |
|                                       |                                                                  | ו                               | To (1)<br>To (2)                                      | CẢNG C<br>HẢI QUA           | AT LA<br>AN CÂ                     | I<br>ÍNG C                           | AT LA                                            | I                                              |                                                         |                     |              |        |           |           | •            |      |                 |       |
|                                       |                                                                  | ז<br>ז                          | To (1)<br>To (2)                                      | CÁNG CI<br>HÀI QUA          | AT LA                              | I<br>ÁNG C                           | AT LA                                            | I                                              |                                                         |                     |              |        |           |           | •            |      |                 |       |

#### (2): Nội dung, thông tin lô hàng.

(3): D/O Footer: Nội dung này người dùng có thể tự thay đổi theo mục đích sử dụng và thiết lập mặc định hiển thị trên Delivery Order và Authorized Letter của các HBL được tạo sau đó. (Nên soạn thảo nội dung ra Word cho đẹp và Copy/Paste vào)

| 🋸 Sea - I                                                  | mport                                          | Car                                   | jo (Docum                                                    | entat  | ion) (                                     | User C                                      | reato                                       | r: TES                                  | ST)                                                  |                   |             |       |          |        |         |          |        |          |          |     | $\times$ | $\times$ |
|------------------------------------------------------------|------------------------------------------------|---------------------------------------|--------------------------------------------------------------|--------|--------------------------------------------|---------------------------------------------|---------------------------------------------|-----------------------------------------|------------------------------------------------------|-------------------|-------------|-------|----------|--------|---------|----------|--------|----------|----------|-----|----------|----------|
| Save Lo                                                    | ad dat                                         | ta                                    | Search                                                       | Loca   | l Cha                                      | rges                                        | Expo                                        | rt H-I                                  | B/L Sub                                              | H-B/L             | E-Manif     | est   | Print Pr | eview  | Ex      | port V   | iew    | Close    |          |     |          |          |
| Date                                                       |                                                | A                                     | rrival No.                                                   | 0      | ocum                                       | ent No                                      |                                             | First                                   | notice                                               |                   | Second no   | otice |          | D/ON   | lo.     |          |        | D/O prir | nted dat | e   | e        |          |
| Nov 05, 2                                                  | 019                                            | -                                     | TESTJOB05                                                    | 1119   |                                            |                                             |                                             |                                         |                                                      |                   | •           |       | -        | TEST   | JOBO    | 51119    | -1     |          |          |     | -        | -        |
| Shipper (S                                                 | ender '                                        | 's Nar                                | ne and                                                       | (      | Consig                                     | nee (R                                      | eceive                                      | er ´s N                                 | ame and A                                            | (ddress)          | Notify Par  | ty    |          |        |         | Also no  | tify ( | party    |          |     |          |          |
| KEWEI IN                                                   | DUSTR                                          | IES H                                 | K LIMITED                                                    |        | MINH                                       | MINH                                        |                                             |                                         |                                                      |                   |             |       |          |        |         |          |        |          |          |     |          |          |
| KEWEI INI<br>ADD: NO.<br>DISTRICT<br>GUANGDO<br>CELL.: 000 | DUSTR<br>79, SIL<br>, SHEN<br>DNG PR<br>86-188 | IES H<br>I RO<br>ZHEN<br>OVIN<br>2517 | K LIMITED<br>AD, GUANLA<br>CITY,<br>CE, CHINA<br>4058 TEL. : | AN     | VECTO<br>LTD NO<br>SINGA<br>AN TO<br>VIETN | OR FAB<br>D 15 S<br>PORE<br>WN, B<br>AM, TE | RICAT<br>TREET<br>INDUS<br>INH DI<br>L.: +8 | TON(<br>8, VI<br>TRIES<br>JONG<br>84650 | VIET NAM)<br>ETNAM<br>PARK, TH<br>PROVINC<br>3716008 | CO.,<br>IUAN<br>E | SAME AS     | CONS  | IGNEE    |        |         |          |        |          |          |     |          |          |
| Place of re                                                | eceipt                                         | F                                     | P.O.L                                                        |        |                                            | Fee                                         | eder V                                      | essel                                   | / Voyage                                             | ETD               | P           | .O.D  |          |        |         | Final de | estina | ation    | Tran     | sit | ısit     |          |
|                                                            |                                                | -                                     |                                                              |        |                                            | -                                           |                                             |                                         |                                                      |                   | -           |       |          |        | -       | CATL     | AI     |          |          |     | -        | -        |
| Shipping Li                                                | ines                                           | A                                     | rrival Vesse                                                 | el     |                                            | Vo                                          | yage                                        |                                         | M-B/L No.                                            |                   | H-B/L No.   |       |          | Bill t | ype     |          |        | No. of   | Oginal B | L   | /L       |          |
|                                                            |                                                | 0                                     |                                                              |        |                                            |                                             |                                             |                                         |                                                      |                   | HBL01       |       |          | Orig   | jinal I | B/L      | -      |          |          |     | -        | -        |
| Eta                                                        |                                                | E                                     | TA at Ware                                                   | house  | e De                                       | m. De                                       | t. Sto                                      | rage                                    | Reference                                            | No.               | Place of is | sued  |          | Dat    | e of i  | ssued    |        | Remark   | k        |     |          |          |
| Nov 05, 2                                                  | 019                                            | -                                     |                                                              |        | -                                          | 0                                           | 0                                           | 0                                       |                                                      |                   |             |       |          | •      |         |          | -      | CY/CY    |          |     | -        | -        |
| Description                                                | n of Go                                        | ods                                   |                                                              |        |                                            | Co                                          | ntaine                                      | r(s)                                    |                                                      | Contair           | ner No./Sea | No.   |          | Pad    | kage    | s        |        | Gross V  | Veight   | CBM | CB       | м        |
| AS PER BI                                                  | ILL                                            |                                       |                                                              |        |                                            | 01                                          | X20 'D                                      | C                                       | -                                                    | 123/2             | DDC/321     |       |          | 1 B    | AG      |          |        |          | 10.000   | 2   | .000     | 2.000    |
|                                                            |                                                |                                       |                                                              |        |                                            | Ov                                          | ner                                         | DG I                                    | nfo                                                  |                   |             |       |          | In v   | vords   | ;        |        | Shippin  | g Mark   |     |          |          |
|                                                            |                                                |                                       |                                                              |        |                                            |                                             | -                                           | 1                                       |                                                      | 1                 |             |       |          | TW     | о ти    | VENTY    |        |          |          |     |          |          |
|                                                            |                                                |                                       |                                                              |        |                                            | P/N                                         | 4 Term                                      | 1                                       |                                                      |                   |             |       |          | FEE    | T DR    | Y        |        |          |          |     |          |          |
| AS PER BI                                                  | ILL                                            |                                       | -                                                            |        |                                            |                                             |                                             |                                         | -                                                    | Submit            | MNF         |       | -        | •      | NIAI    | NER      |        |          |          |     |          |          |
| Arrival No                                                 | tice He                                        | eader                                 | Freight C                                                    | harge  | s An                                       | rival N                                     | otice F                                     | ooter                                   | D/O He                                               | ade 🖸             | )/O Footer  | Atta  | ched She | et   P | roof    | of Deliv | /ery   |          |          |     |          |          |
|                                                            |                                                |                                       | -                                                            |        | •                                          | B                                           | I                                           | Ū                                       | 토 클                                                  | ≡ /               | waec i≣     | ø     | 50       | 6      |         |          |        |          |          |     |          |          |
| Free tin                                                   | ne un                                          | t11:                                  |                                                              |        |                                            |                                             |                                             |                                         |                                                      |                   |             |       |          |        |         |          |        |          |          |     |          |          |
| Remark                                                     | : This                                         | De                                    | iverv Ord                                                    | ler is | issue                                      | ed su                                       | biect                                       | to th                                   | ne terms                                             | and o             | onditions   | oft   | he cove  | erina  | Bill    | of La    | dina   |          |          |     |          |          |
|                                                            |                                                |                                       | ,                                                            |        |                                            |                                             | - ,                                         |                                         |                                                      |                   |             |       |          |        |         |          |        | 2        |          |     |          |          |
|                                                            |                                                |                                       |                                                              |        |                                            |                                             |                                             |                                         |                                                      |                   |             |       |          |        |         |          |        |          |          |     |          |          |
|                                                            |                                                |                                       |                                                              |        |                                            |                                             |                                             |                                         |                                                      |                   |             |       |          |        |         |          |        |          |          |     |          |          |
|                                                            |                                                |                                       |                                                              |        |                                            |                                             |                                             |                                         |                                                      |                   |             |       |          |        |         |          |        |          |          |     |          |          |
|                                                            |                                                |                                       |                                                              |        |                                            |                                             |                                             |                                         |                                                      |                   |             |       |          |        |         |          |        |          |          |     |          |          |
|                                                            |                                                |                                       |                                                              |        |                                            |                                             |                                             |                                         |                                                      |                   |             |       |          |        |         |          |        |          |          |     |          |          |

#### d) Attached sheet (Bång kê thông tin container đính kèm): Print Preview → Print Preview Attached sheet

| 1  | Sea              | - Impo             | ort Ca                   | rgo (Docum                           | enta       | tion        | n) (Use              | er Cre           | ator: T          | EST)               |                    |          |             |       |            |         |             |       |         |            |             | Х        |
|----|------------------|--------------------|--------------------------|--------------------------------------|------------|-------------|----------------------|------------------|------------------|--------------------|--------------------|----------|-------------|-------|------------|---------|-------------|-------|---------|------------|-------------|----------|
| 1  | ave              | Load o             | lata                     | Search                               | Loc        | al Cl       | harge                | s Ex             | port H           | I-B/L              | Sub H              | H-B/L    | E-Manif     | est   | Print Prev | iew     | Export Vi   | iew   | Clos    | e          |             |          |
| ][ | ate              |                    |                          | Arrival No.                          |            | Doci        | ument                | No.              | Fir              | st notice          |                    |          | Second no   | otice | Arriv      | /al No  | otice       |       |         |            |             | >        |
|    | Nov 05           | , 2019             | ▼<br>r ′c N              | TESTJOB05                            | 1115       | Con         | ciones               | Per              | aiver "e         | Name a             | nd Ad              | dress)   | Notify Par  | ty    | Deli       | en/ (   | )rder       |       |         |            |             | <u>_</u> |
| ľ  | (FWFT            | INDUST             |                          | HK I IMITED                          |            | MTN         | JH MT                | : (rceci<br>VH   | civel s          | Name a             | iu Au              | uress)   | Noury Par   | Ly    | Dell       | /ery c  | haei        |       |         |            |             | <u> </u> |
| ŀ  | EWEI             | INDUST             | RIFS                     |                                      |            | VEC         |                      |                  |                  |                    | AM) C              |          | SAME AS     | CON   | Prin       | t Prev  | iew Attacl  | hed   | Sheet   |            |             | H        |
|    | ADD: N<br>DISTRI | IO.79, S<br>CT, SH | SILI R<br>ENZHE<br>PROVI | DAD, GUANLA<br>N CITY,<br>NCE, CHINA | AN         | LTD<br>SIN  | NO 1<br>GAPO<br>TOWN | 5 STRE<br>RE INC | EET 8,<br>DUSTRI | VIETNAM<br>ES PARK | I<br>, THU<br>INCE | JAN      |             |       | Prin       | t Prev  | iew Proof   | of [  | Deliver | y (        | Ctrl+D      | )        |
| L  | CELL.:           | 0086-1             | 88251                    | 74058 TEL. :                         |            | VIE         | TNAM                 | TEL.:            | +846             | 60 37160           | 08                 |          |             |       |            |         |             |       |         |            |             |          |
|    | lace of          | f receip           | t                        | P.O.L                                |            |             |                      | Feede            | er Vesse         | el / Voya          | ge E               | TD       | P           | 9.0.D | )          | 1       | Final de    | estin | ation   | Trar       | nsit        |          |
|    | hinnin           | a Lines            | -                        | Arrival Vesse                        | 4          |             | -                    | Vovac            | 1e               | M-R/               | No                 |          | H-B/L No    |       |            | Bill ty | CAT LA      | A1    | No. of  | f Oginal P | ۶ <i>۸</i>  | -        |
| ŀ  | i iippii i       | g cirico           | 6                        |                                      |            |             |                      | voyag            |                  | - Of C             | 10.                |          | HBL01       |       |            | Oriai   | nal B/L     | -     | 1       | oginare    | // <b>L</b> | -        |
|    | ta               |                    | ~                        | ETA at Ware                          | hous       | e           | Dem.                 | Det.             | Storag           | e Refere           | ence N             | No.      | Place of is | sued  |            | Date    | ofissued    |       | Rema    | rk         |             | _        |
| ſ  | Nov 05           | , 2019             | -                        |                                      |            | -           | 0                    | 0                |                  | 0                  |                    |          |             |       | -          |         |             | -     | CY/C    | (          |             | -        |
| Ī  | escrip)          | tion of            | Goods                    |                                      |            |             |                      | Conta            | ainer(s)         |                    | C                  | Containe | er No./Sea  | l No. |            | Packa   | ages        |       | Gross   | Weight     | CBM         |          |
|    | AS PER           | BILL               |                          |                                      |            |             |                      | 01X2             | DO'DC            |                    | -                  | 123/200  | DC/321      |       |            | 1 BA    | G           |       |         | 10.000     |             | 2.000    |
|    |                  |                    |                          |                                      |            |             |                      | Owne             | r DG             | Info               |                    |          |             |       |            | In wo   | ords        |       | Shippi  | ng Mark    |             |          |
|    |                  |                    |                          |                                      |            |             |                      | -                | -                |                    |                    |          |             |       |            | TWO     | TWENTY      |       |         |            |             |          |
| ŀ  |                  | DTU                |                          | -                                    |            |             |                      | P/M T            | erm              |                    |                    | Cubmit I |             |       |            | CON     | TAINER      |       |         |            |             |          |
| L  | AS PER           | DILL               |                          | <u> </u>                             |            | 1           |                      |                  |                  | 1 .                | <u> </u>           | SUDMICI  |             |       |            |         |             |       | 1       |            |             |          |
|    | Arrival          | Notice             | Heade                    | er   Freight C                       | harg       | es          | Arriva               | al Notic         | e Foot           | er   D/O           | Head               | der   D/ | O Footer    | Att   | ached Shee | Pro     | of of Deliv | ery   |         |            |             |          |
|    | Qty)             | ( Conta            | iner -                   | Container N                          | o. /S      | eal N       | lo.                  |                  |                  |                    |                    |          |             |       |            | Gr      | oss Weight  | :     |         | Measu      | rement      | t        |
|    | Nł<br>hi         | nập t<br>ện ti     | thô<br>rên               | ng tin C<br>bảng k                   | Cor<br>ê đ | nt l<br>lín | No.<br>h k           | /Sea<br>èm       | al No            | o G                | iros               | ss N     | /eight      | : - N | /leasui    | em      | ent cầ      | ìn    | thể     |            |             |          |

e) Proof of Delivey (Biên bản giao hàng): Print Preview → Print Preview Proof of Delivery

Bố cục Proof of Delivery gồm 2 phần, trong đó:

(1): Nội dung, thông tin lô hàng.

(2): Thông tin vận chuyển (Tab Proof of Delivery).

| 🔶 Sea - Import Cargo (Documentation) (Us                                                                                                    | er Creator: TEST)                                                                                                    |                      |                          | ×                 |
|----------------------------------------------------------------------------------------------------|----------------------------------------------------------------------------------------------------|----------------------|--------------------------|-------------------|
| Save Load data Search Local Charge                                                                                                    | s Export H-B/L Sub H-                                                                                                    | B/L E-Manifest Print | Preview Export View      | Close             |
| Date Arrival No. Document                                                                                                    | : No. First notice                                                                                                    | Second notice        | Arrival Notice           | >                 |
| Nov 05, 2019 TESTJOB051115                                                                                                    |                                                                                                    | <b>•</b>             | <b>D</b> // <b>D</b> /   |                   |
| Shipper (Sender's Name and Consigne                                                                                                    | e (Receiver 's Name and Addr                                                                                                    | ess) Notify Party    | Delivery Order           | >                 |
| KEWEI INDUSTRIES HK LIMITED MINH MI                                                                                                    | NH                                                                                                    |                      | Print Preview Attached   | Sheet             |
| KEWEI INDUSTRIES HK LIMITED VECTOR<br>ADD: NO.79, SILI ROAD, GUANLAN LTD NO 1<br>DISTRICT, SHENZHEN CITY, SINGAPC<br>GUANGDONG PROVINCE, CHINA AN TOWI<br>CELL.: 0086-18825174058 TEL. : VIETNAM | FABRICATION(VIET NAM) CO<br>.5 STREET 8, VIETNAM<br>RE INDUSTRIES PARK, THUAI<br>N, BINH DUONG PROVINCE<br>. TEL.: +84650 3716008 | N                    | Print Preview Proof of D | elivery Ctrl+D    |
| Place of receipt P.O.L                                                                                                    | Feeder Vessel / Voyage ETC                                                                                                    | D P.O.D              | Final destina            | ition 🔲 Transit   |
|                                                                                                    |                                                                                                    | -                    | ▼ CAT LAI                | •                 |
| Shipping Lines Arrival Vessel                                                                                                    | Voyage M-B/L No.                                                                                                    | H-B/L No.            | Bill type                | No. of Oginal B/L |
|                                                                                                    |                                                                                                    | HBL01                | Original B/L 🔹           | •                 |
| Eta ETA at Warehouse Dem.                                                                                                    | Det. Storage Reference No                                                                                                    | . Place of issued    | Date of issued           | Remark            |
| Nov 05, 2019 🔻 0                                                                                                    | 0 0                                                                                                    |                      | <u> </u>                 | CY/CY 💌           |
| Description of Goods                                                                                                    | Container(s) Cor                                                                                                    | ntainer No./Seal No. | Packages                 | Gross Weight CBM  |
| AS PER BILL                                                                                                    | 01X20 DC 12                                                                                                    | 3/20DC/321           | 1 BAG                    | 10.000 2.000      |
|                                                                                                    | - Owner DG Inio                                                                                                    |                      | IN WORDS                 | Shipping Mark     |
|                                                                                                    | P/M Term                                                                                                    |                      | FEET DRY                 |                   |
| AS PER BILL                                                                                                    | ▼ Sut                                                                                                    | bmit MNF             |                          |                   |
| Arrival Notice Header   Freight Charges   Arriv                                                                                                    | al Notice Footer   D/O Header                                                                                                    | D/O Footer Attached  | Sheet Proof of Delivery  |                   |
| POD Date Date of delivery                                                                                                    | Time of delivery                                                                                                    | PUNO. PUD            | ate AIA                  |                   |
| <b>•</b>                                                                                                    | •                                                                                                    | -                    | -                        | -                 |
| Estimate Vessel                                                                                                    | Voyage                                                                                                    | Status Reas          | on Evidenc               | e                 |
|                                                                                                    |                                                                                                    | hô                   | ng tin vân chu           | vển               |
| Company                                                                                                    | Name of the receiver                                                                                                    |                      |                          | No.               |
| Address                                                                                                    | <b>_</b>                                                                                                    | Remarks              |                          |                   |
| Huarcos                                                                                                    |                                                                                                    | i sentarita          |                          |                   |
|                                                                                                    |                                                                                                    |                      |                          |                   |

|                                                                                                    | BIÊN B                                               | SÁN GIAO HÀNG                                                                                     |                                        |   |  |
|----------------------------------------------------------------------------------------------------|------------------------------------------------------|---------------------------------------------------------------------------------------------------|----------------------------------------|---|--|
|                                                                                                    | (Pro                                                 | oof of Delivery)                                                                                  |                                        |   |  |
| The block of the block of the b |                                                      | Ngày (Da                                                                                          | te):                                   | 1 |  |
| (This is to certify that the following sh                                                                                                    | ipment)                                              |                                                                                                   |                                        |   |  |
| Người gửi: KEWEIINE<br>(Shipper)                                                                                                    | USTRIES HK LIM                                       | ITED ADD: NO.79, SILI ROAD, GUANLA                                                                | AN DISTRICT, SHENZHEN CI               |   |  |
| Nguời nhận: VECTOR F.<br>(Consignee) INDUS TRIE<br>3716008 AT                                                                                                    | BRICATION (VIE)<br>S PARK, THUAN<br>INĂ TĂ ¼Ă; THANE | T NAM) CO., LTD NO 15 STREET 8, VIE<br>AN TOWN, BINH DUONG PROVINCE V<br>H LE TAX CODE 3700630098 | TNAM SINGAPORE<br>IETNAM. TEL.: +84650 |   |  |
| Tàu (Vessel) :                                                                                                    |                                                      | Chuyển (Voy.) :                                                                                   |                                        |   |  |
| Từ (From) :                                                                                                    |                                                      | Đến càng (Terminal) : CAT LAI                                                                     |                                        |   |  |
| Ngày đến : Nov 05, 201<br>(Arrival Date)                                                                                                    | 9 1                                                  | Vận đơn chính (M-B/L) :                                                                           |                                        |   |  |
| Ngày giao D/O :<br>(Date of pick up D/O)<br>Ghi chú (Note) : CY/CY                                                                                                    |                                                      | Vận đơn phụ (H-B/L) : HBL01                                                                       |                                        |   |  |
| SÓ CONTAINER<br>Container No.                                                                                                    | SÓ LƯỢNG<br>Quantity                                 | TÊN HÀNG HÓA<br>Description                                                                       | TRONG/KHÓI LƯỢNG<br>Weight/Measurement |   |  |
| 01X20'DC<br>123/20DC/321                                                                                                    | 1 BAG                                                | AS PER BILL                                                                                       | 10.000 KGS<br>2.000 CBM                |   |  |
| Đã được giao trong tình trạng hoàn<br>(Hơr, hean delbared in good order an                                                                                                    | hao đến:                                             |                                                                                                   |                                        |   |  |
| Công ty.<br>(Công ty)                                                                                                    |                                                      |                                                                                                   |                                        |   |  |
| Tại địa chi:<br>(Address)                                                                                                    | 2                                                    |                                                                                                   |                                        |   |  |
| Tên người nhận:<br>(Name of the receiver)                                                                                                    |                                                      |                                                                                                   |                                        |   |  |
| Thời điểm:<br>(Time of Delivery)                                                                                                    |                                                      | Ngåy:<br>(Date of Delivery)                                                                       |                                        |   |  |
|                                                                                                    |                                                      |                                                                                                   |                                        |   |  |

 \*\*\*Luu ý: Ngoài ra thay vì vào trong HBL để nhập thông tin vận chuyển và in Proof of Delivery, ta còn có thể nhập thông tin và preview bằng cách: Mở lô hàng
 → Trên thanh menu, chọn Documentation → Proof of Delivery

| 🁒 FAST 🛛 - Freight Assistance Syste                                                                                                    | em Technology - [Import (Se                                                                                                    | ea FCL)]                                                                                                    |                                                                                                    |
|----------------------------------------------------------------------------------------------------|----------------------------------------------------------------------------------------------------|----------------------------------------------------------------------------------------------------|----------------------------------------------------------------------------------------------------|
| 🛛 🎺 System Catalogue Sales                                                                                                    | Executive Accounting                                                                                                    | Documentations Tools Window He                                                                                                    | elp                                                                                                    |
| New Delete Save Refresh                                                                                                    | Customs Express Air                                                                                                    | Express     Outbound Air                                                                                                    | Lcl-Imp Consolidation Others Customers Agents Carriers Sales                                                                                                    |
| Search companion                                                                                                    | Documentation [Sea FCL                                                                                                    | Inbound Air                                                                                                    | t   Other Debit   Logistics Charges   Sales Profit   Others Info                                                                                                    |
| What do you want to search for?  Job ID. POL POD HAWB/H-B/L CDS No. MAWB/M-B/L Booking No. Issued Invoice No. Container/Seal No. Vessel/Flight No. Others Reference Fror A.L | Job No.         TESTJOB05           Created/Eta         Nov 05, 20           M-B/L No.         Image: Compare the second second sec | <ul> <li>Outbound Sea</li> <li>Inbound Sea</li> <li>Fcl Outbound Sea</li> <li>Fcl Inbound Sea</li> <li>Consolidation<br/>Others functions</li> </ul> | )<br>02X20 'DC                                                                                                    |
| Enter search value here                                                                                                    | No. Customer (Cor<br>MINH MINH<br>1 Owner: Seler<br>2 MINH MINH<br>- Owner: Seler                                                                                                    | <ul> <li>Invoice Packing List (Agents)</li> <li>Invoice Packing List (Shipper)</li> <li>Cargo Manifest</li> <li>Shipping Instruction (SI)</li> </ul> | Qty         Unit         G.W         CBM         Destination         Receipt           1         BAG         10.000         2.000         CAT LAI         Image: California of the california of the californi of the california of the california of the californi of the ca |
|                                                                                                    | <                                                                                                    | Tracing Management<br>Booking Note Ctrl+1                                                                                                    | 8                                                                                                    |
|                                                                                                    | Job ID                                                                                                    | Customs                                                                                                    | Lines/Customer Agent/Creator POL                                                                                                    |
|                                                                                                    | TESTJOB051119                                                                                                    | Send Shipment Pre-alert                                                                                                    | (Created: TEST)                                                                                                    |
|                                                                                                    | FCLI1909001                                                                                                    | Send Shipment Info                                                                                                    | PING<br>H (Created: TEST)                                                                                                    |

### **3. E-MANIFEST**

| 🛸 Sea - Import Cargo (Documentation) (Us                                     | er Creator: TEST)                                |                               | ×                   |
|------------------------------------------------------------------------------|--------------------------------------------------|-------------------------------|---------------------|
| Save Load data Search Local Charge                                           | s Export H-B/L Sub H-B/L E-                      | Manifest Print Preview Export | View Close          |
| Date Arrival No. Document<br>05/11/2019 		TESTJOB051119                      | No. First notice                                 | House bill of lading          | D/O printed date    |
| Shipper (Sender 's Name and Consigned                                        | (Receiver 's Name and Address)                   | Goods Declaration             | notify party        |
| KEWEI INDUSTRIES HK LIMITED MINH MI                                          | VH                                               | Dangerous goods               |                     |
| KEWEI INDUSTRIES HK LIMITED VECTOR                                           | ABRICATION(VIET NAM) CO.,                        | Empty Container               |                     |
| ADD: NO. 79, SILI ROAD, GUANLAN LTD NO 1<br>DISTRICT, SHENZHEN CITY, SINGAPO | 5 STREET 8, VIETNAM<br>RE INDUSTRIES PARK, THUAN |                               |                     |
| GUANGDONG PROVINCE, CHINA AN TOWN                                            | , BINH DUONG PROVINCE                            |                               |                     |
| Place of receipt P.O.L                                                       | Feeder Vessel / Vovage ETD                       | P.O.D Final                   | destination Transit |
|                                                                              |                                                  | ▼                             | LAI                 |
| Shipping Lines Arrival Vessel                                                | Voyage M-B/L No. H-B                             | B/L No. Bill type             | No. of Oginal B/L   |
|                                                                              | HBL                                              | L01 Original B/L              | • •                 |
| Eta ETA at Warehouse Dem.                                                    | Det. Storage Reference No. Plac                  | ce of issued Date of issue    | d Remark            |
| Nov 05, 2019 🔻 0                                                             | 0 0                                              | <u> </u>                      | ▼ CY/CY ▼           |
| Description of Goods                                                         | Container(s) Container N                         | lo./Seal No. Packages         | Gross Weight CBM    |
| AS PER BILL                                                                  | 01X20 DC   123/20DC/                             | 321 1 BAG                     | 10.000 2.000        |
|                                                                              | Owner DG Into                                    | In words                      | Shipping Mark       |
|                                                                              |                                                  | TWO TWENT                     | Ŷ                   |
|                                                                              | P/M Term                                         | CONTAINER                     |                     |

# **a**) House bill of lading: Danh sách vận đơn gom hàng

| хI   | 5.0           | ⇒ , ÷                       |                                         |                                                  | Book1 -                                    | Excel                         |                                                           |                                          | ? 📧 —                                                                     | 8 X               |
|------|---------------|-----------------------------|-----------------------------------------|--------------------------------------------------|--------------------------------------------|-------------------------------|-----------------------------------------------------------|------------------------------------------|---------------------------------------------------------------------------|-------------------|
| FI   | .E HOME       | INSERT PAGE LAY             | OUT FORMULAS DATA                       | REVIEW VIEW FOXIT P                              | DF                                         |                               |                                                           |                                          | Anh Vo Nguy                                                               | ren - 🌆           |
| Past | Cut           | Calibri -                   |                                         | Wrap Text ₩ Wrap Text ₩ Merge & Center •         | General                                    | al Format as Neutral          | Bad         Good           Calculation         Check Cell | Insert Delete Format                     | ∑ AutoSum ~ A<br>↓ Fill ~ Z<br>✓ Clear ~ Sort & Find &<br>Filler = Solet  | 1                 |
|      | Clipboard     | ra For                      | nt ra                                   | Alignment                                        | Number 5                                   | able -                        | Styles                                                    | Cells                                    | Editing                                                                   | ~                 |
| A1   |               | X X & DAN                   |                                         |                                                  |                                            |                               |                                                           |                                          |                                                                           | ~                 |
| AL   |               |                             | T SACTI VAR DON GOM TIANG               | -                                                | _                                          | -                             |                                                           |                                          |                                                                           |                   |
| -    | A             | В                           | С                                       | D                                                |                                            | ŀ                             | G                                                         | н                                        |                                                                           | <b>^</b>          |
| 2    |               |                             |                                         | DA                                               | (List of House bill of lading)             | 10                            |                                                           |                                          |                                                                           |                   |
| 3    | STT (*)<br>No | Số hồ sơ<br>Document's No   | Năm đăng ký hồ sơ<br>Document's Year    | Chức năng của chứng<br>từ<br>Document's function | Người gửi hàng*<br>Shipper                 | Người nhận hàng*<br>Consignee | Người được thông báo 1<br>Notify Party 1                  | Người được thông báo 2<br>Notify Party 2 | Mã Cảng chuyển<br>tải/quá cảnh<br>Code of Port of<br>transhipment/transit | Mã<br>hàn<br>Fina |
| 4    |               | 1                           | 2019                                    | CN01                                             | KEWEI INDUSTRIES HK LIMITE                 | #VECTOR FABRICATIO            | SAME AS CONSIGNEE                                         |                                          |                                                                           | VNC               |
| 5    |               |                             |                                         |                                                  |                                            |                               |                                                           |                                          |                                                                           |                   |
| 6    |               | Mã hàng<br>HS code if avail | Mô tả hàng hóa*<br>Description of Goods | Tổng trọng lượng*<br>Gross weight                | Kích thước/thể tích *<br>Demension/tonnage | Số hiệu cont<br>Cont. number  | Số Seal cont<br>Seal number                               |                                          |                                                                           |                   |
| 7    |               |                             | AS PER BILL                             | 10.000                                           | 2.000                                      | 123                           | 321                                                       |                                          |                                                                           |                   |
| 8    |               |                             |                                         |                                                  |                                            |                               |                                                           |                                          |                                                                           |                   |
| 9    |               |                             |                                         |                                                  |                                            |                               |                                                           |                                          |                                                                           |                   |
| 11   |               |                             |                                         |                                                  |                                            |                               |                                                           |                                          |                                                                           |                   |
| 12   |               |                             |                                         |                                                  |                                            |                               |                                                           |                                          |                                                                           |                   |
| 13   |               |                             |                                         |                                                  |                                            |                               |                                                           |                                          |                                                                           |                   |
| 14   |               |                             |                                         |                                                  |                                            |                               |                                                           |                                          |                                                                           |                   |
| 15   |               |                             |                                         |                                                  |                                            |                               |                                                           |                                          |                                                                           |                   |
| 17   |               |                             |                                         |                                                  |                                            |                               |                                                           |                                          |                                                                           |                   |
| 18   |               |                             |                                         |                                                  |                                            |                               |                                                           |                                          |                                                                           |                   |
| 19   |               |                             |                                         |                                                  |                                            |                               |                                                           |                                          |                                                                           |                   |
| 20   |               |                             |                                         |                                                  |                                            |                               |                                                           |                                          |                                                                           |                   |
| 21   |               |                             |                                         |                                                  |                                            |                               |                                                           |                                          |                                                                           |                   |
| 22   |               |                             |                                         |                                                  |                                            |                               |                                                           |                                          |                                                                           |                   |
| 23   |               |                             |                                         |                                                  |                                            |                               |                                                           |                                          |                                                                           |                   |
|      | Li            | st of House bill of lad     | ing (+)                                 |                                                  |                                            |                               |                                                           |                                          |                                                                           |                   |
| READ | iγ            |                             | • ·                                     |                                                  |                                            |                               |                                                           |                                          | ▣ ▣                                                                       | + 100%            |
| Ŧ    | <u>ک</u> کر   | <b>= 0 5 0</b>              | • 💀 🐖 😽 🛷 •                             | 🔹 🕅                                              |                                            |                               |                                                           |                                          | へ (小) 🚯 ENG 3:00 PM                                                       |                   |

|     | D) G(                        | Jous Decial                   | ation. Da                               | п кпаг             | nang no              | a       |                |               |                 |                |                   |          |
|-----|------------------------------|-------------------------------|-----------------------------------------|--------------------|----------------------|---------|----------------|---------------|-----------------|----------------|-------------------|----------|
| ×   | ، · ې · چ                    |                               |                                         |                    | Book2 - Excel        |         |                |               |                 |                | ? 🗹 — 🗗           | $\times$ |
| F   | ILE HOME INSERT PAGE         | LAYOUT FORMULAS DATA F        | REVIEW VIEW FOXIT PD                    | F                  |                      |         |                |               |                 |                | Anh Vo Nguyen 👻   | 辉        |
| 1   | Calibri                      | x 12 x A A = =                | w SWinn Text                            | Ganaral            |                      | Normal  | Rad            | Good          | - 🚑 🐄           | Σ AutoS        | um * Ay 🏨         |          |
|     | Copy -                       |                               | er wiap text                            | General            |                      | Normal  | Dau<br>O L L V |               |                 | 🖃 🖬 Fill 👻     | Z I III           |          |
| Pas | Ste 💞 Format Painter 🖪 I 🗓 - | ·   🗄 •   💁 • 🗛 •   🖷 🖷 🖷     | 🛨 🤮 Merge & Center 🔹                    | \$ - % * 10 -00    | Formatting * Table * | Neutral | Calculati      | on Check Cell | v insert Delete | Clear          | Filter * Select * |          |
|     | Clipboard 5                  | Font 12                       | Alignment 5                             | Number             | -                    |         | Styles         |               | Cells           |                | Editing           | ^        |
| A1  |                              | ẢN KHAI HÀNG HÓA              |                                         |                    |                      |         |                |               |                 |                |                   | ~        |
|     | A                            | В                             | C                                       |                    | D                    |         | F              | F             | G               | н              |                   |          |
| 1   |                              |                               | , i i i i i i i i i i i i i i i i i i i |                    |                      |         | BÁN KH         | AI HÀNG HÓA   |                 |                |                   | 'nΓ      |
| 2   |                              |                               |                                         |                    |                      |         | Good           | s Declaration |                 |                |                   |          |
|     | Số hồ sơ                     |                               |                                         |                    |                      |         |                |               |                 |                |                   |          |
| 3   | Document's No                |                               |                                         |                    |                      |         |                |               |                 |                |                   |          |
|     | Năm đăng ký hồ sơ            | 2019                          |                                         |                    |                      |         |                |               |                 |                |                   |          |
| 4   | Document's Year              |                               |                                         |                    |                      |         |                |               |                 |                |                   |          |
|     | Chức năng của chứng từ       | CN01                          |                                         |                    |                      |         |                |               |                 |                |                   |          |
| 5   | Document's function          |                               |                                         |                    |                      |         |                |               |                 |                |                   |          |
|     | Tổng số kiện*                | 1                             |                                         |                    |                      |         |                |               |                 |                |                   |          |
| 6   | Number of packages           |                               |                                         |                    |                      |         |                |               |                 |                |                   |          |
| 7   | Loại kiện*                   | BAG                           |                                         |                    |                      |         |                |               |                 |                |                   | -        |
| 8   | 10 +                         | N 32 2013 W                   | N                                       |                    |                      |         |                | 0110          | cd c l .        |                | To 15 ( 0.11)     | _        |
|     | Van don so*                  | Người gựi năng*               | Người nhạn hàng*                        |                    | Người được thông bà  | 0*      | Người được     | So niệu cont  | So Seal cont    | Ma nang        | Ten hang/mo ta ha | an       |
|     | B/L NO                       | shipper/Consignor             | Consignee                               | 1                  | Notify Party         |         | thong bao 2    | Cont's number | Seal number     | (neu co)       | Name, Discription | 01       |
|     |                              |                               |                                         |                    |                      |         | NOtily Party 2 |               |                 | avail          |                   |          |
|     |                              |                               |                                         |                    |                      |         |                |               |                 | avan.          |                   |          |
| 9   |                              |                               |                                         |                    |                      |         |                |               |                 |                |                   |          |
|     | HBL01                        | KEWEI INDUSTRIES HK LIMITED   | #VECTOR FABRICATION(VI                  | ET NAM) CO., LTD S | AME AS CONSIGNEE     |         |                | 123           | 3               | 21             | AS PER BILL       |          |
|     |                              | ADD: NO.79, SILI ROAD,        | NO 15 STREET 8, VIETNAM                 | SINGAPORE          |                      |         |                |               |                 |                |                   |          |
|     |                              | GUANLAN DISTRICT, SHENZHEN    | INDUSTRIES PARK, THUAN                  | AN TOWN, BINH      |                      |         |                |               |                 |                |                   |          |
|     |                              | CHINA CELL : 0096-19935174059 | 2716009 ATTNÄ-ÂVÅ:THA                   | AM. TEL.: +84650   |                      |         |                |               |                 |                |                   |          |
| 10  |                              | TEL : 0086-0755-27616746      | 3700630098                              | IN LE TAX CODE     |                      |         |                |               |                 |                |                   |          |
| 11  |                              |                               |                                         |                    |                      |         |                |               |                 |                |                   | -        |
| 12  |                              |                               |                                         |                    |                      |         |                |               |                 |                |                   |          |
| 13  |                              |                               |                                         |                    |                      |         |                |               |                 |                |                   |          |
| 14  |                              |                               |                                         |                    |                      |         |                |               |                 |                |                   |          |
| 15  | Coods Destantion             |                               |                                         |                    |                      |         |                |               |                 |                |                   |          |
|     | Goods Declaration            | ( <del>+</del> )              |                                         |                    |                      |         | 1 4            |               |                 | (TT) (TT) (TT) |                   | F.       |
| REA | DY D                         |                               |                                         |                    |                      |         |                |               |                 |                | +                 | 100%     |
| Đ   | । A 🕅 📮 👌 👂                  | 😁 🖸 🕺 🍝 🐗                     | . XII                                   |                    |                      |         |                |               |                 | <b>∧</b> ⊈0) ( | 🗅 ENG 3:02 PM 📑   | 2        |

#### b) Goods Declaration: Bản khai hàng hóa

# c) Dangerous goods: Bản khai hàng hóa nguy hiểm

|                                                |                             |                       |                | Book3 - Exce                              |                                | -                    |                            |                        |                                   |                                          |                                            |                                        |                                      | ? 🕋 —                                      | 8 X              |
|------------------------------------------------|-----------------------------|-----------------------|----------------|-------------------------------------------|--------------------------------|----------------------|----------------------------|------------------------|-----------------------------------|------------------------------------------|--------------------------------------------|----------------------------------------|--------------------------------------|--------------------------------------------|------------------|
| FILE HOME INSERT PAGE LAYO                     | DUT FORMULAS DATA REVI      | EW VIEW FOXIT PDF     |                |                                           |                                |                      |                            |                        |                                   |                                          |                                            |                                        | A                                    | nh Vo Nguye                                | n - 🏹            |
| 🚔 X Cut                                        |                             | -                     |                |                                           |                                |                      | _                          |                        |                                   |                                          |                                            |                                        | AutoSum * A                          | - 44                                       |                  |
| Calibri *                                      | 12 · A A = = = 🗞            | Wrap Text             | Seneral *      |                                           | Norn                           | nal                  | Bad                        | G                      | bod                               |                                          | · ·                                        |                                        | Fill - Z                             |                                            |                  |
| Paste Sermat Painter B I U -                   | - 🙆 - 🗛 - 😑 🔤 =   🖅 🕫       | 🗄 Merge & Center 🔹    | \$ - % , 👬 👬   | Conditional Fo                            | ormat as Neut                  | ral                  | Calculati                  | on Ci                  | neck Cell                         | , In                                     | sert Delete F                              | ormat 🍃                                | Clear * So                           | ort & Find &                               |                  |
| Clipboard 5 Font                               | Ta Alia                     | anment G              | Number 5       | Formatting *                              | lable *                        |                      | Styles                     |                        |                                   |                                          | Cells                                      |                                        | Editing                              | ter * Select *                             | _                |
|                                                | ·····                       |                       |                |                                           |                                |                      | oques                      |                        |                                   |                                          |                                            |                                        | coung                                |                                            |                  |
| A1 $\checkmark$ : $\land \checkmark J_X$ BAN K | HAI HANG HOA NGUY HIEM      |                       |                |                                           |                                |                      |                            |                        |                                   |                                          |                                            |                                        |                                      |                                            | ¥                |
| A                                              | В                           | C                     |                | D                                         | E                              |                      | F                          | G                      | н                                 | 1                                        | J                                          | K                                      | L                                    | М                                          |                  |
| 1                                              |                             |                       | BÁN KHAI       | HÀNG HÓA N                                | IGUY HIÊM                      |                      |                            |                        |                                   |                                          |                                            |                                        |                                      |                                            |                  |
| 2                                              |                             |                       | Dange          | rous goods m                              | anifest                        |                      |                            |                        |                                   |                                          |                                            |                                        |                                      |                                            |                  |
| Số hồ sơ                                       |                             |                       |                |                                           |                                |                      |                            |                        |                                   |                                          |                                            |                                        |                                      |                                            |                  |
| 3 Document's No                                |                             |                       |                |                                           |                                |                      |                            |                        |                                   |                                          |                                            |                                        |                                      |                                            |                  |
| Năm đăng ký hồ sơ                              | 2019                        |                       |                |                                           |                                |                      |                            |                        |                                   |                                          |                                            |                                        |                                      |                                            |                  |
| 4 Document's Year                              |                             |                       |                |                                           |                                |                      |                            |                        |                                   |                                          |                                            |                                        |                                      |                                            |                  |
| Chức năng của chứng từ                         | CN01                        |                       |                |                                           |                                |                      |                            |                        |                                   |                                          |                                            |                                        |                                      |                                            |                  |
| 5 Document's function                          |                             |                       |                |                                           |                                |                      |                            |                        |                                   |                                          |                                            |                                        |                                      |                                            |                  |
| Cảng nhận hàng*                                |                             |                       |                |                                           |                                |                      |                            |                        |                                   |                                          |                                            |                                        |                                      |                                            |                  |
| 6 Port of Loading                              |                             |                       |                |                                           |                                |                      |                            |                        |                                   |                                          |                                            |                                        |                                      |                                            |                  |
| Cảng trả hàng*                                 |                             |                       |                |                                           |                                |                      |                            |                        |                                   |                                          |                                            |                                        |                                      |                                            |                  |
| 7 Port of discharge                            |                             |                       |                |                                           |                                |                      |                            |                        |                                   |                                          |                                            |                                        |                                      |                                            |                  |
| Thông tin bổ sung                              |                             |                       |                |                                           |                                |                      |                            |                        |                                   |                                          |                                            |                                        |                                      |                                            |                  |
| 8 Additional Remark                            |                             |                       |                |                                           |                                |                      |                            |                        |                                   |                                          |                                            |                                        |                                      |                                            |                  |
| Nơi ký                                         |                             |                       |                |                                           |                                |                      |                            |                        |                                   |                                          |                                            |                                        |                                      |                                            |                  |
| 9 Sign place                                   |                             |                       |                |                                           |                                |                      |                            |                        |                                   |                                          |                                            |                                        |                                      |                                            |                  |
| Ngày ký                                        |                             |                       |                |                                           |                                |                      |                            |                        |                                   |                                          |                                            |                                        |                                      |                                            |                  |
| 10 Sign date                                   |                             |                       |                |                                           |                                |                      |                            |                        |                                   |                                          |                                            |                                        |                                      |                                            |                  |
| Người ký                                       |                             |                       |                |                                           |                                |                      |                            |                        |                                   |                                          |                                            |                                        |                                      |                                            |                  |
| 11 Master signed                               |                             |                       |                |                                           |                                |                      |                            |                        |                                   |                                          |                                            |                                        |                                      |                                            |                  |
| 12                                             |                             |                       |                |                                           |                                |                      |                            |                        |                                   |                                          |                                            |                                        |                                      |                                            |                  |
| Số vận đơn*<br>Booking/reference number        | Kí hiệu container*<br>Marks | Số bao k<br>Number pa | iện*<br>ackage | Loại bao<br>kiện *<br>Kind of<br>packages | Cty vận ch<br>Transpor<br>name | uyển*<br>rter's<br>e | Loại hàng<br>hóa*<br>Class | Số UN*<br>UN<br>number | Nhóm<br>hàng*<br>Packing<br>group | Nhóm<br>phụ số*<br>Subsidia<br>ry risk(s | Điểm<br>bốc<br>cháy*<br>Flash<br>point (In | Ô nhiễr<br>biển*<br>Marine<br>pollutar | n<br>Iượng*<br>Mass (kg)<br>Gross/Ne | Vị trí xếp<br>hàng*<br>Stowage<br>position | Số<br>con<br>Cor |
| 13                                             |                             |                       |                |                                           |                                |                      |                            |                        |                                   |                                          | oC, c.c)                                   |                                        | L .                                  | on board                                   |                  |
| 14 HBL01                                       |                             |                       |                |                                           |                                |                      |                            |                        |                                   |                                          |                                            |                                        | 2                                    |                                            | Ш,               |
| Dangerous goods manife                         | est (+)                     |                       |                |                                           |                                |                      | 4                          |                        |                                   |                                          |                                            |                                        |                                      |                                            | Þ                |
| READY                                          |                             |                       |                |                                           |                                | _                    |                            | _                      | _                                 | _                                        |                                            |                                        | ■                                    |                                            | + 100%           |
| 🔳 A 📓 🗖 🌒 🐿                                    | 🖸 📴 🐬 🛷 🦛                   | <u>x</u> II           |                |                                           |                                |                      |                            |                        |                                   |                                          |                                            | ^                                      | (‡0)                                 | 3:03 PM                                    | Ę                |

| - / 1                      |                                                                                                    |                                          |                          | 0                 |                      |                     |          |
|----------------------------|----------------------------------------------------------------------------------------------------|------------------------------------------|--------------------------|-------------------|----------------------|---------------------|----------|
| M 🖬 🕤 ' C' ' -             |                                                                                                    | Book4 - Excel                            |                          |                   |                      | ? 📧                 | — 8 ×    |
| FILE HOME INSERT PAGE LAYO | UT FORMULAS DATA REVIEW VIEW                                                                                                   | FOXIT PDF                                |                          |                   |                      | Anh Vo N            | Nguyen - |
| Calibri - 1                | 12 • A A = = * • • • Wrap Text                                                                                                 | General -                                | Normal Bad               | Good              | 🖶 🖹 🖬                | Σ AutoSum · A       | <b>A</b> |
| Pacte                      |                                                                                                    | t or conditional Fo                      | rmat as Noutral Calculat | · Check Coll      | Incert Delete Format | Fill * Zort & E     | and &    |
| * * Format Painter         | $\bullet \Box \bullet \bullet \Box \bullet \bullet = = = = \bullet = \bullet \bullet \bullet \bullet \bullet \bullet \bullet $ | Center • \$ • % • 6 • 6 • Conditional Fo | Table *                  |                   | * * *                | Clear * Filter * Se | elect *  |
| Clipboard 5 Font           | 5 Alignment                                                                                                    | rs Number rs                             | Styles                   |                   | Cells                | Editing             | ^        |
| A1 • EÅNG                  | KHAI DANH SÁCH CONTAINER RÕNG                                                                                                  |                                          |                          |                   |                      |                     | *        |
| A                          | В                                                                                                    | С                                        | D                        | E                 | F G                  | H I                 | J        |
| 1                          | BÅNG KHAI DANH SÁCH CONTAINER R                                                                                                | อิพษ                                     |                          |                   |                      |                     |          |
| 2                          | Empty Container Declaration                                                                                                    |                                          |                          |                   |                      |                     |          |
| Số hồ sơ                   |                                                                                                    |                                          |                          |                   |                      |                     |          |
| 3 Document's No            |                                                                                                    |                                          |                          |                   |                      |                     |          |
| Năm đăng ký hồ sơ          | 2018                                                                                                    |                                          |                          |                   |                      |                     |          |
| 4 Document's Year          | 2015                                                                                                    |                                          |                          |                   |                      |                     |          |
| Chức năng của chứng từ     | CN01                                                                                                    |                                          |                          |                   |                      |                     |          |
| 5 Document's function      | CNOI                                                                                                    |                                          |                          |                   |                      |                     |          |
| 6                          |                                                                                                    |                                          |                          |                   |                      |                     |          |
| Số vận đơn*                | Kí hiệu cont*                                                                                                    | Loại cont*                               | Mã cảng dỡ hàng          | Tên cảng dỡ hàng* |                      |                     |          |
| 7 Bill of lading number    | Cont. number                                                                                                    | Cont. type                               | Port of discharge        | Port of discharge |                      |                     |          |
| 8 HBL01                    | 123                                                                                                    | Container 20                             |                          |                   |                      |                     |          |
| 9                          |                                                                                                    |                                          |                          |                   |                      |                     |          |
| 10                         |                                                                                                    |                                          |                          |                   |                      |                     |          |
| 11                         |                                                                                                    |                                          |                          |                   |                      |                     |          |
| 12                         |                                                                                                    |                                          |                          |                   |                      |                     |          |
| 14                         |                                                                                                    |                                          |                          |                   |                      |                     |          |
| 15                         |                                                                                                    |                                          |                          |                   |                      |                     |          |
| 16                         |                                                                                                    |                                          |                          |                   |                      |                     |          |
| 17                         |                                                                                                    |                                          |                          |                   |                      |                     |          |
| 18                         |                                                                                                    |                                          |                          |                   |                      |                     |          |
| 19                         |                                                                                                    |                                          |                          |                   |                      |                     |          |
| 20                         |                                                                                                    |                                          |                          |                   |                      |                     |          |
| 21                         |                                                                                                    |                                          |                          |                   |                      |                     |          |
| 22                         |                                                                                                    |                                          |                          |                   |                      |                     |          |
| 23                         |                                                                                                    |                                          |                          |                   |                      |                     |          |
| 24                         |                                                                                                    |                                          |                          |                   |                      |                     |          |
| 26                         |                                                                                                    |                                          |                          |                   |                      |                     |          |
| Empty Container            |                                                                                                    |                                          | : 4                      |                   |                      |                     |          |
| READY                      | /                                                                                                    |                                          |                          |                   |                      | n n                 | + 100%   |
|                            |                                                                                                    |                                          |                          |                   |                      |                     | - 100%   |
| 📲 🎽 📓 💆 🖉 🔛                |                                                                                                    |                                          |                          |                   |                      | - 【中)) 💽 ENG 3:03   | PM 📮     |

#### d) Empty Container: Bản khai danh sách Container rỗng

#### 4. Total Cost Sheet – Phân bổ chi phí.

Trường hợp lô hàng Consol hoặc LCL có những chi phí thanh toán cho nhà cung cấp hoặc đối tượng thanh toán khác tính theo MBL thì phần mềm hỗ trợ cơ chế nhập chi phí theo MBL và phân bổ các phí thanh toán này cho các HBL.

Để vào chức năng Total Cost Sheet ta làm như sau: Tại danh sách lô hàng  $\rightarrow$ Double click vào lô hàng cần thực hiện phân bổ  $\rightarrow$  Nhập thông tin phí cần phân bổ và nhấn Save để tiến hành phân bổ.

| Do  | cumental                                                                                                    | tion [Sea FCL Import]                            | Buying Rate Selling | Rate   Other C          | redit   Ot | her Debit   Lo | ogistics Charge | es   Sales Profit | Others Info |         |         |          |           |              |                  |           |                  |   |
|-----|----------------------------------------------------------------------------------------------------|--------------------------------------------------|---------------------|-------------------------|------------|----------------|-----------------|-------------------|-------------|---------|---------|----------|-----------|--------------|------------------|-----------|------------------|---|
| Job | No.                                                                                                    | TESTJOB051119                                    | 11                  | O.P IC                  |            |                |                 |                   |             |         |         | S. Lines |           |              |                  |           |                  | _ |
| Cre | ated Eta                                                                                                    | Nov 05, 2019                                     | Nov 05, 2019        | S.C Na                  | me 🗌       |                |                 |                   |             |         | •       | Agent    |           |              |                  |           |                  |   |
| M-B | /L No.                                                                                                    |                                                  | 11                  | ▼ PO No.                |            |                |                 |                   |             |         | •       | Vessel   |           |              |                  |           | •                | - |
| P.C | L V. P.O.D V Delvery V.                                                                                                    |                                                  |                     |                         |            |                |                 |                   |             |         |         |          |           |              |                  |           |                  |   |
| Ser | vice                                                                                                    | ce Container(s) 01x20 'DC Full Job G.W/CBM 100 3 |                     |                         |            |                |                 |                   |             |         |         |          |           |              |                  |           |                  |   |
| E.T | Image: Straight Type >         Image: Container(s)         OIX20 DC         Image: Full Job StW(EBM         Image: StW(EBM         Image: StW(EBM |                                                  |                     |                         |            |                |                 |                   |             |         |         |          |           |              |                  |           |                  |   |
|     | No. C                                                                                                    | Customer (Consignee/P                            | н-в/L               | Container(s)            | Qty        | Unit           | G.W             | CBM               | Destination | Receipt | Deliv   | ery D    | /O Pickup | Salesman     | Nomination Party | Source    | Quotation No. I. | ^ |
|     | 1                                                                                                    | IINH MINH<br>Owner: Selena                       | HBL01               | 01X20 'DC               |            | 1 BAG          | 5.000           | 1.000             | CAT LAI     |         |         |          |           |              |                  | FREE-HAND |                  |   |
|     | 2                                                                                                    | 1INH MINH<br>Owner: Selena                       | HBL02               | 01X20 'DC               |            | 1 BAG          | 5.000           | 1.000             |             |         |         |          |           |              |                  | FREE-HAND |                  |   |
|     |                                                                                                    |                                                  | Double Cli          | ck                      |            |                |                 |                   |             |         |         |          |           |              |                  |           |                  | ~ |
| <   |                                                                                                    |                                                  | Л                   |                         |            |                |                 |                   |             |         |         |          |           |              |                  |           | 3                | > |
| -   |                                                                                                    | Job ID                                           | Eta                 | Ship                    | ping Lines | /Customer      |                 | Agent/Cre         | ator        | P       | POL/POD |          |           | Container(s) | Qty              | G.W       | CBM              | ^ |
|     | TESTJO                                                                                                    | B051119                                          | 05/11/2019          | & MINH MIN<br>Owner: Se | H<br>elena |                | (Create         | d: TEST)          |             |         |         |          | 01X20     | 'DC          | 2                | 10.00     | 00 2.00          | 0 |

| 🄶 To | otal Cost Sheet                                                              |              |             |                     |        |           |        |             |             |         |               | ×             |  |  |  |
|------|------------------------------------------------------------------------------|--------------|-------------|---------------------|--------|-----------|--------|-------------|-------------|---------|---------------|---------------|--|--|--|
| Cost | Freight Pay to C                                                             | arrier (Buyi | ıg Rate)    |                     |        |           |        |             |             | Ba      | se on Job#:FC | LI1903001     |  |  |  |
| -    | Description                                                                  | Quantity     | Unit        | Unit Price          | Curr   | VAT       | Total  | PP          | Notes       | OBH     | Account Ref   | Docs          |  |  |  |
|      |                                                                              |              |             |                     |        |           |        |             |             |         |               |               |  |  |  |
|      | Phân bổ phí thanh toán cho nhà cung cấp<br>Cost for Inland Trucking          |              |             |                     |        |           |        |             |             |         |               |               |  |  |  |
| Cost | Cost for Inland Trucking                                                     |              |             |                     |        |           |        |             |             |         |               |               |  |  |  |
| -    | Payee Qua Unit Unit Price Curr TAX N Total KB Description OBH Account R Docs |              |             |                     |        |           |        |             |             |         |               |               |  |  |  |
| Cost |                                                                              |              |             |                     |        |           |        |             |             |         |               |               |  |  |  |
| -    | Pavee                                                                        | Oua U        | nit Unit Pr | rice Curr           | TAX N. | то        | tal KE |             | Description | OB      | H Account R   | Docs          |  |  |  |
|      |                                                                              | -            |             |                     |        |           |        |             |             |         |               |               |  |  |  |
| FIVA | á 1.057                                                                      |              |             | Phân                | bổ p   | hí tha    | anh to | án ch       | o đối tư    | rợng c  | hỉ định (l    | Payee)        |  |  |  |
|      | Bayee                                                                        | 0            | oit Lloit D | rice Ourr           | VAT    | Total     |        | )eccriptio  |             | Account | PaidDate      | Doce          |  |  |  |
| Ť    | Fayee                                                                        | Qua U        | IIC ONICP   |                     | VAI    | TOTAL     |        | /escription |             | Account | FaiuDate      | 0005          |  |  |  |
| A    | Add Delet                                                                    | e <u>S</u> a | /e          | <u>R</u> eset Inlar | nd     | Fix Error | Check  | Error       |             |         |               | <u>C</u> lose |  |  |  |

Cost Freight Pay to Carrier: Nhập giống như nhập tab Buying Rate trên lô hàng.

Cost for Handling: Nhập giống như nhập tab Other Credit trên lô hàng.

**\*\*\*Lưu ý:** Điều kiện phân bổ: Đối với hàng FCL, Consol để thực hiện phân bổ cần điều kiện tổng CBM trong các HBL = CBM trên MBL nếu không hệ thống sẽ báo lỗi.

| Do  | cumental | tion [Sea FCL Import]      | Buying Ra                                                                                                    | te   Selling Ra | te   Other C            | redit   Ot | her Debit   L | ogistics Charge | es   Sales Profit | Others Info |           |                   |          |            |             |                  |           |               |     |
|-----|----------|----------------------------|----------------------------------------------------------------------------------------------------|-----------------|-------------------------|------------|---------------|-----------------|-------------------|-------------|-----------|-------------------|----------|------------|-------------|------------------|-----------|---------------|-----|
| Jot | No.      | TESTJOB051119              | 11                                                                                                    |                 | O.P IC                  |            |               |                 |                   |             |           |                   | S. Lines |            |             |                  |           |               |     |
| Cre | ated Eta | Nov 05, 2019               | Nov 0                                                                                                    | 5, 2019         | S.C Na                  | me 🗌       |               |                 |                   |             |           | •                 | Agent    |            |             |                  |           |               |     |
| M-  | B/L No.  |                            | 11                                                                                                    |                 | ▼ PO No.                |            |               | Vesel           |                   |             |           |                   |          |            |             |                  |           |               |     |
| P.0 | ).L      |                            |                                                                                                    |                 | ▼ P.O.D                 |            | Delvery       |                 |                   |             |           |                   |          |            |             |                  |           |               |     |
| Ser | vice     |                            | ▼ <m-b <="" td=""><td>L Type&gt;</td><td>- Contai</td><td>ner(s) 01)</td><td>(20 'DC</td><td></td><td></td><td></td><td>1</td><td>🗸 Full Job</td><td>G.W CBM</td><td></td><td></td><td>100</td><td></td><td></td><td>20</td></m-b> | L Type>         | - Contai                | ner(s) 01) | (20 'DC       |                 |                   |             | 1         | 🗸 Full Job        | G.W CBM  |            |             | 100              |           |               | 20  |
| E.7 | .D   F/N | 11                         | ▼ FREE-                                                                                                    | HAND            | - Commo                 | odity      |               |                 |                   |             | -         | 🥅 Finish          | Notes    |            |             |                  |           |               |     |
| -   | No. C    | Customer (Consignee/F      | 1                                                                                                    | H-B/L           | Container(s)            | Qty        | Unit          | G.W             | CBM               | Destination | Receipt   | Delive            | ery D/   | O Pickup   | Salesman    | Nomination Party | Source    | Quotation No. | I ^ |
|     | 1        | IINH MINH<br>Owner: Selena | HBL01                                                                                                    |                 | 01X20 'DC               |            | 1 BAG         | 5.000           | 1.000             |             | Job: Tự   | tính tố<br>bôn lớ | ng vol   | ume cu     | ia trên MB  | L theo HBL       | FREE-HAND |               |     |
|     | 2        | IINH MINH<br>Owner: Selena | HBL02                                                                                                    |                 | 0 1X20 'DC              |            | 1 BAG         | 5.000           | 1.000             | FIIII       | sn: Aac i | mạn io            | nang     | auộci      | noan mani   |                  | FREE-HAND |               |     |
|     |          |                            |                                                                                                    |                 |                         |            |               |                 |                   |             |           |                   |          |            |             |                  |           |               | ~   |
| <   |          |                            |                                                                                                    |                 |                         |            |               |                 |                   |             |           |                   |          |            |             |                  |           |               | >   |
| -   |          | Job ID                     | Et                                                                                                    | a               | Ship                    | ping Lines | /Customer     |                 | Agent/Crea        | ator        |           | POL/POD           |          | C          | ontainer(s) | Qty              | G.W       | CBM           | ^   |
|     | TESTJO   | 8051119                    |                                                                                                    | 05/11/2019      | & MINH MIN<br>Owner: Se | H<br>elena |               | (Create         | ed: TEST)         |             |           |                   |          | 0 1X 20 'C | c           | 2                | 10.0      | 100 2.0       | 00  |

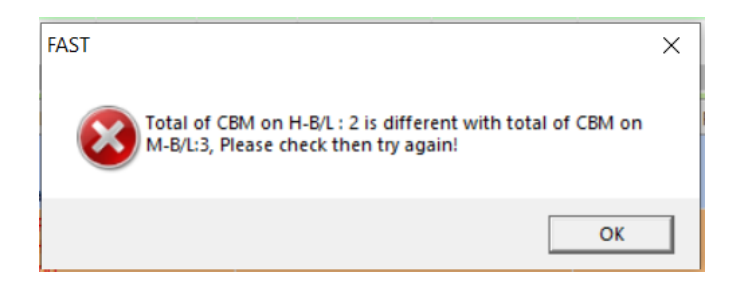

#### <u>Ví dụ:</u>

| ۲ | Total Cost Sheet     X                        |          |               |                                    |                       |                        |        |                             |                          |                  |                    |          |          |            |             |
|---|-----------------------------------------------|----------|---------------|------------------------------------|-----------------------|------------------------|--------|-----------------------------|--------------------------|------------------|--------------------|----------|----------|------------|-------------|
| C | ost Freight Pay to Ca                         | arrier ( | Buying I      | Rate)                              |                       |                        |        |                             |                          |                  |                    |          |          |            |             |
|   | Description                                   | H.W      | Quanti        | ty U                               | nit                   | Unit Pric              | e Curr | TAX                         | Total                    | CLL              | Note               | es (     | OBH      | Account Re | F )         |
|   | ACI FEE                                       |          | 2.0           | 00 CBM                             |                       | 100.00                 | 0 USD  |                             | 200.000                  |                  |                    |          |          | B_ACI      |             |
|   | AHC (ADDITIONLAL                              |          | 1.0           | 00 shipment                        | t                     | 200.00                 | 0 USD  |                             | 200.000                  |                  |                    |          |          | B_AHC      |             |
|   | AIR FREIGHT                                   |          | 1.0           | 00 20 'DC[1                        | .23]                  | 100.00                 | 0 USD  |                             | 100.000                  |                  |                    |          |          | B_AIR FREI |             |
|   |                                               |          |               |                                    |                       |                        |        |                             |                          |                  |                    |          |          |            |             |
| 6 | ost for Inland Trucki                         | ina      |               |                                    |                       |                        |        |                             |                          |                  |                    |          |          |            |             |
|   | Davee                                         | нw       | 0             | Lloit Lloi                         | t Price Our           |                        | N      | Total K                     | B                        | Descript         | tion               | OBH      | Aco      | ount D     | 0.05        |
| ľ | Fayee                                         | 11.00    | Qu            | onic oni                           | CFILE Cult            |                        | N      |                             |                          | Descrip          |                    | Obr      | Aco      |            | ULS         |
|   |                                               |          |               |                                    |                       |                        |        |                             |                          |                  |                    |          |          |            |             |
|   |                                               |          |               |                                    |                       |                        |        |                             |                          |                  |                    |          |          |            |             |
| C | ost for Handling                              |          |               |                                    |                       |                        |        |                             |                          |                  |                    |          |          |            |             |
| • | ost for Handling<br>Payee                     | H.W      | Qu            | Unit                               | Unit Price            | Curr T                 | AX N   | Total                       | KB                       | Des              | scription          | 1        | ОВН      | Account    | Docs        |
| • | Payee<br>2HNEW                                | H.W      | Qu 2          | Unit<br>0 'DC[123]                 | Unit Price            | Curr T<br>USD          | AX N   | Total<br>100.00             | KB                       | De:<br>PROFIT SH | scription          | 1        | OBH      | Account    | Docs        |
| • | Payee<br>2HNEW                                | H.W      | Qu<br>1.000 2 | Unit<br>0 'DC[123]                 | Unit Price<br>100.000 | Curr T.<br>USD         | AX N   | Total<br>100.00             | KB 00 00 P               | De:<br>PROFIT SH | scription          | 1        | OBH      | Account    | Docs        |
| • | Payee<br>2HNEW                                | H.W      | Qu 2          | Unit<br>0 'DC[123]                 | Unit Price<br>100.000 | Curr T.<br>USD         | AX N   | Total<br>100.00             | KB<br>00 . P             | De:<br>PROFIT SH | scription          | 1        | овн<br>  | Account    | Docs        |
| • | Payee<br>2HNEW                                | H.W      | Qu<br>1.000 2 | Unit<br>0 'DC[123]                 | Unit Price<br>100.000 | Curr T.<br>USD         | AX N   | Total<br>100.00             | KB<br>00                 | De:<br>PROFIT SH | scription          | 1        | OBH      | Account    | Docs        |
| • | Payee<br>2HNEW                                | H.W      | Qu 2          | Unit<br>0 'DC[123]                 | Unit Price<br>100.000 | Curr T<br>USD          | AX N   | Total<br>100.00             | KB<br>10 - P             | De:<br>PROFIT SH | scription          | 1        | OBH      | Account    | Docs        |
| F | Payee<br>2HNEW                                | H.W      | Qu 2          | Unit<br>0 'DC[123]                 | Unit Price<br>100.000 | Curr T.<br>USD         | AX N   | Total<br>100.00             | KB<br>00 - P             | De:<br>PROFIT SH | scription          | 1        | овн<br>  | Account    | Docs        |
| F | Payee 2<br>2HNEW 2<br>ixed Cost 2<br>Payee 0  | H.W      | Qu 2          | Unit<br>0 'DC[123]<br>Unit Price C | Unit Price<br>100.000 | Curr T<br>USD          | AX N   | Total<br>100.00<br>Descript | KB 00 0 0 P              | De:<br>PROFIT SH | IARED              | PaidDate | овн<br>— | Account    | Docs        |
| F | Payee 2<br>2HNEW 2<br>ixed Cost 0<br>Payee 0  | H.W      | Qu 2          | Unit 0 'DC[123]<br>Unit Price C    | Unit Price<br>100.000 | Curr T.<br>USD         | AX N   | Total<br>100.00<br>Descript | KB  <br>00   P<br> <br>0 | De:<br>PROFIT SH | scription<br>IARED | PaidDate | овн<br>— | Account    | Docs        |
| F | Payee 2<br>2HNEW 2<br>ixed Cost 9<br>Payee 0  | H.W      | Qu 2          | Unit<br>0 'DC[123]<br>Unit Price C | Unit Price<br>100.000 | Curr T<br>USD<br>Total | AX N   | Total<br>100.00<br>Descript | KB  <br>00   P<br>  0    | De:<br>PROFIT SH | IARED              | PaidDate |          | Account    | Docs        |
| F | Payee       2HNEW       ixed Cost       Payee | H.W      | Qu 2          | Unit<br>0 'DC[123]<br>Unit Price C | Unit Price<br>100.000 | Curr T.<br>USD         | AX N   | Total<br>100.00<br>Descript | KB P                     | De:<br>PROFIT SH | scription<br>IARED | PaidDate |          | Account    | Docs<br>uch |

| Do       | cumenta                     | ation [Sea CSL Expo                                                          |                                                                    |                                                                                                    |                                                                                                    |                                                                     |                                                                |               |                                      |                                    |                      |                                     |                         |                         |                      |             |                    |                                        |
|----------|-----------------------------|------------------------------------------------------------------------------|--------------------------------------------------------------------|----------------------------------------------------------------------------------------------------|----------------------------------------------------------------------------------------------------|---------------------------------------------------------------------|----------------------------------------------------------------|---------------|--------------------------------------|------------------------------------|----------------------|-------------------------------------|-------------------------|-------------------------|----------------------|-------------|--------------------|----------------------------------------|
| -        |                             | Desc                                                                         | ription                                                            | H.W Qua                                                                                                    | ntity Ur                                                                                                    | it                                                                  | Uni                                                            | t Price       | Curr                                 | TAX                                |                      | Fotal                               | CLL                     | Notes                   |                      | OBH         | Account Ref        | Docs                                   |
|          | ACI FE                      | E                                                                            |                                                                    |                                                                                                    | 1.000 CBM                                                                                                    |                                                                     |                                                                | 100.000       | USD                                  |                                    |                      | 100.000                             |                         |                         |                      | E           | 3_ACI              | Auto divi                              |
|          | AHC (A                      | DDITIONLAL HAND                                                              | LING CHARGE)                                                       |                                                                                                    | 1.000 shipment                                                                                                    |                                                                     |                                                                | 100.000       | USD                                  |                                    |                      | 100.000                             |                         |                         |                      | E           | 3_AHC              | Auto divi                              |
|          | AIR FR                      | EIGHT                                                                        |                                                                    |                                                                                                    | 1.000 CBM                                                                                                    |                                                                     |                                                                | 50.000        | USD                                  |                                    |                      | 50.000                              |                         |                         |                      | E           | AIR FREI           | Auto divi                              |
| E        |                             |                                                                              |                                                                    |                                                                                                    |                                                                                                    |                                                                     |                                                                |               |                                      |                                    |                      |                                     | -0-                     |                         |                      |             |                    |                                        |
|          |                             |                                                                              |                                                                    |                                                                                                    | Phí phân bố                                                                                                    | từ Co                                                               | ost Fre                                                        | ight Pay      | To Carr                              | ier                                |                      |                                     |                         |                         |                      |             |                    |                                        |
|          | No.                         | Booking No                                                                   | Customer (Payer/Shipper)                                           | H-B/L                                                                                                    | Container No./[PP/CC]                                                                                                    | Qty                                                                 | Unit                                                           | G.W           | VGM                                  | CBM(B/K)                           | CBM(ACT.)            | Destinatio                          | on                      | Receipt                 | Delivery             | Sale        | esman N            | Vomination Par                         |
|          | 1                           |                                                                              | MINH MINH<br>- Owner: Selena                                       | VNLSZ201911003                                                                                                  | 123 [PP]                                                                                                    | 1                                                                   | BAG                                                            | 5.000         | 1.000                                |                                    | 1.000                |                                     |                         | 10/11/2019              |                      |             |                    |                                        |
|          | 2                           |                                                                              | MINH MINH<br>- Owner: Selena                                       | VNLSZ201911004                                                                                                  | 123 [PP]                                                                                                    | 1                                                                   | BAG                                                            | 5.000         | 1.000                                |                                    | 1.000                |                                     |                         | 10/11/2019              |                      |             |                    |                                        |
|          |                             | 2 - Owner: Selena VNLSZ201911004 123 [PP] 1 BAG 5.000 1.000 1.000 10/11/2019 |                                                                    |                                                                                                    |                                                                                                    |                                                                     |                                                                |               |                                      |                                    |                      |                                     |                         |                         |                      |             |                    |                                        |
|          | _                           |                                                                              |                                                                    |                                                                                                    |                                                                                                    |                                                                     |                                                                |               |                                      |                                    |                      | _                                   |                         |                         |                      |             |                    | ,                                      |
| <        |                             | Job ID                                                                       | Etd                                                                | Shino                                                                                                    | ing Lines                                                                                                    |                                                                     | Agent                                                          |               | Port                                 | of Loading/                        | Vischarge            | Con                                 | tainer(c)               | Otv                     | ,                    | G W         |                    | > CBM                                  |
| <        | CSE 19:                     | Job ID<br>11001                                                              | Etd<br>10/11/2019                                                  | Shipp<br>THANG LOI SHIPPI<br>02 H-BA (S)                                                                        | ing Lines (C                                                                                                    | reated: TES                                                         | Agent                                                          |               | Port                                 | of Loading/I                       | Discharge            | 0 1X20 'DC                          | tainer(s)               | Qty                     | 2                    | G.W         | 10.000             | ><br>CBM<br>2.000                      |
| <        | CSE 19                      | Job ID<br>11001                                                              | Etd<br>10/11/2019                                                  | Shipp<br>THANG LOI SHIPPI<br>02 H-B/L(S)                                                                        | ing Lines (C                                                                                                    | reated: TES                                                         | Agent                                                          |               | Port                                 | of Loading/I                       | Discharge            | 01X20 'DC                           | tainer(s)               | Qty                     | 2                    | G.W         | 10.000             | ><br>CBM<br>2.000                      |
| <<br>Doc | CSE 19:                     | Job ID<br>11001<br>tion [Sea CSL Expo                                        | Etd<br>10/11/2019<br>rt]   Buying Rate   Selling R                 | Shipp<br>THANG LOI SHIPPI<br>02 H-B/L(S)<br>ate Other Credit                                                    | ing Lines (C<br>NG (C<br>Other Debit   Logistics Ch                                                                          | reated: TES                                                         | Agent<br>5T)<br>les Profit   (                                 | Consolidation | Port Others Info                     | of Loading/I                       | Discharge            | 01X20 'DC                           | tainer(s)               | Qty                     | 2                    | G.W         | 10.000             | ><br>CBM<br>2.000                      |
| Doc      | CSE 19                      | Job ID<br>11001<br>tion [Sea CSL Expor<br>Payee                              | Etd<br>10/11/2019<br>rt]   Buying Rate   Selling R<br>H.W Q        | Shipp<br>THANG LOI SHIPPI<br>02 H-B/L(S)<br>ate Other Credit                                                    | ing Lines NG (C Other Debit Logistics Cf Unit Price                                                                          | reated: TES<br>harges   Sa<br>Curr                                  | Agent<br>ST)<br>les Profit   (<br>TAX                          | Consolidation | Port<br>Others Info                  | of Loading/I                       | Discharge            | Con<br>01X20 DC                     | tainer(s)               | Qty                     | 2<br>08H             | G.W<br>Acco | 10.000<br>unt Ref. | CBM<br>2.000<br>Docs                   |
| <<br>Doc | CSE 19<br>cumentat          | Job ID<br>11001<br>tion [Sea CSL Expor<br>Payee                              | Etd<br>10/11/2019<br>rt]   Buying Rate   Selling R<br>H.W Q        | Shipp<br>THANG LOI SHIPPI<br>02 H-B/L(S)<br>ate Other Credit ]<br>Jantity Unit<br>1.000 CBM                     | ing Lines (C<br>NG (C<br>Other Debit ) Logistics CP<br>Unit Price 50.0                                                       | reated: TES<br>harges   Sa<br>Curr<br>00 USD                        | Agent<br>ST)<br>les Profit   C                                 | Consolidation | Others Info                          | of Loading/I                       | Discharge            | Con<br>01X20 'DC<br>De<br>IT SHARED | tainer(s)<br>escription | Qty                     | 2<br>0BH             | G.W<br>Acco | 10.000<br>unt Ref. | ><br>CBM<br>2.000<br>Docs<br>Auto divi |
| Doc      | CSE 19:<br>cumentat         | Job ID<br>11001<br>tion [Sea CSL Expor<br>Payee                              | Etd<br>10/11/2019<br>rt] Buying Rate   Seling R<br>H.W Q           | Shipp<br>THANG LOI SHIPPI<br>02 H-B/L(S)<br>ate Other Credit<br>Jantity Unit<br>1.000 CBM                       | ing Lines (C<br>NG (C<br>Other Debit   Logistics Ch<br>Unit Price<br>50.0                                                    | reated: TES<br>harges   Sa<br>Curr<br>D0 USD                        | Agent<br>ST)<br>les Profit   (<br>TAX                          | Consolidation | Others Info                          | of Loading/L                       | Discharge            | Con<br>01X20 'DC<br>De<br>IT SHARED | tainer(s)<br>escriptior | Qty                     | 2<br>08H             | G.W<br>Acco | 10.000<br>unt Ref. | ><br>CBM<br>2.000<br>Docs<br>Auto divi |
| Doc      | CSE 19:<br>cumentat         | Job ID<br>11001<br>tion [Sea CSL Expor                                       | Etd<br>10/11/2019<br>rt]   Buying Rate   Selling R<br>H.W Q        | Shipp<br>D2H-8/LS<br>ate Other Credit<br>1.000 CBM<br>Phí pl                                                    | ing Lines (C<br>Other Debit   Logistics Ch<br>Unit Price<br>50.0<br>hân bổ từ Cos                                            | reated: TES<br>harges   Sa<br>Curr<br>D0 USD<br>t for H             | Agent<br>ST)<br>les Profit (<br>TAX<br>andlin                  | Consolidation | Others Info                          | of Loading/t                       | Nischarge<br>KB PROF | Con<br>01X20 'DC<br>De<br>IT SHARED | tainer(s)               | Qty                     | 2<br>08H             | G.W<br>Acco | 10.000<br>unt Ref. | ><br>CBM<br>2.000<br>Docs<br>Auto divi |
| Doc      | CSE 19<br>cumentat<br>2HNEW | Job ID<br>11001<br>ton [Sea CSL Expor<br>Payee<br>Booking No                 | Etd<br>10/11/2019<br>rt] Buying Rate   Selling R<br>H.W Q          | Shipp<br>THANG LOI SHIPPI<br>02 H-8/L(S)<br>ate Other Credit<br>1.000 CBM<br>Phí pl<br>H-8/L                    | ing Lines<br>NG (C<br>Other Debit   Logistics Cf<br>Unit Price<br>50.0<br>hân bổ từ Cos<br>Container No./[PP/CC]             | reated: TES<br>harges   Sa<br>Curr<br>00 USD<br>t for H             | Agent<br>ST)<br>les Profit (<br>TAX<br>andlin<br>Unit          | Consolidation | Others Info                          | CBIM(B/K)                          | KB PROF              | Con<br>01X20 DC<br>Destination      | escription              | Qty<br>Receipt I        | 2<br>OBH<br>Delivery | G.W<br>Acco | 10.000<br>unt Ref. | ><br>CEM<br>2,000<br>Docs<br>Auto dvi  |
| Doc      | CSE 19<br>CSE 19<br>2HNEW   | Job ID<br>11001<br>tion [Sea CSL Expor<br>Payee<br>Booking No                | Etd 10/11/2019 10/11/2019 H.W Q Customer (Payer/Shipper) MINH MINH | Shipp<br>174ANG LOI SHIPPI<br>02 H-8/L(S)<br>ate Other Credit<br>1.000 CBM<br>Phí pl<br>H-8/L<br>WNL52201911003 | ing Lines<br>NG (C<br>Other Debit   Logistics CF<br>Unit Price<br>50.0<br>hân bổ từ Cos<br>Container No./[PP/CC]<br>123 [PP] | reated: TES<br>aarges   Sa<br>Curr<br>D0 USD<br>t for H<br>Qty<br>1 | Agent<br>ST)<br>les Profit   (<br>TAX<br>Andlin<br>Unit<br>BAG | G.W<br>S.000  | Others Info<br>Total<br>VGM<br>1.000 | of Loading/t<br>50.000<br>CBM(B/K) | CBM(ACT.)            | Con<br>01X20 'DC<br>De<br>IT SHARED | escription              | Receipt 1<br>10/11/2019 | 2<br>OBH<br>Delivery | G.W<br>Acco | 10.000<br>unt Ref. | ><br>CEM<br>2.000<br>Docs<br>Auto divi |

Ngoài ra, trường hợp khi lô hàng có cảng đến (P.O.D) và địa điểm dỡ hàng cuối cùng (Final Destination) khác nhau. Lúc đó lô hàng thường có thể sẽ phát sinh thêm dịch vụ vận chuyển inland trucking từ P.O.D đến Final Destination. Phần mềm sẽ tự động phát sinh phí inland tự động phân bổ với đơn giá = 0 + phân bổ theo CBM cho các HBL. Tại đây, người sử dụng chỉ cần điều chỉnh, bổ sung thông tin phí inland hoàn chỉnh (Chọn đối tượng thanh toán, nhập đơn giá,...) và bấm Save để hoàn tất việc phân bổ.

<u>Ví dụ:</u>

| 🌞 FAST 🛛 - Freight Assistance Syste    | em Technolog | gy - [Import (Conso            | ol)]     |                          |         |                |           |             |            |              |               |               |           |                  |            |                |           |                  | - 0       | $\times$ |
|----------------------------------------|--------------|--------------------------------|----------|--------------------------|---------|----------------|-----------|-------------|------------|--------------|---------------|---------------|-----------|------------------|------------|----------------|-----------|------------------|-----------|----------|
| 🧭 System Catalogue Sales               | Executive A  | Accounting Doc                 | umentati | ions Tools W             | indow   | Help           |           |             |            |              |               |               |           |                  |            |                |           |                  | - 8       | × Stop   |
| New Delete Save Refresh                | Customs •    | Express Air-Exp                | Fcl-Exp  | Lcl-Exp Air-Ir           | mp Fc   | 🍏<br>:I-Imp Lo | i-Imp (   | Consolidat  | tion Oth   | ers Custor   | ners Agents   | Carriers Sale | 8<br>8    |                  |            |                |           |                  |           |          |
| Search companion                       | Documenta    | tion [Sea CSL Import           | t] Buyin | g Rate   Selling Rat     | e   Oth | er Credit      | Other Deb | bit Logisti | cs Charges | Sales Profit | Consolidation | Others Info   |           |                  |            |                |           |                  |           |          |
| What do you want to search for?        | Job No.      | CSI1911001                     |          | 11                       | 0.F     | PIC            |           |             |            |              |               |               |           | S. Lines         | THANG L    | OI SHIPPING    |           |                  |           |          |
| Job ID. POL POD     HAWB/H-B/L CDS No. | Created Eta  | Nov 21, 2019                   | -i       | Nov 21, 2019             | ▼ S.C   | Name           |           |             |            |              |               |               | -         | Agent            | SAEHAN     | TRANSPORT, INC |           |                  |           | _        |
| MAWB/M-B/L Booking No.                 | M-B/L No.    |                                |          | 11                       | ✓ Ves   | ssel           |           |             |            |              |               |               | •         | Voyage           |            |                |           |                  |           | •        |
| Container/Seal No.                     | P.O.L        | ANNABA                         |          |                          | ▼ P.C   | D.D FE         | DEX       |             |            |              |               |               |           | De <b>ff</b> ery | PORT K 'L  | LANG, MALAYSIA |           |                  |           | -        |
| Vessel/Flight No.                      | Commodity    |                                | •        | <m-b l="" type=""></m-b> | ₹ G.\   | W  CBM         |           |             |            | 3            |               |               | 3         | Container(       | s) 01X20 D | с              |           |                  |           | Full Job |
|                                        | E.T.D   F/N  | 11                             | • F      | REE-HAND                 | ▼ Ser   | rvice          |           |             |            |              |               |               | •         | Notes            | Finish     |                |           |                  |           |          |
| Enter search value here                | Vo.          | Customer (Consign              | ee/Payer | ) H-B/L                  |         | Containe       | er No.    | Qty         | Unit       | G.W          | CBM           | Destination   | Reo       | eipt             | Delivery   | D/O Pickup     | Salesman  | Nomination Party | Source    | Excep    |
| bil1                                   | 1            | · Owner: Selena                |          | bill 11                  | 12      | 23             |           | 1           | BAG        | 1.000        | 1.000         | PORT K 'LANG  |           |                  |            |                |           |                  | FREE-HAND |          |
|                                        | 2            | MS NGOC ATISO<br>Owner: Selena |          | bill22                   | 13      | 23             |           | 1           | BAG        | 2.000        | 2.000         | PORT K 'LANG  |           |                  |            |                |           |                  | FREE-HAND |          |
|                                        |              |                                |          |                          |         |                |           |             |            |              |               |               |           |                  |            |                |           |                  |           |          |
|                                        |              |                                |          |                          |         |                |           |             |            |              |               |               |           |                  |            |                |           |                  |           |          |
|                                        |              |                                |          |                          |         |                |           |             |            |              |               |               |           |                  |            |                |           |                  |           |          |
|                                        | <            |                                |          |                          |         |                |           |             |            |              |               |               |           |                  |            |                |           |                  |           | >        |
|                                        | -            | Job ID                         |          | Eta                      | DIANC I | Shippi         | ng Lines  |             | CATHANIT   | Agent        | ×             | Port of Lo    | oading/Di | scharge          | 0          | Container(s)   | Qty       | G.W              | CBM       | <u> </u> |
|                                        | CSI191       | 1001                           |          | 21/11/2019               | 2 H-B/L | .(S)           | NG        |             | (Created:  | TEST)        | ю.            | AAE - FED     |           |                  | 01X20 (    | DC             |           | 2 3              | .000      | 3.000    |
|                                        |              |                                |          |                          |         |                |           |             |            |              |               |               |           |                  |            |                |           |                  |           |          |
| PT/HCM ·                               |              |                                |          |                          |         |                |           |             |            |              |               |               |           |                  |            |                |           |                  |           |          |
| Date options                           |              |                                |          |                          |         |                |           |             |            |              |               |               |           |                  |            |                |           |                  |           |          |
| From: 01/11/2019 -                     |              |                                |          |                          |         |                |           |             |            |              |               |               |           |                  |            |                |           |                  |           |          |
| TO: 21/11/2019                         |              |                                |          |                          |         |                |           |             |            |              |               |               |           |                  |            |                |           |                  |           |          |
| Buying Rate Selling Rate               |              |                                |          |                          |         |                |           |             |            |              |               |               |           |                  |            |                |           |                  |           |          |
| Invalid FCL Shipment ▼ S. Lock         |              |                                |          |                          |         |                |           |             |            |              |               |               |           |                  |            |                |           |                  |           |          |
| Shipment thisn Void                    |              |                                |          |                          |         |                |           |             |            |              |               |               |           |                  |            |                |           |                  |           |          |
| Sent trucking request                  |              |                                |          |                          |         |                |           |             |            |              |               |               |           |                  |            |                |           |                  |           |          |
| Sent logistics request                 |              |                                |          |                          |         |                |           |             |            |              |               |               |           |                  |            |                |           |                  |           |          |
| Apply Filter                           |              |                                |          |                          |         |                |           |             |            |              |               |               |           |                  |            |                |           |                  |           |          |
| User: TEST                             | 2            | Online: 1                      |          | 1                        |         |                |           |             | 📝 Ready    |              |               | đ             | 1 Reco    | rd(s) - 2 (Si    | ub items)  | 1              | None None | 🔄 No request     | 21/11/201 | 19       |
| 📲 🔎 📓 🔵                                | S 😁          | 🤝 🛷 😑                          | XI       | 🔞 🐳 🤞                    | 2       |                |           |             |            |              |               |               |           |                  |            |                |           | へ (10) 🐽 EN      | G 4:56 PM | Ę.       |

| ۲  | Total Cost Sheet                                           |          |              |             |            |       |       |         |       |           |          |        |              | ×             |  |
|----|------------------------------------------------------------|----------|--------------|-------------|------------|-------|-------|---------|-------|-----------|----------|--------|--------------|---------------|--|
| C  | ost Freight Pay to C                                       | arrier ( | Buying Ra    | te)         |            |       |       |         |       |           |          |        |              |               |  |
| 7  | Description                                                | H.W      | Quantity     | Unit        | Unit Price | Curr  | TAX   | Total   | PP    | N         | otes     | OBH    | Account Ref  | Docs          |  |
|    |                                                            |          |              |             |            |       |       |         |       | ]         |          |        |              |               |  |
|    | ost for Inland Trucking                                    |          |              |             |            |       |       |         |       |           |          |        |              |               |  |
| C  | Lost for Inland Trucking                                   |          |              |             |            |       |       |         |       |           |          |        |              |               |  |
| ~  | Payee                                                      | H.W      | Qu U         | nit Unit    | Price Curr | TAX N | I 1   | Total   | КВ    | Desc      | cription | 0      | BH Account . | . Docs        |  |
|    | SAEHAN TRANSP                                              |          | 3.000 CBM    | 4 0         | 0.000 USD  | [     |       | 0.000   | D PO  | RT K 'LAN | NG, MAL  | AY [   |              |               |  |
|    | SAEHAN TRANSP 3.000 CBM 0.000 USD 0.000 PORT K'LANG, MALAY |          |              |             |            |       |       |         |       |           |          |        |              |               |  |
|    | ost for Handling                                           |          |              |             |            |       |       |         |       |           |          |        |              |               |  |
| -  | Payee                                                      | H.W      | Qu U         | nit Unit    | Price Curr | TAX   | I 1   | Total   | KB    | Desc      | cription | 0      | BH Account . | . Docs        |  |
|    |                                                            |          |              |             |            | l     |       |         |       |           |          | L      |              |               |  |
|    |                                                            |          | N            | lhấn F      | Resetl     | naln  | d khi | i muố   | n xó  | a các     | : phí j  | phân   | ı bổ đã p    | hân           |  |
| FI | xed Cost                                                   |          | b            | ố trướ      | ýc đó      |       |       |         |       |           |          |        |              |               |  |
| -  | Payee                                                      | Qu       | Unit U       | nit Price O | urr VAT    | Total |       | Descrip | tion  | A         | ccount   | PaidDa | ate Docs     | Vouch         |  |
|    |                                                            | _        |              | _           | ₽          |       |       |         |       |           |          |        |              |               |  |
|    | <u>A</u> dd <u>D</u> elet                                  | e        | <u>S</u> ave | Res         | et Inland  | Fix   | Error | Check B | Error |           |          |        |              | <u>C</u> lose |  |

| 4   | Total Cost Sh                                                                | leet                         |                 |                                                 |                   |                              |                           |                       |                                             |              |        |                |        |                    | ×                              |
|-----|------------------------------------------------------------------------------|------------------------------|-----------------|-------------------------------------------------|-------------------|------------------------------|---------------------------|-----------------------|---------------------------------------------|--------------|--------|----------------|--------|--------------------|--------------------------------|
| C   | ost Freight Pa                                                               | ay to Carr                   | ier (B          | uying Rate                                      | )                 |                              |                           |                       |                                             |              |        |                |        |                    |                                |
|     | Descripti                                                                    | on I                         | H.W             | Quantity                                        | Unit              | Unit Price                   | e Cur                     | r TA                  | X Tota                                      | al           | PP     | Notes          | OBH    | Account Re         | ef Docs                        |
| 1   |                                                                              |                              |                 |                                                 |                   |                              |                           |                       |                                             |              |        |                |        |                    |                                |
|     | ost for Inland                                                               | Trucking                     |                 |                                                 |                   |                              |                           |                       |                                             |              |        |                |        |                    |                                |
| Ē   | Payee                                                                        |                              | w               | )u Unit                                         | Unit              | Price Our                    | TAY                       | N                     | Total                                       | VB           |        | Description    | -      |                    | Doce                           |
| ľ   | Fayee                                                                        |                              |                 |                                                 | Unit              |                              |                           | N                     | 10101                                       |              | DODTI  | / ANG ANA      |        |                    | 0005                           |
| L   | SAEHAN TRAN                                                                  | SP L                         | ] 3             | 3.000 CBM                                       | 120               | .000 USE                     | )                         |                       | 360.000                                     |              | PORT K | LANG, MAL      | .AY    |                    |                                |
|     |                                                                              |                              |                 | FAS                                             | TPRO              |                              |                           |                       | ×                                           |              |        |                |        |                    |                                |
| C   | ost for Handli                                                               | ing                          |                 |                                                 |                   | Allocatio                    | n succ                    | essfully!             |                                             |              |        |                |        |                    |                                |
|     | Payee                                                                        | н.                           | w               | 2u                                              |                   |                              |                           |                       | al                                          | KB           |        | Description    | C      | OBH Account        | Docs                           |
|     |                                                                              |                              |                 |                                                 |                   |                              |                           |                       |                                             |              |        |                |        |                    |                                |
|     |                                                                              |                              |                 |                                                 |                   |                              |                           |                       |                                             |              |        |                |        |                    |                                |
| F   | ixed Cost                                                                    |                              |                 |                                                 |                   |                              |                           |                       |                                             |              |        |                |        |                    |                                |
| -   | Payee                                                                        | Qu                           |                 | Unit Unit                                       | Price Cu          | ırr VAT                      | Tota                      | al                    | Desc                                        | ription      |        | Account        | PaidD  | ate Do             | cs Vouch                       |
|     |                                                                              |                              |                 |                                                 |                   |                              |                           |                       |                                             |              |        |                |        |                    |                                |
|     | Add                                                                          | Delete                       | 1               | Save                                            | Res               | et Inland                    | l F                       | ix Error              | Chec                                        | k Error      | Check  | ed with 0 er   | ror(s) |                    | Close                          |
| -   |                                                                              |                              |                 |                                                 |                   |                              |                           |                       |                                             |              |        |                |        |                    |                                |
| Doc | umentation [Sea CSL Import                                                   | t]   Buying Rate   S         | Selling Rate    | Other Credit Othe                               | r Debit   Logisti | ics Charges   Sa             | es Profit   (             | Consolidation         | Others Info                                 |              |        |                |        |                    |                                |
|     | Payee<br>SAEHAN TRANSPORT, INC.                                              | H.W                          | / Quant         | tity Unit<br>1.000 CBM                          | Unit Pri          | ce Curr<br>120.000 USD       | TAX                       | No INV                | Total<br>120.0                              | KB           | Inland | Description    |        | OBH Acc<br>B_INLAN | D Auto divi                    |
| E   |                                                                              |                              |                 |                                                 |                   |                              |                           |                       |                                             |              |        |                |        |                    |                                |
|     | No. Customer (Consign<br>1 MINH MINH<br>- Owner: Selena<br>2 - Owner: Selena | ee,Payer) bill 11<br>bill 22 | H-B/L           | Container No.<br>123<br>123                     | Qty<br>1          | Unit<br>LBAG<br>BAG          | G.W<br>1.000<br>2.000     | CBM<br>1.000<br>2.000 | Destination<br>PORT K 'LANG<br>PORT K 'LANG | Receipt      | Delive | ery D/O Pickup | Salesm | an Nomination P    | arty Source Excep<br>FREE HAND |
| <   |                                                                              |                              |                 |                                                 |                   |                              |                           |                       | 1                                           |              |        |                |        |                    | >                              |
|     | Job ID<br>CSI 1911001                                                        | Eta<br>21/1                  | 1/2019 TH<br>02 | Shipping Lir<br>IANG LOI SHIPPING<br>! H-B/L(S) | es                | SAEHAN TRAN<br>(Created: TES | Agent<br>SPORT, INC<br>T) |                       | Port of Lo<br>AAE - FED                     | ading/Dischi | arge 0 | Container(s)   | Q      | ty G.V<br>2        | 3.000 3.000                    |

#### Các trường hợp thường gặp:

a) Phân bổ theo đơn vị: SET, SHPT, shipment,...: Nhập Total Cost Sheet – Hệ thống phân bổ chia đều phí cho các HBL trong lô hàng.

| Total Cost Sheet                                                                                                    |                                                                                                    |                                                                                                    |                                                                                                    |                                                                                                    |                                                                                                    |                                                                                                    |                                                                                                    |                                                                                                    |                                                                                                    |                                 |                                                                                                    | ×                                                                                                    |
|----------------------------------------------------------------------------------------------------|----------------------------------------------------------------------------------------------------|----------------------------------------------------------------------------------------------------|----------------------------------------------------------------------------------------------------|----------------------------------------------------------------------------------------------------|----------------------------------------------------------------------------------------------------|----------------------------------------------------------------------------------------------------|----------------------------------------------------------------------------------------------------|----------------------------------------------------------------------------------------------------|----------------------------------------------------------------------------------------------------|---------------------------------|----------------------------------------------------------------------------------------------------|----------------------------------------------------------------------------------------------------|
| Cost Freight Pay to                                                                                                    | Carrier                                                                                                    | (Buving Rate)                                                                                                    |                                                                                                    |                                                                                                    |                                                                                                    |                                                                                                    |                                                                                                    |                                                                                                    |                                                                                                    |                                 |                                                                                                    |                                                                                                    |
| Description                                                                                                    | H.V                                                                                                    | Quantity L                                                                                                    | Init Unit Price                                                                                                    | Curr                                                                                                    | TAX Tot                                                                                                    | al                                                                                                    | PP                                                                                                    | Notes                                                                                                    | OBH                                                                                                    | A                               | count Ref                                                                                                    | Docs                                                                                                    |
| ACI FEE                                                                                                    |                                                                                                    | 1.000 SET                                                                                                    | 100.000                                                                                                    | JSD                                                                                                    | 100                                                                                                    | .000                                                                                                    |                                                                                                    |                                                                                                    |                                                                                                    | B_A                             | ACI                                                                                                    |                                                                                                    |
| AGENT FEE                                                                                                    |                                                                                                    | 1.000 ship                                                                                                    | ment 200.000                                                                                                    | JSD                                                                                                    | 200                                                                                                    | .000                                                                                                    |                                                                                                    |                                                                                                    |                                                                                                    | B_A                             | AGENT FEE                                                                                                    |                                                                                                    |
|                                                                                                    |                                                                                                    |                                                                                                    |                                                                                                    |                                                                                                    |                                                                                                    |                                                                                                    |                                                                                                    |                                                                                                    |                                                                                                    |                                 |                                                                                                    |                                                                                                    |
| Quantity: L                                                                                                    | .uôn                                                                                                    | là 1 Un                                                                                                    | it Price: N                                                                                                    | hập                                                                                                    | tổng tiềı                                                                                                    | n                                                                                                    |                                                                                                    |                                                                                                    |                                                                                                    |                                 |                                                                                                    |                                                                                                    |
| Cost for Inland Truc                                                                                                    | king                                                                                                    |                                                                                                    |                                                                                                    |                                                                                                    |                                                                                                    |                                                                                                    |                                                                                                    |                                                                                                    |                                                                                                    |                                 |                                                                                                    |                                                                                                    |
| Payee                                                                                                    | H.W                                                                                                    | Qu Unit                                                                                                    | Unit Price Curr                                                                                                    | TAX N                                                                                                    | Total                                                                                                    | KB                                                                                                    | De                                                                                                    | escription                                                                                                    |                                                                                                    | OBH                             | Account                                                                                                    | Docs                                                                                                    |
| SAEHAN TRANSP                                                                                                    |                                                                                                    | 3.000 CBM                                                                                                    | 0.000 USD                                                                                                    | Γ                                                                                                    | 0.000                                                                                                    |                                                                                                    | PORT K 'L                                                                                                    | ANG, MAL                                                                                                    | AY                                                                                                    |                                 |                                                                                                    |                                                                                                    |
|                                                                                                    |                                                                                                    |                                                                                                    |                                                                                                    |                                                                                                    |                                                                                                    |                                                                                                    |                                                                                                    |                                                                                                    |                                                                                                    |                                 |                                                                                                    |                                                                                                    |
|                                                                                                    |                                                                                                    | EASTIRO                                                                                                    |                                                                                                    | ~                                                                                                    | ~                                                                                                    |                                                                                                    |                                                                                                    |                                                                                                    |                                                                                                    |                                 |                                                                                                    |                                                                                                    |
|                                                                                                    |                                                                                                    | TASIFILO                                                                                                    |                                                                                                    | ^                                                                                                    | <b>`</b>                                                                                                    |                                                                                                    |                                                                                                    |                                                                                                    |                                                                                                    |                                 |                                                                                                    |                                                                                                    |
| Cost for Handling                                                                                                    |                                                                                                    |                                                                                                    |                                                                                                    |                                                                                                    | _                                                                                                    |                                                                                                    |                                                                                                    |                                                                                                    |                                                                                                    |                                 |                                                                                                    |                                                                                                    |
| Pavee                                                                                                    | H.W                                                                                                    |                                                                                                    | location success                                                                                                    | fully!                                                                                                    | Total                                                                                                    | KB                                                                                                    | Dr                                                                                                    | escription                                                                                                    |                                                                                                    | OBH                             | Account                                                                                                    | Docs                                                                                                    |
| - Tuyee                                                                                                    |                                                                                                    |                                                                                                    |                                                                                                    |                                                                                                    | Total                                                                                                    |                                                                                                    |                                                                                                    | a an paon                                                                                                    |                                                                                                    |                                 | Account                                                                                                    | 0003                                                                                                    |
|                                                                                                    |                                                                                                    |                                                                                                    |                                                                                                    |                                                                                                    |                                                                                                    |                                                                                                    |                                                                                                    |                                                                                                    |                                                                                                    |                                 |                                                                                                    |                                                                                                    |
|                                                                                                    |                                                                                                    |                                                                                                    |                                                                                                    |                                                                                                    |                                                                                                    |                                                                                                    |                                                                                                    |                                                                                                    |                                                                                                    |                                 |                                                                                                    |                                                                                                    |
|                                                                                                    |                                                                                                    |                                                                                                    |                                                                                                    |                                                                                                    |                                                                                                    |                                                                                                    |                                                                                                    |                                                                                                    |                                                                                                    |                                 |                                                                                                    |                                                                                                    |
|                                                                                                    |                                                                                                    |                                                                                                    |                                                                                                    |                                                                                                    |                                                                                                    |                                                                                                    |                                                                                                    |                                                                                                    |                                                                                                    |                                 |                                                                                                    |                                                                                                    |
| Fixed Cost                                                                                                    |                                                                                                    |                                                                                                    |                                                                                                    |                                                                                                    |                                                                                                    |                                                                                                    |                                                                                                    |                                                                                                    |                                                                                                    |                                 | -                                                                                                    |                                                                                                    |
| Payee                                                                                                    | Qu                                                                                                    | Unit Unit Pr                                                                                                    | ice Curr VAT                                                                                                    | Total                                                                                                    | Desc                                                                                                    | ription                                                                                                    |                                                                                                    | Account                                                                                                    | Paid                                                                                                    | Date                            | Docs                                                                                                    | Vouch                                                                                                    |
|                                                                                                    |                                                                                                    |                                                                                                    |                                                                                                    |                                                                                                    |                                                                                                    |                                                                                                    |                                                                                                    |                                                                                                    |                                                                                                    |                                 |                                                                                                    |                                                                                                    |
|                                                                                                    |                                                                                                    |                                                                                                    |                                                                                                    |                                                                                                    |                                                                                                    |                                                                                                    |                                                                                                    |                                                                                                    |                                                                                                    |                                 |                                                                                                    |                                                                                                    |
|                                                                                                    |                                                                                                    |                                                                                                    |                                                                                                    |                                                                                                    |                                                                                                    |                                                                                                    |                                                                                                    |                                                                                                    |                                                                                                    |                                 |                                                                                                    |                                                                                                    |
|                                                                                                    |                                                                                                    |                                                                                                    |                                                                                                    |                                                                                                    |                                                                                                    |                                                                                                    |                                                                                                    |                                                                                                    |                                                                                                    |                                 |                                                                                                    |                                                                                                    |
| Add Dele                                                                                                    | te                                                                                                    | Save                                                                                                    | Reset Inland                                                                                                    | Fix                                                                                                    | Error Cheo                                                                                                    | ck Error                                                                                                    | Checker                                                                                                    | d with 0 en                                                                                                    | ror(s)                                                                                                    |                                 |                                                                                                    | <u>C</u> lose                                                                                                    |
| Add Dele                                                                                                    | te gRate selling                                                                                                    | Save                                                                                                    | Reset Inland                                                                                                    | Fix<br>s Profit   Cons                                                                                                    | Error Cher                                                                                                    | ck Error                                                                                                    | Checke                                                                                                    | d with 0 en                                                                                                    | ror(s)                                                                                                    |                                 | _                                                                                                    | Close                                                                                                    |
| Add Dele<br>Documentation (Sea CSL Import)                                                                                                    | te<br>g Rate   Selling                                                                                                    | Save                                                                                                    | Reset Inland                                                                                                    | Fix<br>s Profit   Cons<br>Unit Prio                                                                                                    | Error Chec<br>oldation   Others Info  <br>e Cur                                                                                                    | CK Error                                                                                                    | Checker                                                                                                    | d with 0 er                                                                                                    | ror(s)                                                                                                    | otes                            | OBH Accc                                                                                                    | <u>Close</u>                                                                                                    |
| Active Acent Fee                                                                                                    | selling                                                                                                    | Save                                                                                                    | Reset Inland                                                                                                    | Fix<br>s Profit   Cons<br>Unit Prio                                                                                                    | Error Cher<br>oldation Others Info<br>e Cur<br>50.000 USD                                                                                                    | K Error                                                                                                    | Total 1                                                                                                    | d with 0 err                                                                                                    | ror(s)                                                                                                    | otes                            | OBH Accc<br>8_AC<br>8_AG                                                                                                    | Close<br>Durt Ref Docs<br>I Auto dw<br>ENT FEE Auto dw                                                                                                    |
| Add Dele<br>Documentation (Sea CSL Import)<br>Cocumentation (Sea CSL Import)<br>ACI FEE<br>AGENT FEE                                                                                                    | te gRate selling                                                                                                    | Save Rate Other Credit Other D H.W Quantity I.I.I.I.I.I.I.I.I.I.IIIIIIIIIIIIIIIII                                                                                                    | Reset Inland                                                                                                    | s Profit   Cons<br>Unit Pric                                                                                                    | Error Chec<br>oldation   Others Info  <br>e Curr<br>50.000 USD<br>100.000 USD                                                                                                    | Ck Error                                                                                                    | Total 1                                                                                                    | d with 0 err                                                                                                    | ror(s)                                                                                                    | otes                            | OBH Acco<br>B_AC<br>B_AG                                                                                                    | Close<br>Durit Ref Docs<br>I Auto divi<br>ENT FEE Auto divi                                                                                                    |
| Add Dele<br>Documentation [Sea CSL Import [Evyin<br>Act rec<br>Act rec                                                                                                    | te                                                                                                    | Save                                                                                                    | Reset Inland                                                                                                    | Fix<br>s Profit   Cons<br>Unit Pric                                                                                                    | Error Cher<br>oldation Others Info<br>e Curr<br>50.000 USD<br>100.000 USD                                                                                                    |                                                                                                    | Checker<br>Total                                                                                                    | d with 0 err                                                                                                    | ror(s)                                                                                                    | otes                            | OBH Accc<br>B_AC<br>B_AC                                                                                                    | Close<br>Sunt Ref Docs<br>I Auto dvi                                                                                                    |
| Add Dele<br>Documentation (Sea CSL Import) Buyin<br>Description<br>ACI FEE<br>ACENT FEE<br>With MON<br>1 Clustomer (Consignee)/Payer<br>1 MON MON                                                                                                    | te<br>g Rate Selling                                                                                                    | Save                                                                                                    | Reset Inland                                                                                                    | S.W (0                                                                                                    | Error Chec<br>oldation Others Info<br>e Cur<br>50.000 USD<br>100.000 USD                                                                                                    | TAX Receip                                                                                                    | Total                                                                                                    | PP<br>0.000<br>0.000<br>0<br>0<br>0<br>0<br>0<br>0<br>0<br>0<br>0<br>0                                                                                                    | No<br>Sale                                                                                                    | otes                            | OBH Accc<br>B_AC<br>B_AC<br>Nomination Party                                                                                                    | Close                                                                                                    |
| Add Dele<br>Documentation [Sea CSL Import]<br>Description<br>ACI FEE<br>AGENT FEE<br>No. Customer (Consignee,Payer<br>1 Owner Selena<br>2 MS NGOC ATISO<br>2 MS NGOC ATISO                                                                                                    | te seling                                                                                                    | Save                                                                                                    | Reset Inland                                                                                                    | 5.W C                                                                                                    | Error Chec<br>oldation   Others Info  <br>e Cur<br>50.000 USD<br>100.000 USD<br>CBM Destination<br>1.000 PORT K 'LANG<br>2.000 PORT K 'LANG                                                                                                    | TAX Receip                                                                                                    | Checker<br>Total<br>30<br>t Delvers                                                                                                    | PP<br>0.000<br>0.0000<br>0.000<br>0.0000<br>0.000<br>0.0000<br>0.0000<br>0.0000<br>0.0000<br>0.0000<br>0.0000<br>0.0000<br>0.0000<br>0.0000<br>0.0000<br>0.0000<br>0.0000 | No<br>Sale                                                                                                    | sman                            | OBH Accc<br>B_ACI<br>B_ACI<br>Nomination Party                                                                                                    | Close                                                                                                    |
| Add Dele<br>Documentation (Sea CSL Import [Buyn<br>Conservation Act PEE<br>AGENT PEE<br>No. Customer (Consignee,Payer<br>1 MINH MINH<br>1 - Owner: Selena<br>2 M Noc CattSo<br>2 - Owner: Selena                                                                                                    | g Rate selling<br>http://www.selling<br>billing<br>billing                                                                                                    | Save                                                                                                    | Reset Inland       ebit     Logistics Charges     Sale       Unit     000 SET     000 Set       000 shipment     1     BAG       1     BAG     1                                                                                                    | SProfit Cons<br>Unit Price                                                                                                    | Error         Check           oldation         Others Info           e         Curr           50.000         USD           100.000         USD           EBM         Destination           1.000         PORT K 'LANG           2.000         PORT K 'LANG                                                                                                    | TAX Receip                                                                                                    | Checker<br>Total<br>10<br>t Delvery                                                                                                    | PP 0.000 0                                                                                                    | No<br>Sale                                                                                                    | sman                            | OBH Accc<br>B_AC<br>B_AC<br>B_ACI<br>Nomination Party                                                                                                    | Close                                                                                                    |
| Add Dele<br>Documentation (Sea CSL Import Exym<br>Consort FEE<br>AGENT FEE<br>No. Customer (Consignee,Payer<br>1 - Owner: Selena<br>2 - Owner: Selena<br>2 - Owner: Selena                                                                                                    | ) H-B<br>bill11<br>bill22                                                                                                    | Save       Rate       Other Credit       H.W       Quantity       1       1       1       1       1       1       1       1       1       1       1       1       1       1       1       123                                                                                                    | Reset Inland       ebit     Logistics Charges     Sale       000     SET     000       000     shipment     000       Qty     Unit     0       1     BAG     1                                                                                                    | Fix<br>s Profit Cons<br>Unit Prio<br>5.W C<br>1.000<br>2.000                                                                                                    | Error Chec<br>oldation Others Info<br>e Cur<br>50.000 USD<br>100.000 USD<br>CBM Destination<br>1.000 PORT K 'LANG                                                                                                    | TAX Receip                                                                                                    | Checker<br>Total<br>30<br>t Delvery                                                                                                    | 9 with 0 err                                                                                                    | Nc<br>Sale                                                                                                    | sman                            | OBH Accc<br>B_AC<br>B_AC                                                                                                    | Close<br>Sunt Ref Docs<br>I Auto dvi<br>E Auto dvi<br>Source Excep<br>FREE HAND FREE HAND                                                                                                    |
| Add Dele<br>Documentation (Sea CSL Import)<br>Description<br>ACI FEE<br>ACENT FEE<br>No. Customer (Consignee,Payer<br>1 - Owner Selena<br>2 - With MIDH<br>1 - Owner Selena<br>2 - Owner Selena<br>2 - Sob ID                                                                                                    | g Rate Selling                                                                                                    | Shipping Lines                                                                                                    | Reset Inland                                                                                                    | Fix<br>s Profit Cons<br>Unit Pric<br>5.W C<br>1.000<br>2.000                                                                                                    | Error Chec<br>oldation Others Info<br>e Cur<br>50.000 USD<br>100.000 USD<br>CBM Destination<br>1.000 PORT K 'LANG<br>2.000 PORT K 'LANG                                                                                                    | Receip                                                                                                    | Checker<br>Total<br>t<br>Delvery                                                                                                    | D/O Pidup                                                                                                    | No<br>Sale                                                                                                    | sman<br>Qty                     | OBH Acco<br>B_ACI<br>B_ACI<br>Nomination Party<br>G_W                                                                                                    | CEM                                                                                                    |
| Add Dele<br>Documentation (Sea CSL Import [Buyin<br>ACI FEE<br>AGENT FEE<br>MIDH MIDH<br>1 - Owner: Selena<br>MIDH MIDH<br>1 - Owner: Selena<br>2 - Owner: Selena<br>C - Owner: Selena                                                                                                    | ete<br>g Rate<br>g Rate<br>g | Save                                                                                                    | Reset Inland                                                                                                    | S Profit Cons<br>Unit Price<br>3.W CONS<br>3.W CONS<br>3.W C | Error Check<br>oldation Others Info<br>e Curr<br>50.000 USD<br>100.000 USD<br>100.000 USD<br>CBM Destination<br>1.000 PORT K 'LANG.<br>2.000 PORT K 'LANG.                                                                                                    | TAX Receip                                                                                                    | Total<br>Total<br>t Delvery                                                                                                    | PP<br>0.000<br>0.000<br>D/D Pickup<br>Container(s)<br>20 ToC                                                                                                    | Nc Sale                                                                                                    | sman<br>Qty                     | OBH Acco<br>B_ACI<br>B_ACI<br>B_A | CEM<br>Co<br>Co<br>Co<br>Co<br>Co<br>Co<br>Co<br>Co<br>Co<br>Co                                                                                                    |
| Add Dele<br>Documentation [Sea CSL Import] Buying<br>V Description<br>ACI FEE<br>ACENT FEE<br>V No. Customer (Consignee,Payer<br>1 MINH MINH<br>1 - Owner: Selena<br>V No. Customer (Consignee,Payer<br>1 - Owner: Selena<br>V Job ID<br>CST1911001<br>Documentation [Sea CSL Import] Buying                                                                                                    | ete selling<br>bill11<br>bill22<br>Eta 21/11/201<br>Rate Selling f                                                                                                    | Shipping Lines           9           THANG LOLD SHIPPING           9           2148,4(5)                                                                                                    | Reset Inland                                                                                                    | S Profit   Conso<br>S.W (Conso<br>Lunit Price<br>S.W (Conso<br>Agent<br>PORT, INC.                                                                                                    | Error Chev<br>oldation Others Info<br>e Cur<br>50.000 USD<br>100.000 USD<br>100.000 USD<br>100.000 USD<br>100.000 USD<br>100.000 USD<br>100.000 USD<br>100.000 USD<br>100.000 USD<br>100.000 USD<br>100.000 USD<br>100.000 USD<br>100.000 USD<br>100.000 USD<br>100.000 USD                                                                                                    | Tax       Tax       Recept                                                                                                    | Checker<br>Total<br>t<br>Delvery<br>arge 012                                                                                                    | pp           0.000           0.000           0.000           0.000           0.000           0.000           0.000           0.000           0.000           0.000           0.000           0.000           0.000           0.000           0.000           0.000           0.000           0.000           0.000           0.000           0.000           0.000           0.000           0.000           0.000           0.000           0.000           0.000           0.000           0.000           0.000           0.000           0.000           0.000           0.000           0.000           0.000           0.000           0.000           0.000           0.000           0.000           0.000           0.000           0.000                                                                                                    | Nc Sale                                                                                                    | sman<br>Qty                     | OBH Acco<br>B_AC<br>B_AC<br>B_AC<br>B_AC<br>B_AC<br>B_AC<br>B_AC<br>B_AC                                                                                                    | Close Sunt Ref Docs I Auto dvi Source Excep FREE-HAND FREE-HAND C CEM O Source Sunce Sunce Su |
| Add Dele<br>Documentation (Sea CSJ, Import) Exym<br>ACI FEE<br>ACENT FEE<br>No. Customer (Consignee, Payer<br>1 MIDH MIDH<br>2 MS ACC ATISO<br>2 MS ANOC ATISO<br>2 MS ANOC ATISO<br>3 MS ANOC ATISO<br>CSI 1911001<br>Documentation (Sea CSJ, Import) Buying<br>P Description<br>ACI FEE                                                                                                    | y H-B<br>bil 11<br>bil 12<br>Eta<br>21/11/201<br>Rate Seling J                                                                                                    | Save Shipping Lines Table Shipping Lines Table Shipping Lines Table Shipping Lines Table Shipping Lines Table Lines Table Lines Table Table Tab | Reset Inland                                                                                                    | S.W C<br>S.W C<br>1.000<br>2.000<br>Agent<br>PORT, INC.<br>Profit   Conso<br>Unit Price                                                                                                    | Error Check<br>oldation Others Info Curr<br>content of Curr<br>content of Curr<br>content of Curr<br>content of Curr<br>curr<br>curr<br>curr<br>curr<br>curr<br>curr<br>curr                                                                                                    | TAX                                                                                                    | Total<br>t Delvery<br>arge 010<br>Total                                                                                                    | d with 0 err           PP           0.000           0.000           0.000           0.000           0.000           0.000           0.000           0.000           0.000           0.000           0.000           0.000           0.000           0.000           0.000           0.000                                                                                                    | Noter Noter | sman<br>Qty<br>es               | OBH Acco<br>B.ACI<br>B.ACI<br>C.W<br>2 3.0<br>OBH Acco<br>B.ACI                                                                                                    | CBM<br>CEM<br>CEM<br>CEM<br>CEM<br>CEM<br>CEM<br>CEM<br>CE                                                                                                    |
| Add Dele<br>Documentation (Sea CSL Import)<br>Mar FEE<br>AGENT FEE<br>AGENT FEE<br>Job ID<br>CSL1911001<br>CSL1911001<br>CSL1911000<br>CSL1911000<br>CSL1911000<br>CSL191100                         | te selling<br>H-B<br>bill 11<br>bill 22<br>Eta<br>21/11/201<br>Rate Selling f                                                                                                    | Save           Rate         Other Credit         Other Other D           H.W         Quantity         1.           Quantity         1.         1.           Image: Same Same Same Same Same Same Same Same                                                                                                    | Reset Inland                                                                                                    | S.W Consolution of the second second                                                                                                    | Error Check<br>oldation Others Info  <br>e Curr<br>50.000 USD<br>CBM Destination<br>1.000 PORT K'LANG<br>2.000 PORT K'LANG<br>AAE - FED<br>Idation   Others Info  <br>Curr<br>50.000 USD                                                                                                    | TAX Cooling/Disch                                                                                                    | Total<br>10<br>t Delvery<br>arge 010<br>Total<br>50<br>100                                                                                                    |                                                                                                    | Not Not                                                                                                    | sman<br>Qty<br>es               | OBH Acco                                                                                                    | Close                                                                                                    |
| Add Dele<br>Documentation (Sea CSL Import) [Buying<br>No. Customer (Consignee,Payer<br>1 MUN-MIN-<br>1 - Owner: Selena<br>2 MocoCATISO<br>2 MocoCATISO<br>2 MocoCATISO<br>2 Selena<br>CSTI911001<br>Documentation (Sea CSL Import) [Buying<br>ACENT FEE<br>ACENT FEE                                                                                                    | ette<br>g Rate Selling<br>bill11<br>bill22<br>Eta<br>21/11/201<br>Rate Selling f                                                                                                    | Shipping Lines     ThANG LOI SHIPPING     THANG LOI SHIPPING     THANG LOI SHIPPING        | Reset Inland                                                                                                    | S Profit Conso<br>Unit Price<br>2.000<br>Agent<br>PORT, INC.<br>Profit Conso<br>Unit Price<br>3                                                                                                    | Error Check oldation   Others Info                                                                                                    | TAX TAX                                                                                                    | Total<br>Total<br>t Delvery<br>arge<br>Total<br>S<br>10<br>10<br>10<br>10<br>10<br>10<br>10                                                                                                    | Container (s)<br>20 'DC                                                                                                    | Not Not                                                                                                    | sman<br>Qty<br>es               | COBH Acco                                                                                                    | CIOSE                                                                                                    |
| Add Dele Documentation [Sea CSL Import]  No. Customer (Consgnee,Payer ACENT FEE ACENT FEE CSL1911001 Documentation [Sea CSL Import] Buying CSL1911001 Documentation [Sea CSL Import] ACENT FEE No. Customer (Consignee,Payer)                                                                                                    | ete selling                                                                                                    | Shipping Lines           9         TANKG LOL SHIPPING           9         TANKG LOL SHIPPING           9         TANKG LOL SHIPPING           10         1.0                                                                                                    | Reset Inland                                                                                                    | S Profit   Conso<br>Unit Price<br>3.W C<br>1.000<br>2.000<br>Agent<br>PORT, INC.<br>Profit   Conso<br>Unit Price<br>1<br>1<br>W                                                                                                    | Error Chev<br>oldation   Others Info  <br>e Cur<br>50.000 USD<br>100.000 USD<br>EBM Destination<br>1.000 PORT K'LANG<br>2.000 PORT K'LANG<br>Port of 1<br>AAE - FED<br>Idation   Others Info  <br>Cur<br>50.000 USD<br>EXAMPLE INFO  <br>Cur<br>50.000 USD<br>EXAMPLE INFO  <br>Cur<br>50.000 USD                                                                                                    | Recept                                                                                                    | Total Checker Total Checker Total Total Total Total St Delvery Delvery                                                                                                    | d with 0 err     pp     0.000     0      D/0 Pidup      D/0 Pidup      20 'DC      PP     0.000     0      D/0 Pidup      D/0 Pidup                                                                                                    | Not                                                                                                    | sman<br>es<br>man               | OBH Acco<br>B_AC<br>B_AC<br>B_AC<br>B_AC<br>B_AC<br>B_AC<br>B_AC<br>B_AC                                                                                                    | CIOSE Surt Ref Docs I Auto dvi Source Excep FREE-HAND I FREE-HAND I C T REE HAND I C Auto dvi Auto dvi NT FEE Auto dvi Source Excep                                                                                                    |
| Add Dele<br>Documentation (Sea CSJ, Import) Exam<br>ACI FEE<br>ACENT FEE<br>No. Customer (Consignee,Payer)<br>1 MIDH MIDH<br>2 Mis MORCA TISO<br>2 Mis MORCA TISO<br>2 Mis MORCA TISO<br>3 Mis Mission<br>CST 1911001<br>Documentation (Sea CSJ, Import) Buying<br>P Description<br>ACI FEE<br>ACENT FEE<br>No. Customer (Consignee,Payer)<br>1 MIDH MIDH<br>ACI FEE<br>No. Customer (Consignee,Payer)<br>1 MIDH MIDH<br>MIDH MIDH<br>ACI FEE<br>No. Customer (Consignee,Payer)                                                                                                    | te grate selling<br>) H-B<br>bill 11<br>bill 22<br>Eta<br>21/11/201<br>Rate Selling /<br>H-B/L<br>bill 11                                                                                                    | Shipping Lines Table Container No. Table Container No. Table Cont | Reset Inland       ebit   Logistics Charges   Sale       Unit       OB shipment       Qty     Unit       I BAG       I BAG       I BAG       I BAG       I BAG       I BAG       Unit       Unit       Unit       O shipment       Qty     Unit       Qty     Unit       Qty     Unit       Qty     Unit       Qty     Unit       Qty     Unit       Qty     Unit                                                                                                    | S.W CI                                                                                                    | Error Check<br>oldation Others Info<br>50.000 USD<br>100.000 USD<br>CBM Destination<br>1.000 PORT K 'LANG<br>2.000 PORT K 'LANG<br>50.000 USD<br>0.000 USD<br>0.000 USD<br>0.000 USD                                                                                                    | TAX Conditional Conditional Co | Total 1<br>10<br>20<br>20<br>20<br>20<br>20<br>20<br>20<br>20<br>20<br>20<br>20<br>20<br>20                                                                                                    | d with 0 err         PP         0.000         0.00         0.00                                                                                                    | Not Sales                                                                                                    | sman<br>Qty<br>es               | OBH Acco<br>B_ACI<br>C                                                                                                    | CEM<br>Source Excep<br>FREE HAND<br>CEM<br>CEM<br>Source Excep<br>REE HAND                                                                                                    |
| Add Dele<br>Documentation [Sea CSL Import] [Buying<br>No. Customer (Consignee,Payer)<br>No. Customer (Consignee,Payer)<br>No. Customer (Sea Standorf)<br>Sea Standorf (Sea CSL Import)<br>Documentation [Sea CSL Import]<br>Documentation [Sea CSL Import]<br>Description<br>ACI FEE<br>ACENT FEE<br>ACENT FEE<br>ACEN                   | Eta<br>21/11/201<br>Rate Selling J<br>Eta<br>21/11/201<br>Rate Selling J<br>H-6/A<br>bill 11<br>bill 22                                                                                                    | Save           Rate         Other Credt         Other Other I           H.W         Quantity           Image: Image of the state of the state of the s                                                                                                    | Reset Inland         ebit       Logistics Charges       Sale         000 SET       0       0         000 shipment       0       0         Qty       Unit       0         SAEHAN TRANS<br>C(reated: TEST)       0       0         bit       Logistics Charges       Sales         Unit       0       0       ST         00 shipment       0       1         00 shipment       0       5         Qty       Unit       0         Qty       Unit       0         I BAG       1       1         I BAG       1       1         I BAG       1       1 | S.W Cr                                                                                                    | Error Check oldation   Others Info    CBM Destination  1.000 PORT K 'LANG  2.000 VSD  Idation   Others Info    Curr  50.000 VSD  BM Destination  1.000 PORT K 'LANG  2.000 PORT K 'LANG  2.000 PORT K 'LANG  2.000 PORT K 'LANG  3.000 PORT K 'LANG  3.000 PORT K | TAX Cooling/Discher                                                                                                    | Total  Total  Total  Total  Total  Delvery  Total  St 10  Delvery  Delvery  Total  St 10  Delvery  Total  St 10  St 10  S | Container(s)<br>20 'D/O Pickup<br>20 'D/O Pickup<br>20 'DC                                                                                                    | Not Sales                                                                                                    | sman<br>Qty<br>es               | OBH Acco                                                                                                    | CIOSE                                                                                                    |
| Add Dele<br>Documentation [Sea CSL Import] Evying<br>No. Customer (Consignee,Payer)<br>NOME: Selena<br>NUEH MINH<br>NUEH MINH<br>NUEH | Eta<br>21/11/201<br>Rate Selling I<br>Eta<br>21/11/201<br>Rate Selling I<br>H-8/A<br>bill11<br>bill22                                                                                                    | Sate         Other Credt         Other D           H.W         Quantity         1.           W         Quantity         1.           Image: Straight of the D         1.         1.           Image: Straight of the D         1.         1.           Image: Straight of the D         1.         1.           Image: Straight of the D         1.         1.           Image: Straight of the D         1.         1.           Image: Straight of the D         1.0         1.0           Image: Straight of the D         1.0         1.0           Image: Straight of the D         1.0         1.0           Image: Straight of the D         1.0         1.0           Image: Straight of the D         1.0         1.0           Image: Straight of the D         1.0         1.0           Image: Straight of the D         1.0         1.0           Image: Straight of the D         1.0         1.0           Image: Straight of the D         1.0         1.0           Image: Straight of the D         1.0         1.0           Image: Straight of the D         1.0         1.0           Image: Straight of the D         1.0         1.0      Image: Straight of the D                                                                                                    | Reset Inland       ebit     Logistics Charges     Sale       unit     000 str     000 str       Qty     Unit     000 str       Qty     Unit     000 str       I BAG     1     BAG       Unit     000 str     00 str       Unit     000 str     00 str       Qty     Unit     00 str       Qty     Unit     00 str       Qty     Unit     00 str       Qty     Unit     00 str       Qty     Unit     00 str       Qty     Unit     00 str       Qty     Unit     00 str       Qty     Unit     00 str       Qty     Unit     00 str            | Srofit Conso<br>Agent<br>PoRt, INC.<br>Profit Conso<br>Unit Price<br>W CCI<br>1.000<br>Unit Price<br>3<br>W CCI<br>1.000                                                                                                    | Error Check oldation Others Info  CM  CBM  Destination  1.000  PORT K'LANG  2.000  PORT K'LANG  2.000  PORT K'LANG  2.000  PORT K'LANG  2.000  PORT K'LANG  2.000  PORT K'LANG  2.000  PORT K'LANG                                                                                                    | A Recept                                                                                                    | Total  Total  Total  Total  Total  Delvery  Total  S  Delvery  Delvery                                                                                                    | Container(s)<br>20 'DC<br>PP<br>0.000<br>0.0000<br>0.000<br>0.0000<br>0.0000<br>0.0000<br>0.0000<br>0.0000<br>0.0000<br>0.0000<br>0.0 | Not Soles                                                                                                    | sman<br>Qty<br>es<br>man        | COBH Acco<br>B_ACI<br>B_ACI<br>COBH Acco<br>B_ACI<br>B_ACI<br>B_ACI<br>B_ACI<br>B_ACI<br>B_ACI<br>B_ACI<br>B_ACI<br>B_ACI<br>B_ACI<br>B_ACI                                                                                                    | CONTRET Auto dvi                                                                                                    |
| Add Dele<br>Documentation (Sea CSL Import) [Durin<br>ACENT FEE<br>ACENT FEE<br>V No. Customer (Consignee,Payer)<br>1 MINH MINH<br>1 - Owner: Selena<br>2 Mis NOC ATISO<br>2 Mis NOC ATISO<br>2 Mis NOC ATISO<br>CSL1911001<br>Documentation (Sea CSL Import) [Buying<br>CSL1911001<br>Documentation (Sea CSL Import) [Buying<br>CSL1911001<br>Documentation (Sea CSL Import) [Buying<br>ACENT FEE<br>V No. Customer (Consignee,Payer)<br>1 - Owner: Selena<br>2 - Owner: Selena<br>2 - Owner: Selena                                                                                                    | 21/11/201<br>Rate Selling<br>Eta<br>21/11/201<br>Rate Selling I<br>H-8/A<br>bill 11<br>bill 22                                                                                                    | Shipping Lines           9         Shipping Lines           9         Shipping Lines           9         TANAG LOI SHIPPING           10         10           123         10           10         10           123         10           10         10           11         10           123         10           10         10           10         10           10         10           11         10           123         10                                                                                                    | Reset Inland         ebit       Logistics Charges       Sale         Unit       000 sET       000 set         Qty       Unit       000 set         Qty       Unit       000 set         Qty       Unit       000 set         I BAG       1       BAG         I Logistics Charges       Salesian TRANS<br>(Created: TEST)         Dit       Logistics Charges       Salesian Transformer         00 set       00 set       00 set         00 shipment       01 bAG       01 bAG                                                                 | S Profit   Conso<br>Unit Price<br>3.W 0<br>1.000<br>2.000<br>Agent<br>PORT, INC.<br>Profit   Conso<br>Unit Price<br>1.000<br>2.000                                                                                                    | Error Chev<br>oldation Others Info<br>e Curr<br>50.000 USD<br>100.000 USD<br>EBM Destination<br>1.000 PORT K'LANG<br>2.000 PORT K'LANG<br>M Destination<br>1.000 PORT K'LANG<br>2.000 PORT K'LANG                                                                                                    | x Error                                                                                                    | Total Checker Total Checker Total Column                                                                                                    |                                                                                                    | Not Sales                                                                                                    | es man                          | OBH     Accord       0BH     Accord       8_AGI       9_AGI       9_AGI                                                                                                    | COSE Surrice Excep RREE-HAND C RREE-HAND C RREE-HAND C CEM CCM CCM CCM CCM CCM CCM CCM CCM C                                                                                                    |
| Add Dele<br>Documentation (Sea CSJ, Import) Evrim<br>ACL FEE<br>ACENT FEE<br>No. Customer (Consignee,Payer)<br>1 MIDH MIDH<br>2 Mishen MIDH<br>2 Mishen Constant<br>2 Mishen Constant<br>CST 1911001<br>Documentation (Sea CSJ, Import) Buying<br>P Description<br>ACL FEE<br>ACENT FEE<br>No. Customer (Consignee,Payer)<br>1 MIDH MIDH<br>ACENT FEE<br>No. Customer (Consignee,Payer)<br>1 MIDH MIDH<br>2 Mishen Selena<br>CST 1911001<br>CST 1911001<br>CST 19110                                                                   | te selling<br>g Rate selling<br>) H-B<br>bill 11<br>bill 22<br>Eta<br>21/11/201<br>H-B/L<br>bill 11<br>bill 22<br>Eta                                                                                                    | Eave      A     Container No.     I     I     I     Container No.     I     I       | Reset Inland       ebit   Logistics Charges   Sale       00 singment       Qty     Linit       Qty     Linit       I     BAG       I     BAG       I     BAG       Unit     Unit       Unit     Unit       Unit     Unit       Qty     Unit       Qty     Unit       Qty     Unit       Qty     Unit       Qty     Unit       Qty     Unit       Qty     Unit       Qty     Unit       Qty     Unit       Qty     EAG                                                                                                    | S.W CONSTRUCTION                                                                                                    | Error Check<br>oldation Others Info<br>2.000 USD<br>CBM Destination<br>1.000 PORT K 'LANG<br>2.000 PORT K 'LANG<br>50.000 USD<br>M Destination<br>1.000 PORT K 'LANG<br>2.000 PORT K 'LANG                                                                                                    | x Error<br>TAX Error                                                                                                    | Total  Total  To | d with 0 end     pp     0.000     D/0 Pidup     D/0 Pidup     D/0 P                                                                                                    | Not Sales                                                                                                    | sman<br>Qty<br>es<br>man<br>Qty | OBH Acco<br>B_ACI<br>C                                                                                                    | CEM                                                                                                    |

b) Phân bổ theo đơn vị CBM: Nhập Total Cost Sheet – Hệ thống phân bổ phí cho các HBL trong lô hàng theo CBM mà HBL đó có (Điều kiện là tổng CBM trong các HBL thuộc lô hàng phải bằng CMB đã nhập trên MBL).

| ۲     | Total Cost Sheet                          |                 |                             |                   |                        |            |                  |               |             |             |        |                   |         |       |                  | ×             |
|-------|-------------------------------------------|-----------------|-----------------------------|-------------------|------------------------|------------|------------------|---------------|-------------|-------------|--------|-------------------|---------|-------|------------------|---------------|
| C     | ost Freight Pay to                        | o Carrie        | (Buying                     | g Rate)           |                        |            |                  |               |             |             |        |                   |         |       |                  |               |
| 7     | Description                               | Н.\             | Quar                        | ntity U           | Jnit Unit              | Price      | Curr             | TAX           | Tota        | al I        | PP     | Notes             | OBH     | Ac    | count Ref        | Docs          |
|       | ACI FEE                                   |                 | 3                           | .000 CBM          | 1 100                  | 0.000      | JSD              |               | 300.        | 000         |        |                   |         | B_A   | CI               |               |
|       | 0                                         |                 |                             |                   | 4.6                    |            |                  |               |             |             |        |                   |         |       |                  |               |
|       | Q                                         | uant            | ty: C                       |                   | iực te                 |            |                  |               |             |             |        |                   |         |       |                  |               |
|       | U                                         | nti: C          | BIN                         |                   |                        |            |                  |               |             |             |        |                   |         |       |                  |               |
|       | U                                         | nit Pl          | ice:                        | vnạp              | aơn g                  | la         |                  |               |             |             |        |                   |         |       |                  |               |
|       | Pavee                                     | H.W             | 0                           | Unit              | Unit Price             | Curr       | TAX N            |               | Total       | КВ          |        | Description       |         | OBH   | Account          | Docs          |
| -     | SAFHAN TRANSP.                            |                 | 3.000                       | CBM               | 0.000                  | USD        | Г. Г.            | 7             | 0.000       |             | PORT   | K'LANG, MAI       | ΑΥ      |       | //ccount ini     |               |
| H     |                                           |                 | 0.000                       |                   | 0.000                  |            | -                | _             | 0.000       |             |        |                   |         |       |                  |               |
|       |                                           |                 |                             |                   |                        |            |                  |               |             |             |        |                   |         |       |                  |               |
|       |                                           |                 | -                           |                   |                        |            |                  |               |             |             |        |                   |         |       |                  |               |
|       |                                           | FASTPR          | 0                           |                   |                        | ×I         |                  |               |             |             |        |                   |         |       |                  |               |
| C     | ost for Handling                          |                 |                             |                   |                        |            |                  |               |             |             |        |                   |         |       |                  |               |
| -     | Payee                                     |                 | Alloc                       | ation suc         | ccessfully!            | -          | TAX N.           |               | Total       | KB          |        | Description       |         | OBH   | Account          | Docs          |
|       |                                           |                 |                             |                   |                        |            |                  |               |             |             |        |                   |         |       |                  |               |
|       |                                           |                 |                             |                   |                        |            |                  |               |             |             |        |                   |         |       |                  | 5             |
|       |                                           |                 |                             |                   | OK                     |            |                  |               |             |             |        |                   |         |       |                  |               |
|       |                                           |                 |                             |                   |                        | _          |                  |               |             |             |        |                   |         |       |                  |               |
|       |                                           |                 |                             |                   |                        |            |                  |               |             |             |        |                   |         |       |                  |               |
| Fi    | xed Cost                                  |                 |                             |                   |                        |            |                  |               |             |             |        |                   |         |       |                  |               |
| -     | Payee                                     | Qu              | Unit                        | Unit Pri          | ice Curr V             | AT         | Total            |               | Descr       | ription     |        | Account           | Paid    | Date  | Docs             | Vouch         |
|       |                                           |                 |                             |                   |                        |            |                  |               |             |             |        |                   |         |       |                  |               |
|       |                                           |                 |                             |                   |                        |            |                  |               |             |             |        |                   |         |       |                  |               |
|       |                                           |                 |                             |                   |                        |            |                  |               |             |             |        |                   |         |       |                  |               |
|       |                                           |                 | -                           |                   |                        |            |                  | -             |             | -           |        | de de site o es   |         |       |                  | chan I        |
|       | Add De                                    | lete            | ave                         |                   | Reset Ini              | and        | Fix              | Error         | Ched        | k Erro      | r Cheo | cked with 0 er    | rror(s) |       |                  |               |
| Docur | nentation [Sea CSL Import] [Buyir         | ng Rate         | Rate   Other C              | redit   Other Del | bit   Logistics Charg  | es   Sales | Profit   Consol  | idation   O   | thers Info  | TAV         | Take   | 1 00              |         |       | 074              |               |
| AC    | 21 FEE                                    |                 |                             | Quantity 1.00     | 00 CBM                 |            | Unit Price       | 00.000 US     | D           | TAX         | Tota   | 100.000           | TW      | otes  | B_ACI            | Auto divi     |
| H     |                                           |                 |                             |                   |                        |            |                  |               |             |             |        |                   |         |       |                  |               |
|       |                                           |                 |                             |                   |                        |            |                  |               |             |             |        |                   |         |       |                  |               |
| L     |                                           |                 |                             |                   |                        |            |                  |               |             |             |        |                   |         |       |                  |               |
| ▼ N   | Io. Customer (Consignee/Paye<br>MINH MINH | r) H-B          | L O                         | ontainer No.      | Qty Unit               | G          | .W CE            | 1.000 F       | Destination | Receip      | it Del | livery D/O Pickup | Sale    | sman  | Nomination Party | Source Excep  |
|       | - Owner: Selena<br>MS NGOC ATISO          | bill22          | 123                         |                   | 1 BAG                  |            | 2.000            | 2.000 PC      | ORT K 'LANG |             |        |                   |         |       |                  | FREE-HAND     |
|       | - Owner . Science                         |                 |                             |                   |                        |            |                  |               |             |             |        |                   |         |       |                  |               |
|       |                                           |                 |                             |                   |                        |            |                  |               |             |             |        |                   |         |       |                  |               |
| <     |                                           |                 |                             |                   |                        |            |                  |               |             |             |        |                   |         |       |                  | >             |
| -     | Job ID                                    | Eta             | THANGLOT                    | Shipping Lines    | CAEHA                  |            | Agent            |               | Port of Los | ading/Disch | harge  | Container(s)      |         | Qty   | G.W              | CBM           |
| CS    | SI1911001                                 | 21/11/201       | 9 02 H-B/L(S)               | 111771140         | (Create                | ed: TEST)  | OKT, INC.        | A             | AE - FED    |             |        | 01X20 'DC         |         |       | 2 3.00           | 0 3.000       |
| Docu  | mentation [Sea CSL Impor ] Buy            | ing Rate Sellin | Rate Other                  | Credit   Other De | ebit   Logistics Charg | ges   Sale | s Profit   Consi | olidation   C | Others Info |             |        |                   |         |       |                  |               |
| -     | Description                               |                 | H.W                         | Quantity          | Unit                   |            | Unit Price       |               | Curr        | TAX         | Tot    | al PP             | N       | lotes | OBH Acc          | ount Ref Docs |
|       | ICI FEE                                   |                 |                             | 2.0               | DOD CBM                |            |                  | 100.000 US    | SD          |             |        | 200.000           |         |       | B_AC             | L Auto divi   |
|       |                                           |                 |                             |                   |                        |            |                  |               |             |             |        |                   |         |       |                  |               |
|       |                                           |                 |                             |                   |                        |            |                  |               |             |             |        |                   |         |       |                  |               |
|       | No. Customer (Consignee/Pay               | er) H-l         | 3/L (                       | Container No.     | Qty Uni                | t (        | s.w c            | :BM           | Destination | Recei       | pt De  | elivery D/O Picku | ip Sal  | esman | Nomination Party | Source Excep  |
|       | 1 MINH MINH<br>- Owner: Selena            | bill 11         | 123                         |                   | 1 BAG                  |            | 1.000            | 1.000 P       | ORT K 'LANG |             |        |                   |         |       |                  | FREE-HAND     |
| μ     | 2 MS NGOC ATISO<br>- Owner: Selena        | bill22          | 123                         |                   | 1 BAG                  |            | 2.000            | 2.000         | ORT K 'LANG |             |        |                   |         |       |                  | FREE-HAND     |
|       |                                           |                 |                             |                   |                        |            |                  |               |             |             |        |                   |         |       |                  |               |
|       |                                           |                 |                             |                   |                        |            |                  |               |             |             |        |                   |         |       |                  |               |
| <     | Job ID                                    | Eta             |                             | Shipping Lines    |                        |            | Agent            |               | Portofle    | adino Die   | tharge | Container(a)      |         | Otx   | GW               | CBM           |
| c     | SI1911001                                 | 21/11/20        | 19 THANG LOI<br>02 H-B/L(S) | SHIPPING          | SAEH/<br>(Creat        | AN TRANS   | PORT, INC.       |               | AAE - FED   |             |        | 01X20 'DC         |         |       | 2 3.0            | 00 3.000      |

c) Phân bổ theo đơn vị Container No.: Nhập Total Cost Sheet – Hệ thống phân bổ phí cho các HBL theo Container No. của từng HBL và các phí này được phân bổ cho các HBL trong lô hàng theo CBM mà HBL đó có (Điều kiện là tổng CBM của từng Container No. trong các HBL thuộc lô hàng phải bằng CMB của từng Container No. đã nhập trên MBL).

| 🄶 To                                                                                                    | otal Cost Sheet                             |          |           |                    |            |         |         |            |          |             |       |           | $\times$ |  |  |
|----------------------------------------------------------------------------------------------------|---------------------------------------------|----------|-----------|--------------------|------------|---------|---------|------------|----------|-------------|-------|-----------|----------|--|--|
| Cost                                                                                                    | Freight Pay to C                            | arrier ( | Buying Ra | te)                |            |         |         |            |          |             |       |           |          |  |  |
| -                                                                                                    | Description                                 | H.W      | Quantity  | Unit               | Unit Price | Curr    | TAX     | Total      | PP       | Notes       | OBH   | Account F | Ref 0    |  |  |
| AC                                                                                                    | I FEE                                       |          | 1.000     | 20 'DC[123]        | 100.000    | JSD     |         | 100.000    |          |             |       | B_ACI     |          |  |  |
| AG                                                                                                    | ENT FEE                                     |          | 1.000     | 40 'DC[234]        | 200.000    | JSD     |         | 200.000    |          |             |       | B_AGENT F | ΈE       |  |  |
|                                                                                                    |                                             | - Oi     | Jantity   | : Luôn là 1        |            |         |         |            |          |             |       |           |          |  |  |
|                                                                                                    |                                             | Ur       | nit: Ch   | on loai coi        | nt có ké   | èm C    | conta   | itner N    | lo.      |             |       |           |          |  |  |
| Cost                                                                                                    | ost for Inland Trucking Unit Price: Đơn giá |          |           |                    |            |         |         |            |          |             |       |           |          |  |  |
| Payee       H.W       Qu       Unit       Unit Price       Curr       TAX       N       Total       KB       Description       OBH       Account       Doc                                                                                                    |                                             |          |           |                    |            |         |         |            |          |             |       |           |          |  |  |
| Payee       H.W       Qu       Unit       Unit Price       Curr       TAX       N       Total       KB       Description       OBH       Account       Dot         SAEHAN TRANSP       Image: SAEHAN TRANSP       Image: SAEHAN TRANSP |                                             |          |           |                    |            |         |         |            |          |             |       |           |          |  |  |
|                                                                                                    |                                             |          |           |                    |            |         |         |            |          |             |       |           |          |  |  |
|                                                                                                    |                                             |          |           |                    |            |         |         |            |          |             |       |           |          |  |  |
|                                                                                                    |                                             |          |           |                    |            |         |         |            |          |             |       |           |          |  |  |
| Cost                                                                                                    | for Handling                                |          |           |                    |            |         |         |            |          |             |       |           |          |  |  |
|                                                                                                    | Davee                                       | нw       | 0         | FASTPRO            |            |         | ×       |            | Descrip  | tion        |       | count     | Doce     |  |  |
|                                                                                                    | Payee                                       |          | Qu 0      |                    |            |         |         |            | Descrip  | don         |       | counte    | 0003     |  |  |
|                                                                                                    |                                             |          |           |                    | Allecation |         |         |            |          |             |       |           |          |  |  |
|                                                                                                    |                                             |          |           |                    | Allocation | success | stully! |            |          |             |       |           |          |  |  |
|                                                                                                    |                                             |          |           |                    |            |         |         |            |          |             |       |           |          |  |  |
|                                                                                                    |                                             |          |           |                    |            | (       | ок      |            |          |             |       |           |          |  |  |
| Fixe                                                                                                    | d Cost                                      |          |           |                    |            |         |         |            |          |             |       |           |          |  |  |
| -                                                                                                    | Payee                                       | Qu       | Unit Ur   | nit Price Curr VAT | Total      |         | Descrip | otion      | Acco     | unt Paid    | dDate | Docs      | Vouch    |  |  |
|                                                                                                    |                                             |          |           |                    |            |         |         |            |          |             |       |           |          |  |  |
|                                                                                                    |                                             |          |           |                    |            |         |         |            |          |             |       |           |          |  |  |
|                                                                                                    |                                             |          |           |                    |            |         |         |            |          |             |       |           |          |  |  |
|                                                                                                    |                                             | -        | Sava      | Peret Toloo        | d Eive     | FFOR    | Check   | Error Cher | kad with |             |       |           |          |  |  |
|                                                                                                    |                                             | <u> </u> | 5ave      |                    |            | nur     | Check   |            | Keu with | ro error(s) |       |           | liose    |  |  |

| Do | لممسن  | tation [Soa CSL Imgo         | t Buying F   | Rate Selling R  | ate   Other Credit   Other D           | ebit   Logist | ics Charges  | Sales Profit    | Consolidation | Others Info  |                   |           |                   |          |                  |              |           |
|----|--------|------------------------------|--------------|-----------------|----------------------------------------|---------------|--------------|-----------------|---------------|--------------|-------------------|-----------|-------------------|----------|------------------|--------------|-----------|
|    | Cust   | Deelestien                   |              |                 | HW Oursthu                             |               | Unit         | Unit            | Drive         | 0            | TAV               | Tatal     | 00                | Natas    | 084 4            | unt Daf D    |           |
| ř  | ACI FE | FF                           | puon         |                 | 1.0                                    | 00 CBM        | Unit         | Unit            | 33.333 I      | ISD          | TAX               | 10tal 33. | 333               | notes    | B ACI            | Auto         | divi      |
| H  |        |                              |              |                 |                                        |               |              |                 |               |              |                   |           |                   |          |                  |              |           |
| F  |        |                              |              |                 |                                        |               |              |                 |               |              |                   |           |                   |          |                  |              | _         |
|    |        |                              |              |                 |                                        |               |              |                 |               |              |                   |           |                   |          |                  |              |           |
|    |        | Customer (Canada             | (D)          |                 | Cashalasa Na                           | 01-           | 11-16        | C 111           | CD14          | Destination  | Develop           | Dalaan    | D/D Didue         | Colorena | Namination Darks | Courses      | Duran     |
| ľ  | NO.    | MINH MINH                    | nee/Payer)   | H-D/L           | Container No.                          | Otv           | Unit         | G.W             | CDM           | Destination  | Receipt           | Delivery  | D/O Pickup        | Salesman | Nomination Party | Source       | Excep     |
| Н  | 1      | - Owner: Selena              |              | DHII            | 123                                    |               | LBAG         | 1.000           | 1.000         | PORTK LANG   |                   |           |                   |          |                  | PREE-MAND    |           |
|    | 2      | - Owner: Selena              |              | bill22          | 123                                    | 1             | BAG          | 2.000           | 2.000         | PORT K 'LANG |                   |           |                   |          |                  | FREE-HAND    |           |
|    | 3      | MINH MINH<br>- Owner: Selena |              | bill33          | 234                                    | 1             | BAG          | 2.000           | 2.000         | FEDEX        |                   |           |                   |          |                  | FREE-HAND    |           |
| Г  |        |                              |              |                 |                                        |               |              |                 |               |              |                   |           |                   |          |                  |              |           |
|    |        |                              |              |                 |                                        |               |              |                 |               |              |                   |           |                   |          |                  |              |           |
| <  |        |                              |              |                 |                                        |               | 1            |                 |               |              |                   |           |                   |          |                  |              | >         |
| M  |        | Job ID                       |              | Eta             | Shipping Lines                         |               | SAFHAN TR    | Agent           |               | Port of L    | oading/Discharge  |           | Container(s)      | Qty      | G.W              | CBM          |           |
|    | CSI19  | 11001                        |              | 21/11/2019      | 03 H-B/L(S)                            |               | (Created: 1  | TEST)           |               | AAE - FED    |                   | 01X20     | 'DC & 01X40 'DC   |          | 3 5.0            | 00           | 5.000     |
| Do | cumen  | itation [Sea CSL Impo        | rt] Buying   | Rate Selling R  | ate Other Credit Other D               | ebit Logis    | tics Charges | Sales Profit    | Consolidation | Others Info  |                   |           |                   |          |                  |              |           |
|    |        |                              | rintian      |                 | HW Oursett                             |               | Linit        |                 | Drice         | 0            | TAY               | Tatal     | 00                | Netes    | 084 1            | aumt Daf     | 2000      |
| ľ  | ACTE   | Desc                         | ription      |                 | H.W Quantity                           | 000 CBM       | Unit         | Uni             | 33, 333       | Curr         | TAX               | Total 66  | 667               | Notes    | OBH ACC          | T Auto       | oocs divi |
| F  | nei    |                              |              |                 |                                        | 000 000       |              |                 | 55.555        | 0.00         |                   |           |                   |          | 0_00             |              |           |
| L  | _      |                              |              |                 |                                        |               |              |                 |               |              |                   |           |                   |          |                  |              |           |
|    |        |                              |              |                 |                                        |               |              |                 |               |              |                   |           |                   |          |                  |              |           |
|    | No     | Oustomer (Consid             | (Daver)      | LL DA           | Container No                           | Obv           | Unit         | C W             | CBM           | Dectination  | Receipt           | Delivery  | D/O Pidaro        | Ealorman | Nomination Darty | Fource       | Even      |
| ľ  | NO.    | MINH MINH                    | nee/Payer)   | n-b/L           | Container No.                          | Qty           | Unit         | G.W             | CDM           | Desunation   | Receipt           | Delivery  | D/O Pickup        | Salesman | Nomination Party | Source       | Excep     |
| ⊢  | 1      | - Owner: Selena              |              | bill 11         | 123                                    |               | 1 BAG        | 1.000           | 1.000         | PORT K 'LANG |                   |           |                   |          |                  | FREE-HAND    |           |
|    | 2      | - Owner: Selena              |              | bill22          | 123                                    |               | 1 BAG        | 2.000           | 2.000         | PORT K 'LANG |                   |           |                   |          |                  | FREE-HAND    |           |
|    | 3      | MINH MINH<br>- Owner: Selena |              | bill33          | 234                                    |               | 1 BAG        | 2.000           | 2.000         | FEDEX        |                   |           |                   |          |                  | FREE-HAND    |           |
|    |        |                              |              |                 |                                        |               |              |                 |               |              |                   |           |                   |          |                  |              |           |
|    |        |                              |              |                 |                                        |               |              |                 |               |              |                   |           |                   |          |                  |              |           |
| <  |        |                              |              |                 |                                        |               | T            |                 |               |              |                   |           |                   |          |                  |              | >         |
|    |        | Job ID                       |              | Eta             | Shipping Lines                         |               |              | Agent           | -             | Port of L    | .oading/Discharge | •         | Container(s)      | Qty      | G.W              | CBM          |           |
|    | CSI 19 | 911001                       |              | 21/11/2019      | 03 H-B/L(S)                            |               | (Created:    | TEST)           | ε.            | AAE - FED    |                   | 01X2      | 0 'DC & 01X40 'DC |          | 3 5.0            | 000          | 5.000     |
|    |        |                              | p .          |                 |                                        |               |              |                 | g             |              |                   |           |                   |          |                  |              |           |
| Do | ument  | tation [Sea CSL Impo         | rt] Buying P | Rate Selling Ra | ate   Other Credit   Other D           | ebit 🛛 Logist | ics Charges  | Sales Profit    | Consolidation | Others Info  |                   |           |                   |          |                  |              |           |
| -  |        | Descr                        | iption       |                 | H.W Quantity                           |               | Unit         | Unit            | Price         | Curr         | TAX               | Total     | PP                | Notes    | OBH Acco         | ount Ref D   | locs      |
|    | AGENT  | T FEE                        |              |                 | 1.0                                    | 000 40 'DC    |              |                 | 200.000       | JSD          |                   | 200.      | 000 🗆             |          | B_AG             | ENT FEE Auto | divi      |
| Ħ  | _      |                              |              |                 | 8                                      |               |              |                 |               |              |                   |           | 8                 |          |                  |              |           |
|    |        |                              |              |                 |                                        |               |              |                 |               |              |                   |           |                   |          |                  |              |           |
|    |        |                              |              |                 |                                        |               |              |                 |               |              |                   |           |                   |          |                  |              |           |
|    |        |                              |              |                 |                                        |               |              |                 |               |              |                   |           |                   |          |                  |              |           |
|    | No.    | Customer (Consig             | nee/Payer)   | H-B/L           | Container No.                          | Qty           | Unit         | G.W             | CBM           | Destination  | Receipt           | Delivery  | D/O Pickup        | Salesman | Nomination Party | Source       | Excep     |
| H  | 1      | MINH MINH                    |              | bil 11          | 123                                    |               | BAG          | 1.000           | 1.000         | PORT K 'LANG |                   |           |                   |          |                  | FREE-HAND    |           |
| H  |        | MS NGOC ATISO                |              | Liloo           | 100                                    |               |              |                 |               | DODT //      |                   |           |                   |          |                  |              |           |
| Н  | 2      | - Owner: Selena              |              | bil22           | 123                                    | 1             | LBAG         | 2.000           | 2.000         | PORT K LANG  |                   |           |                   |          |                  | FREE-HAND    |           |
|    | 3      | - Owner: Selena              |              | bill 33         | 234                                    | 1             | BAG          | 2.000           | 2.000         | EDEX         |                   |           |                   |          |                  | FREE-HAND    |           |
|    |        |                              |              |                 |                                        |               |              |                 |               |              |                   |           |                   |          |                  |              |           |
|    |        |                              |              |                 |                                        |               |              |                 |               |              |                   |           |                   |          |                  |              |           |
| <  |        |                              |              |                 |                                        |               | I            |                 |               |              |                   |           |                   |          |                  |              | >         |
| 4  |        | Job ID                       |              | Eta             | Shipping Lines                         |               | SAFHAN TO    | Agent           |               | Port of L    | oading/Discharge  |           | Container(s)      | Qty      | G.W              | CBM          |           |
|    | CST10  | 11001                        |              | 24/44/2010      | 11 0 0 1 0 1 0 1 0 1 1 1 1 1 1 1 1 1 1 |               | SOLUDIA ID   | owner only live |               | AAE EED      |                   | 0.01/00   | 100 0 0 W 40 'DO  |          | 2 5.0            | 00           | E 000     |

d) Phân bổ theo đơn vị loại Container : Thường áp dụng với hàng FCL. Nhập Total Cost Sheet – Hệ thống phân bổ phí chia đều cho các HBL theo loại Container của từng HBL.

| 4          | Total Cost Sheet                                |         |         |                 |                       |       |       |         |                      |     |      |             |                   |       |               | ×              |
|------------|-------------------------------------------------|---------|---------|-----------------|-----------------------|-------|-------|---------|----------------------|-----|------|-------------|-------------------|-------|---------------|----------------|
| C          | ost Freight Pay to (                            | Carrier | (Buying | Rate)           |                       |       |       |         |                      |     |      |             |                   |       |               |                |
| -          | Description                                     | H.W     | Quant   | tity l          | Jnit Unit             | Price | Curr  | TAX     | Total                |     | PP   | Notes       | OBH               | Accou | unt Ref       | Docs           |
|            | ACI FEE                                         |         | 2.0     | 000 20          | DC 100                | 0.000 | JSD   |         | 200.0                | 000 |      |             |                   | ACI   |               |                |
|            | AGENT FEE                                       |         | 1.(     | 000 40          | DC 200                | 0.000 | JSD   |         | 200,0                | 00  |      |             |                   | AGE   | NT FEE        |                |
|            |                                                 |         |         |                 |                       |       | Q     | uanti   | ty: N                | nạ  | pso  | lượng       | Conta             | ine   | r             |                |
|            |                                                 |         |         |                 |                       |       | 0     |         | nọn                  | 104 |      | ntainer     |                   |       |               |                |
|            | ost for Inland Truc                             | kina    |         |                 |                       |       | U     |         | ICe: 1               | 90  | n gi | а           |                   |       |               |                |
|            | Pavee                                           | H.W     | 00      | Unit            | Unit Price            | Curr  | TAX   |         | Total                | KB  | 1    | Description | 0                 | BH Ac | count         | Docs           |
|            | SAFHAN TRANSP                                   |         | 3,000 ( | CBM             | 0.000                 | USD   | 1744  |         | 0.000                |     | PORT | K'I ANG MAI |                   | 7     |               | 0000           |
|            |                                                 |         |         |                 |                       |       |       |         |                      |     |      |             |                   |       |               |                |
| G          | ost for Handling                                |         |         |                 |                       |       |       |         |                      |     |      |             |                   |       |               |                |
| C          | ost for Handling                                |         |         |                 | 1                     |       |       |         |                      |     |      |             |                   |       |               |                |
| C.         | ost for Handling<br>Payee                       | H.W     | Qu      | Unit            | Unit Price            | Curr  | TAX 1 | u       | Total                | КВ  |      | Description | 0                 | 3H Ac | count         | Docs           |
| <b>C</b>   | ost for Handling<br>Payee                       | H.W     | Qu      | Unit            | Unit Price<br>FASTPRO | Curr  | TAX 1 | 4       | Total<br>×           | кв  |      | Description | 0                 | 3H Ac | count         | Docs           |
| <b>C</b> ( | ost for Handling<br>Payee                       | H.W     | Qu      | Unit            | Unit Price<br>FASTPRO | Curr  | TAX 1 | N       | Total ×              | KB  |      | Description |                   | 3H Ac | count         | Docs           |
| Fi         | ost for Handling<br>Payee                       | H.W     | Qu      | Unit            | Unit Price<br>FASTPRO | Curr  | TAX 1 | v       | Total ×              | KB  |      | Description | 0                 | BH Ac | count         | Docs           |
| Fi         | ost for Handling<br>Payee<br>Payee<br>ixed Cost | H.W     | Qu      | Unit            | Unit Price<br>FASTPRO | Allo  | TAX 1 | v       | Totai<br>×<br>fully! | KB  |      | Description | Ol<br>C<br>PaidDa | 3H Ac | count         | Docs<br>Vouch. |
| Fi         | ost for Handling<br>Payee<br>ixed Cost<br>Payee | H.W     | Qu      | Unit<br>Unit Pr | Unit Price<br>FASTPRO | Allo  | TAX 1 | v       | Total ×<br>Fully!    | KB  | 1    | Description | PaidDa            | 3H Ac | count<br>Docs | Vouch.         |
| Fi         | ost for Handling<br>Payee<br>ixed Cost<br>Payee | H.W     | Qu      | Unit<br>Unit Pr | Unit Price<br>FASTPRO | Allo  | TAX 1 | v       | Total ×<br>fully!    | KB  |      | Description | OI<br>E<br>PaidDa | BH Ac | count         | Vouch.         |
| Fi         | ost for Handling<br>Payee<br>ixed Cost<br>Payee | H.W     | Qu      | Unit<br>Unit Pr | Unit Price<br>FASTPRO | Curr  | TAX 1 | success | Total ×<br>fully!    | KB  |      | Description | PaidDa            | BH Ac | count<br>Docs | Vouch.         |

| C | iocumentai     | tion [Sea CSL Import]         | Buying   | Rate Selling F | Rate   Other | Credit   Other De | bit   Logis | tics Charges | Sales Profi  | t Consolidation | Others Info  |                   |          |                   |            |                  |             |           |  |
|---|----------------|-------------------------------|----------|----------------|--------------|-------------------|-------------|--------------|--------------|-----------------|--------------|-------------------|----------|-------------------|------------|------------------|-------------|-----------|--|
| R | 2              | Descript                      | ion      |                | H.W          | Quantity          |             | Unit         |              | Unit Price      | Curr         | TAX               | Total    | PP                | Notes      | OBH A            | ccount Ref  | Docs      |  |
|   | ACI FEE        | :                             |          |                |              | 1.00              | 00 20 'DC   |              |              | 100.000         | USD          |                   | 1        | 00.000            |            | 8_j              | ACI #       | Auto divi |  |
| Ļ | _              |                               |          |                |              |                   |             |              |              |                 |              |                   |          |                   |            |                  |             |           |  |
|   |                |                               |          |                |              |                   |             |              |              |                 |              |                   |          |                   |            |                  |             |           |  |
|   |                |                               |          |                |              |                   |             |              |              |                 |              |                   |          |                   |            |                  |             |           |  |
|   |                |                               |          |                |              |                   |             |              |              |                 |              |                   |          |                   |            |                  |             |           |  |
| 5 | No.            | Customer (Consigne            | e/Payer) | н-вл           |              | Container No.     | Otv         | Unit         | G.W          | CBM             | Destination  | Receipt           | Deliver  | y D/O Picku       | p Salesman | Nomination Part  | y Source    | Excep     |  |
|   | 1              | INH MINH<br>Owner: Selena     |          | bill 11        | 123          |                   |             | 1 BAG        | 2.00         | 0 3.00          | PORT K 'LANG |                   |          |                   |            |                  | FREE-HAND   | <b>b</b>  |  |
| ŀ | 2 N            | IS NGOC ATISO                 |          | bill22         | 456          |                   |             | 1 BAG        | 2.00         | 0 1.00          | PORT K 'LANG |                   |          |                   |            |                  | FREE-HAN    |           |  |
| ŀ | N              | Owner: Selena                 |          |                |              |                   |             |              | 2.00         |                 |              |                   |          |                   |            |                  |             |           |  |
|   | 3.             | Owner: Selena                 |          | Dill33         | 234          |                   |             | 1 BAG        | 2.00         | 0 2.00          | FEDEX        |                   |          |                   |            |                  | FREE-HAND   |           |  |
|   |                |                               |          |                |              |                   |             |              |              |                 |              |                   |          |                   |            |                  |             |           |  |
|   | <i>,</i>       |                               |          |                |              |                   |             |              |              |                 |              |                   |          |                   | _          |                  |             | ,         |  |
|   | 2              | Job ID                        |          | Fta            |              | Shinning Lines    |             |              | Agen         | at .            | Port of      | Loading/Discharg  | ~        | Container(s)      | Otv        | GW               | (           | - PEM     |  |
| F | CETION         | 1001                          |          | 21/11/2010     | THANG LO     | I SHIPPING        |             | SAEHAN T     | RANSPORT,    | INC.            |              | couring/oracinary | - 07     | x20 (DC 8.01X40)  |            | 2                | 6.000       | 6 000     |  |
|   | C211911        | 1001                          |          | 21/11/2019     | 03 H-B/L(S   | )                 |             | (Created:    | TEST)        |                 | AAE - PED    |                   | 02       | K20 DC & 01X40    | UC .       | 3 6              | 5.000       | 6.000     |  |
| D | ocumentat      | ion [Sea CSL Import]          | Buying P | Rate Selling R | ate Other    | Credit Other Deb  | oit Logist  | ics Charges  | Sales Profit | Consolidation   | Others Info  |                   |          |                   |            |                  |             |           |  |
| ę | 2              | Descripti                     | on       |                | H.W          | Quantity          |             | Unit         |              | Jnit Price      | Curr         | TAX               | Total    | PP                | Notes      | OBH A            | ccount Ref  | Docs      |  |
| F | ACI FEE        | 000000                        |          |                |              | 1.00              | 0 20 DC     | 0.11         |              | 100.000         | USD          |                   | 1010     | 0.000             |            | B_4              | ACI A       | uto divi  |  |
| t |                |                               |          |                |              |                   |             |              |              |                 |              |                   |          |                   |            |                  |             | _         |  |
| L |                |                               |          |                |              |                   |             |              |              |                 |              |                   |          |                   |            |                  |             |           |  |
| L |                |                               |          |                |              |                   |             |              |              |                 |              |                   |          |                   |            |                  |             |           |  |
| L |                |                               |          |                |              |                   |             |              |              |                 |              |                   |          |                   |            |                  |             |           |  |
|   | 2 11-          | Curbon (Consistent            | (Dever)  |                |              | Container No      | 01-1        | 11-14        | C 111        | C014            | Destination  | Develop           | Data     | D (O Distant      | Colorest   | Namination Deat  | Courses     | Duran     |  |
| F | , M            | INH MINH                      | e/Payer) | H-D/L          |              | container No.     | Qty         | Unit         | G.W          | CDM             | Destination  | Recept            | Delivery | D/O Pickup        | Salesman   | Nomination Party | Source      | Excep     |  |
| ŀ | 1 -            | Owner: Selena                 |          | DIII1          | 123          |                   |             | LBAG         | 2.000        | 3.000           | PORT K LANG  |                   |          |                   |            |                  | FREE-HAND   |           |  |
| L | 2 -            | Owner: Selena                 |          | bill22         | 456          |                   | 1           | L BAG        | 2.000        | 1.000           | PORT K 'LANG |                   |          |                   |            |                  | FREE-HAND   |           |  |
|   | 3 <sup>M</sup> | INH MINH<br>Owner: Selena     |          | bill33         | 234          |                   | 1           | 1 BAG        | 2.000        | 2.000           | FEDEX        |                   |          |                   |            |                  | FREE-HAND   |           |  |
| Г |                |                               |          |                |              |                   |             |              |              |                 |              |                   |          |                   |            |                  |             |           |  |
|   |                |                               |          |                |              |                   |             |              |              |                 |              |                   |          |                   |            |                  |             |           |  |
| Ľ | :              |                               |          |                |              |                   |             |              |              |                 |              |                   |          |                   |            |                  |             | >         |  |
|   | 2              | Job ID                        |          | Eta            | 7.000        | Shipping Lines    |             |              | Agent        | t               | Port of L    | .oading/Discharge | e        | Container(s)      | Qty        | G.W              | a           | BM        |  |
| L | CSI1911        | 001                           |          | 21/11/2019     | 03 H-B/L(S)  | SHIPPING          |             | (Created: 1  | TEST)        | INC.            | AAE - FED    |                   | 02)      | 20 'DC & 01X40 'E | C          | 3 6              | .000        | 6.000     |  |
| D | cumentati      | ion [Sea CSL Import]          | Buying R | tate Selling R | ate Other (  | Credit Other Deb  | it Logisti  | ics Charges  | Sales Profit | Consolidation   | Others Info  |                   |          |                   |            |                  |             |           |  |
| F |                |                               |          |                |              | 0                 |             | 11-11        |              |                 |              | TAN               | Tabl     |                   | Neter      | 000              | 12.6        |           |  |
| ľ | AGENT R        | Descripti                     | on       |                | H.W          | Quantity          | 0.40.000    | Unit         | U            | 200,000         | Curr         | TAX               | Total    | 0.000             | Notes      | OBH AC           | CENT FEE    | Docs      |  |
| ŀ | AGENT H        |                               |          |                |              | 1.00              | 0 40 00     |              |              | 200.000         | 550          |                   | 20       |                   |            | 0_4              | NENT FEE AL | uto uivi  |  |
| Þ |                |                               |          |                |              |                   |             |              |              |                 |              |                   |          |                   |            |                  |             |           |  |
|   |                |                               |          |                |              |                   |             |              |              |                 |              |                   |          |                   |            |                  |             |           |  |
|   |                |                               |          |                |              |                   |             |              |              |                 |              |                   |          |                   |            |                  |             |           |  |
|   |                |                               |          |                |              |                   |             |              |              |                 |              |                   |          |                   |            |                  |             |           |  |
| 2 | No.            | Customer (Consignee           | e/Payer) | H-B/L          | 0            | Container No.     | Qty         | Unit         | G.W          | CBM             | Destination  | Receipt           | Delivery | D/O Pickup        | Salesman   | Nomination Party | Source      | Excep     |  |
|   | 1 - (          | Dwner: Selena                 |          | bill 11        | 123          |                   | 1           | BAG          | 2.000        | 3.000           | PORT K 'LANG |                   |          |                   |            |                  | FREE-HAND   |           |  |
|   | 2 M            | S NGOC ATISO<br>Owner: Selena |          | bill22         | 456          |                   | 1           | BAG          | 2.000        | 1.000           | PORT K 'LANG |                   |          |                   |            |                  | FREE-HAND   |           |  |
|   | 3 M            | INH MINH                      |          | bill33         | 234          |                   | 1           | BAG          | 2.000        | 2.000           | FEDEX        |                   |          |                   |            |                  | FREE-HAND   |           |  |
| F | -(             | owner: Selena                 |          |                |              |                   |             |              |              |                 |              |                   |          |                   |            |                  |             |           |  |
|   |                |                               |          |                |              |                   |             |              |              |                 |              |                   |          |                   |            |                  |             |           |  |
| < |                |                               |          |                |              |                   |             |              |              |                 |              |                   |          |                   |            |                  |             | >         |  |
| 5 | ,              | Job ID                        | 1        | Eta            |              | Shipping Lines    |             |              | Agent        |                 | Port of L    | oading/Discharge  |          | Container(s)      | Qty        | G.W              | C           | вм        |  |
|   | CSI1911        | 001                           |          | 21/11/2019     | THANG LOI    | SHIPPING          |             | SAEHAN TR    | ANSPORT,     | INC.            | AAE - FED    |                   | 028      | 20 'DC & 01X40 'D | с          | 3 6              | .000        | 6.000     |  |

#### **5.** Export/Import EDI:

#### a) Export:

- **B1.** Mở lô hàng cần xuất EDI
- B2. Vào Documentations → Cargo Manifest → Tại màn hình Cargo Manifest, bấm chọn EDI Export... để xuất ra file có định dạng \*\*\*.xml (Ví dụ như hình)

| System    | n Technolog  | gy - [Ex  | port (Co  | nsol)]     |                                |           |                                              |                                        |                    |                                         |                                         |                            |                                                                 |                                      |                                   |            |
|-----------|--------------|-----------|-----------|------------|--------------------------------|-----------|----------------------------------------------|----------------------------------------|--------------------|-----------------------------------------|-----------------------------------------|----------------------------|-----------------------------------------------------------------|--------------------------------------|-----------------------------------|------------|
| Sales     | Executive    | Acco      | unting    | Docur      | mentations                     | То        | ols Windo                                    | w Help                                 | p                  |                                         |                                         |                            |                                                                 |                                      |                                   |            |
| sh 🕈      | Customs      | Expr      | ess Air   | € E        | xpress<br>Dutbound Air         |           |                                              |                                        | Lcl                | -Imp                                    | Conso                                   | iidatio                    | n Oth                                                           | ers                                  | 5<br>Custo                        | 5<br>omers |
|           | Documer      | ntation [ | Sea CSL   | <u>ه</u> ا | nbound Air                     |           |                                              |                                        | t   C              | Other D                                 | ebit   Lo                               | gistics                    | Charges                                                         | Sales                                | Profit                            | Con        |
| r?<br>POD | Job ID       | VVM       | V/CSL-E/  | <b>6</b>   | Outbound Sea                   |           |                                              |                                        |                    |                                         |                                         |                            | Freight                                                         | PREP                                 | AID                               | •          |
| No.       | Created      | May       | / 25, 201 | <u>ا</u> 🕼 | nbound Sea                     |           |                                              |                                        | - <mark>}</mark> . |                                         |                                         |                            | Туре                                                            | SEAV                                 | VAY BIL                           | L 💌        |
| No.       | Etd P.O      | .L Jun    | 03, 201   | 🧊 F        | cl Outbound                    | Sea       | 1                                            |                                        | Voy.               | NYK                                     | ARGUS                                   |                            | -                                                               | V.10                                 | DE                                |            |
|           | Eta/T.S      | 1         | /         | 🧊 F        | cl Inbound Se                  | а         |                                              |                                        | -                  |                                         |                                         |                            | -                                                               |                                      |                                   |            |
|           | Etd/T.S      | 1         | /         | C          | Consolidation                  |           |                                              | •                                      | er(s)              | 01X4                                    | ю́нс                                    |                            |                                                                 | 🗌 Fu                                 | ll Job                            |            |
| -         | Eta P.O      | D Jun     | 18, 2019  | C          | Others functio                 | ns        |                                              | •                                      |                    |                                         | 0                                       |                            | 0                                                               | Cbm                                  |                                   | 0          |
| e         | Vo.          | Bo        | ooking No |            | nvoice Packin                  | g L       | ist (Agents)                                 |                                        |                    | Contai                                  | ner No./                                | [PP/CC                     | ] Qty                                                           |                                      | Unit                              |            |
|           | 1            |           | ſ         |            | nvoice Packin<br>Cargo Manifes | g L<br>t  | ist (Shipper)                                |                                        |                    | [PP]                                    |                                         |                            | 2                                                               | 200 C                                | TNS                               |            |
|           | 2            |           | 4         | 🥶 s        | Shipping Instru                | -<br>ucti | on (SI)                                      |                                        | 1                  | [CC]                                    |                                         |                            | 1                                                               | 49 C                                 | TNS                               |            |
| 🔶 Ca      | argo Manifes | t         |           |            |                                |           |                                              |                                        |                    |                                         |                                         |                            |                                                                 |                                      |                                   | ×          |
| DEPA      | RTMENT OF T  | REASURY   | ſ         | C          | ARGO M                         | AI        | NIFEST                                       |                                        |                    |                                         | Refer                                   | ence No                    | : MNF172                                                        | 8                                    |                                   |            |
| Owner     | r Operator   |           |           | ্          |                                |           | Marks of Nationa                             | ality and                              |                    |                                         |                                         |                            |                                                                 |                                      |                                   |            |
| Flight/   | Vessel N     | YK ARGU   | S V. 100E | Dat        | e Jun 03, 2019                 |           | Registration<br>Port of Loading/             | Discharge                              | VUNG               | TAU, V                                  | IET NAM                                 |                            | / LONG BE                                                       | ACH, I                               | JSA                               | =          |
| Conso     | lidater      |           |           |            |                                | 1         | Type Name of A                               | gent Who                               | TYPE               | NAME O                                  | F AGENT                                 | WHO                        |                                                                 |                                      |                                   |            |
| De-Co     | nsolidater   |           |           |            |                                | ,         | Freight charge                               | nanirest                               | SIGNA              |                                         | OF ASSEM                                | BLING A                    | GENT:                                                           | 5100                                 |                                   |            |
| Weigh     | it (KGS)     |           |           | 0 CBM      | 1                              | 0         | PREPAID                                      | •                                      | RECE               | IVED BY                                 | CUSTOM                                  | S                          | VI: (0 <del>1</del> -20)                                        | 54 10                                | 5 410                             |            |
|           | HBL          | Nofpi     | Gross     | SeaCBM     | 1 Destination                  |           | Shipp                                        | ber                                    |                    | Cor                                     | nsignee                                 |                            | Desc                                                            | riptions                             |                                   | ^          |
|           |              | 01X4      | 0.000     | 0.000      | ) LONG BEACH, U                | JSA       | VVMV JOINT S<br>PETROLAND T                  | TOCK CON<br>OWER, 4.                   | 428<br>LOS         | LAX IN<br>1 KATEL<br>3 ALAMI<br>0NE:714 | C<br>LLA AVE.,<br>TOS, CA 9<br>H827-166 | SUITE A<br>90720 -<br>8F ( | ONSOLIDA                                                        | PER BIL<br>FOR MA<br>TION G<br>DN OF | L LADIN<br>ANIFEST                | Р.         |
| □ vL<br>< | AX 19063171  | 148 C     | 2,147     | 0.000      | ) LOS ANGELES, (               | c         | EUSU LOGISTI<br>LIMITED FLOG<br>35 NGUYEN HU | ICS VIETNA<br>DR 5, HABO<br>JE STRT BE |                    |                                         | STICS, IN<br>NGER RO                    | C. H                       | VOMEN 'S G<br>VOMEN 'S K<br>LASSIFICA<br>ITS CODE:<br>AT NO: 33 | GARMEN<br>NIT DR<br>TION :<br>6104.4 | NTS<br>ESS - L<br>KNIT<br>12.0010 | F. ~       |
| -         | GroupName    | 2         | Descrip   | tion       | Quan Un                        | iit       | UnitPrice                                    | Curr                                   | VAT                | Total                                   | Value D                                 | bt C                       |                                                                 | Accour                               | ntNo                              |            |
| Sa        | ave P        | rint      | Preview   |            | Vith freight                   |           | Add B/L                                      | Delete                                 | Re                 | efresh                                  | EDI Ex                                  | port                       | E-Manif                                                         | fest                                 | Clos                              | se         |

| 🄶 Cai    | rgo Manife  | est     |             |          |             |             | -                                  |                      |       |                              |                |             |                                                                                                    |                | $\times$ |
|----------|-------------|---------|-------------|----------|-------------|-------------|------------------------------------|----------------------|-------|------------------------------|----------------|-------------|----------------------------------------------------------------------------------------------------|----------------|----------|
| DEPAR    | RTMENT OF   | TREASU  | RY          | C        | ARGO        | ) MA        | NIFEST                             |                      |       | Re                           | eferend        | te No:      | MNF1728                                                                                                    |                |          |
| Owner    | Operator [  |         |             | Q        |             |             | Marks of Nation<br>Registration    | ality and            |       |                              |                |             |                                                                                                    |                |          |
| Flight/V | /essel [    | NYK AR( | GUS V. 100E | Date     | Jun 03,     | 2019        | Port of Loading/                   | Discharge            | VUNG  | G TAU, VIET NA               | M              |             | LONG BEACH, U                                                                                                 | ISA            |          |
| Consoli  | idater      |         |             |          |             |             | Type Name of A<br>Assembled this r | gent Who<br>nanifest | TYPE  | NAME OF AGE                  | NT WH          | IO<br>ST: V | VMV JOINT STOC                                                                                                | COMP.          | ANY      |
| De-Con   | nsolidater  |         |             |          |             |             | Freight charge                     |                      | SIGN  | ATURE OF ASS<br>NE# OF ASSEM | EMBLI<br>BLING | NG AG       | GENT:<br>NT: (84-28) 54 105                                                                                   | 5 410          |          |
| Weight   | t (KGS)     |         |             | 0 CBM    |             | 0           | PREPAID                            | •                    | RECE  | EIVED BY CUST                | OMS            |             |                                                                                                    |                |          |
| -        | HBL         | Nofpi   | Gross       | . SeaCBM | Dest        | nation      | Ship                               | per                  | _     | Consignee                    | e              |             | Descriptions                                                                                                  |                | · ^      |
|          |             | 01X4.   | <b>c</b>    |          | xport to El | DI file 'D: | :\EDI\VVMVCSL-                     | E1906020             | 2.xml | ×                            | SU<br>907      |             | ARGO AS PER BILI<br>TTACHED FOR MA<br>ONSOLIDATION G<br>DESCRIPTION OF (<br>OMEN 'S GARMEN<br>OMEN 'S KNIT DR | OODS<br>GOO    | Ρ.       |
| U VLA    | AX 19063171 | 148 C   | 2,1         |          |             |             |                                    |                      |       | OK                           | IC.<br>AD,     | SL C        | LASSIFICATION :<br>TS CODE: 6104.4<br>AT NO: 336                                                              | KNIT<br>2.0010 | F. 🗸     |
|          | GroupNam    | e       | Descri      | ption    | Quan        | Unit        | UnitPrice                          | Curr                 | VAT   | TotalValue                   | Dbt            | C           | Accoun                                                                                                    | itNo           | -        |
|          |             |         |             |          |             |             |                                    |                      |       |                              |                |             |                                                                                                    |                |          |
|          |             |         |             |          |             |             |                                    |                      |       |                              |                |             |                                                                                                    |                |          |
| Sav      | ve          | Print   | Previe      | w 🗌 🗆 W  | ith freight |             | Add B/L                            | Delete               | R     | efresh EDI                   | Export         | t           | E-Manifest                                                                                                    | Clo            | se       |

\*\*\*Lưu ý: Mặc định hệ thống sẽ xuất file và lưu ở ổ C trên máy tính nhưng user có thể tùy chỉnh đường dẫn lưu file bằng cách sau:

Tạo thư mục cần lưu (Chú ý đường dẫn thư mục lưu file không được có dấu)

Clipboard Organize New Open Select

Clipboard Organize New Open Select

Clipboard Organize New Open Select

Name Date modified Type Size

VVMVCSL-E19050029 28/05/2019 4:34 PM XML Document 47 KB
oads

➢ Mở file config.ini trong thư mục cài đặt phần mềm bằng cách:
 Tại Icon Fast → Right Click chọn Open File Location → Sau đó mở file tên: Config.ini → Tìm đến trường TempfileDir= và thay đổi đường dẫn như đã tạo trước đó ở mục a và lưu lại.
 Ví dụ:

| ]     |            | x                                         |                    | L 🔎                 | <b>.</b>    |             |
|-------|------------|-------------------------------------------|--------------------|---------------------|-------------|-------------|
| С     | FAST_TE    | Open                                      |                    | iTunes              | HouseAirwa  | AcsProfitSt |
|       | 6          |                                           |                    | >                   |             |             |
|       |            | Run with graphics processor               |                    | >                   |             |             |
|       | Zal        | Open file location                        |                    |                     |             | W           |
| Bin   | Zalo 🔛     | Add to archive                            |                    | ProfitReport        | HouseAirwa  | AR-19-04    |
|       |            | Add to "FAST_TEST.rar"                    |                    | AND SER             |             |             |
|       |            | Compress and email                        |                    |                     |             |             |
|       | - 🚬 🖬      | Compress to "FAST_TEST.rar"               | and email          | ×                   |             | w           |
| her   | FAST_LEA   | Run as administrator                      |                    | acscashedr          | AirDebitAg  | TỔNG QUÁT   |
|       | Zato       | Share with Zalo                           |                    |                     |             |             |
|       |            | Troubleshoot compatibility                |                    |                     |             |             |
|       |            | Pin to Start                              |                    | G POF               |             | G           |
| isole | FAST CA    | Edit with Notepad++                       |                    | General             | AccountStat | GST1905042  |
|       |            |                                           |                    | Lodgor              |             |             |
|       | 📒 Database | s                                         | 16/04/2018 4:52 PM | File folder         |             |             |
| ×     | 📙 Exports  |                                           | 16/04/2018 4:55 PM | File folder         |             |             |
| *     | 📜 Helps    |                                           | 16/04/2018 4:55 PM | File folder         |             |             |
| *     | 📜 Images   |                                           | 16/04/2018 4:55 PM | File folder         |             |             |
| *     | Reports    |                                           | 16/04/2018 4:55 PM | File folder         |             | -           |
| *     | 🔬 Config   |                                           | 28/05/2019 4:33 PM | Configuration setti | 1 KB        |             |
| *     | data.c lyp | e: Configuration settings<br>e: 706 bytes | 28/05/2019 4:31 PM | DAI File            | 1 KB        |             |
| *     | Displant   | te modified: 28/05/2019 4:33 PM           | 26/06/2007 2:56 A  | Configuration setti | 297 KB      |             |
| *     | OISPIAy_C  | oning<br>ts vellow edit                   | 19/05/2007 3:56 A  | Icon                | 168 KB      |             |
|       |            | S_yenew_edit                              | 05/08/2001 12:35   | XMI Document        | 1 KB        |             |
| 5     |            |                                           |                    |                     |             |             |

Config - Notepad

File Edit Format View Help MAC BACKUP=Null MAC BKPATH=Null BackupTimer=45 Dateformat=MMM dd, yyyy NumberFormat=#,###.##### DecimalNo=2 CurrDecimalNo=2 TabSelection=Yes Online-Alert=no wndOpenWith="" ForumURL="" TempfileDir=D:\EDI\ ReportsFolder=' DecimalSymbol="." DigitSymbol="," PartnerSynchronize=YES

ObligeAccountValue=NO

CompactLoaded=NO

#### b) Import:

Để tạo lô hàng từ file EDI ta làm như sau:

Mở loại hình CSL Import → Nhấn tổ hợp phím Ctrl + I → Tại hộp thoại mới xuất hiện chọn ACME System và Apply → Chọn đường dẫn thư mục chưa file EDI cần import và chọn file EDI → Tiến hành Mapping đối tượng trên file EDI (Original Name) với đối tượng đã tạo trên Fast (Combined Name) và nhấn Apply để hoàn tất.

<u>Ví dụ:</u>

| Service                |                                |              |                                  |                       |                                        |                                  | ▼ Notes                |
|------------------------|--------------------------------|--------------|----------------------------------|-----------------------|----------------------------------------|----------------------------------|------------------------|
| Container              | No.                            | Qty          | Unit                             | G.W                   | CBM                                    | Destination                      | Receipt                |
| OOCU799785             | 2                              | 6            | PP                               | 4,720.000             | 7.060                                  | CAT LAI KHO 3                    |                        |
| OOCU799785             | 2                              | 4            | CR                               | 2,526.540             | 3.776                                  | CAT LAI KHO 3                    |                        |
| OOCU799785             | 2                              | Import (     | Options                          | 565.000               | F 700                                  |                                  |                        |
| OOCU799785             | 2                              | CME Syste    | em                               |                       |                                        | LAI KHO 3                        |                        |
| 00011799785            |                                |              |                                  | Ap                    | ply Cance                              |                                  |                        |
| Shippin                | g Lines                        |              |                                  |                       |                                        | Port of Lo                       | ading/Discharge        |
| 1-B/L(S)               |                                |              | CTL LAX<br>(Created: t           | huyht)                |                                        | LGB - CLI<br>(FL/VSL: BUXHAN     | ISA002S)               |
| 1-B/L(S)               |                                |              | CMS SHANG<br>(Created: t         | GHAI<br>huyht)        |                                        | SHA - CLI<br>(FL/VSL: CAPE M     | ARTIN005S)             |
| 'C<br>1-B/L(S)         |                                |              | LUCKY LOG<br>(Created: t         | ISTICS GROU<br>huyht) | JP LTD.                                | NGB - CLI<br>(FL/VSL: SITC SH    | ANGHAI 1914S)          |
| C<br>1-B/L(S)          |                                |              | GRAND PEA<br>(Created: t         | AK/MIGHTY<br>huyht)   |                                        | SHA - CLI<br>(FL/VSL: SITC HA    | NSHIN 1912S)           |
| C<br>tive Accounting D | ocumentations                  | Tools W      | SHENZHEN                         | - XIAMEN BR           | ANCH                                   | XIA (XMN) - CLI                  |                        |
| 🖕  Import o            | lata from edi                  |              |                                  |                       |                                        |                                  | ×                      |
| cumentatic E           | י <b>↑</b> <mark> </mark> → דו | his PC → Loo | cal Disk (D:) → El               | DI                    | ڻ ~                                    |                                  | ٩                      |
| No. Organize           | ✓ New fold                     | ler          |                                  |                       |                                        | ∎≣ ▼                             | . Lines                |
| ated Eta               | ATRAS ^                        | Name         | VCCL 510050000                   |                       | Date modified                          | Туре                             | Size gent              |
| 3/L No.                | PC<br>Objects                  |              | VCSL-E19050029<br>VCSL-E19060202 |                       | 28/05/2019 4:34 P<br>28/05/2019 4:50 P | M XML Document<br>M XML Document | 47 oyage<br>11 elivery |
| mmodity Des            | ktop                           |              |                                  |                       |                                        |                                  | ontainer               |
|                        | cuments                        |              |                                  |                       |                                        |                                  | otes                   |
| No. ( > 🕹 Dov          | wnloads                        |              |                                  |                       |                                        |                                  | ot                     |
| 1 OL > 🎝 Mu            | sic                            |              |                                  |                       |                                        |                                  |                        |
| 2 TR 2 Pict            | tures                          |              |                                  |                       |                                        |                                  |                        |
|                        | al Disk (C:)                   |              |                                  |                       |                                        |                                  |                        |
|                        | al Disk (D:)                   |              |                                  |                       |                                        |                                  |                        |
|                        | Drive (E:) 🗸                   | <            |                                  |                       |                                        |                                  |                        |
|                        | Filer                          | name: VVMV   | CSL-E19050029                    |                       |                                        | XML Files (*.xml)                | ~                      |
| SEA-CI19               |                                |              |                                  |                       |                                        | Open 🔽                           | Cancel                 |
| SEA-CI19060001         |                                | 02/06/2019   | 10 H-B/L(S)                      |                       | CMS SHANGHAI<br>(Created: thuyht)      | SHA - CL<br>(FL/VSL:             | I<br>CAPE MARTIN005S)  |

| 1-B/L Type>  | 🚑 Partners Mapping      | X                                  |
|--------------|-------------------------|------------------------------------|
| EE-HAND      | Original Name           | Combined Name                      |
| H-B/L        | RICHCOM COMPANY LIMITED |                                    |
| CTL 18689305 |                         |                                    |
| CTL 18690845 | ĐỔI TƯỢNG TRÊN FILE EDI | ĐOI TƯỢNG TREN FAST CAN<br>MAPPING |
| CTL 18695415 | sc                      |                                    |
| CTL 18696505 | sc                      |                                    |
| CTI 18696939 | ar.                     |                                    |
| Eta          | 1                       |                                    |
| 03/06/2019   |                         |                                    |
| 03/06/2019   |                         |                                    |
| 02/06/2019   | Apply                   | Close                              |
| 02/06/2019   |                         |                                    |